# Manual Técnico

# HAND

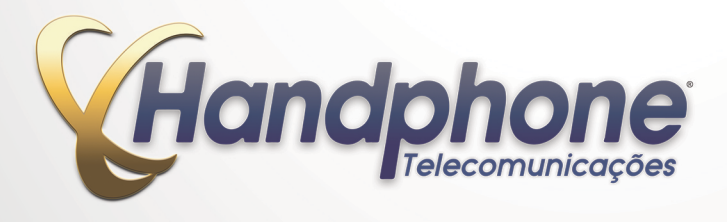

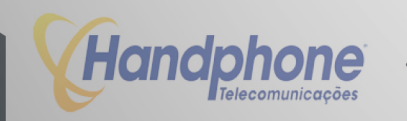

# Manual de Configuração do PABX XHAND

Código de Identificação: 0000912012

Versão 1.0 por Handphone Telecomunicações Seção de Documentação - Departamento Técnico Av. Maria Campos, 800 - Centro - Osasco CEP 06010-065 - São Paulo - SP www.handphone.com.br

Todos os direitos são reservados. É vedada, no todo ou em parte, a sua reprodução por toda a sorte de formas e meios conhecidos.

Para tal, é imperativa a autorização, por escrito, da HANDPHONE TELECOMUNICAÇÕES. Seu conteúdo tem caráter técnico-informavo e os editores se reservam ao direito de revisar as versões, de modo a aproveitar a totalidade ou parte desse trabalho, sem necessidade de qualquer forma de aviso prévio.

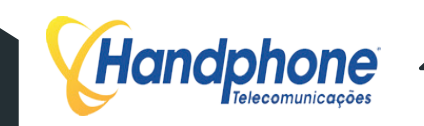

# HANDPHONE TELECOMUNICAÇÕES

A Handphone Telecomunicações é uma empresa Integradora de Soluções em Telecomunicações que está há mais de vinte e cinco anos atuando no mercado público e privado, disponibilizando soluções de sucesso aos mais variados tipos de clientes.

Para isso vale-se da altíssima experiência e especialização de seus profissionais, aliada a utilização de tecnologia de ponta em cada projeto do qual participa.

Com enfoque voltado à criação e disponibilização de soluções completas, a Handphone vem fornecendo materiais e serviços a uma grande quantidade de empresas, incluindo grupos de porte significativo, atestando e garantindo sua capacidade de enfrentar novos desafios.

Temos como princípio básico diagnosticar minuciosamente as necessidades de nossos clientes, apresentando soluções completas, com a tecnologia mais adequada e com a melhor relação custo/ beneficio, desde a concepção até a implantação final, incluindo as tratativas junto às concessionárias de telefonia.

Com o advento da privatização do sistema Telebrás, o mercado de telecomunicações tornou-se extremamente competitivo com as operadoras oferecendo tarifas e descontos muito interessantes e com diversos serviços agregados.

Sem perder de vista o alto padrão de qualidade que a Handphone propõe-se a oferecer a seus mais de 5.000 clientes e interessada em agregar valor ao seu portifólio de serviços, a Handphone firmou parcerias estratégicas com as principais operadoras presentes no país.

Essas parcerias, construídas baseadas em um padrão técnico de alto nível e excelente conhecimento do mercado, permitiram que conhecêssemos a fundo todos os conjuntos de soluções, pacotes de serviços de voz e transmissão de dados disponíveis atualmente no mercado.

Assim, atualmente, temos contribuído com nossos clientes no sendo de apresentar, direcionar, negociar e obter as melhores tarifas do mercado, garantindo sempre uma redução significativa e permanente nos custos de telecomunicações.

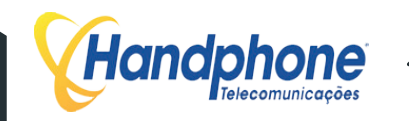

# **SUMÁRIO**

| 1 | XHAND 1                                             |
|---|-----------------------------------------------------|
|   | 1.1 INTRODUÇÃO                                      |
|   | 1.2 SEGURANÇA                                       |
|   | 1.3 CARACTERÍSTICAS TÉCNICAS                        |
|   | 1.4 OPERAÇÕES BÁSICAS                               |
|   | 1.4.1 EFETUANDO CHAMADAS                            |
|   | 1.4.2 CAPTURANDO CHAMADAS 4                         |
|   | 1.4.3 COLOCAR EM ESPERA                             |
|   | 1.4.4 TRANSFERÊNCIA DE CHAMADAS                     |
| 2 | CONFIGURAÇÃO XHAND 6                                |
|   | 2.1 PRIMEIROS PASSOS PARA CONFIGURAR O XHAND 6      |
|   | 2.2 INSERINDO A LICENÇA DE FUNCIONAMENTO NO XHAND 8 |
| 3 | CONFIGURAÇÕES DO PABX 10                            |
|   | 3.1 PABX                                            |
|   | 3.2 CRIANDO RAMAIS                                  |
|   | 3.3 REDIRECIONAMENTO                                |
|   | 3.4 JUNTORES                                        |
|   | 3.4.1 CONF. JUNTORES                                |
|   | 3.4.2 STATUS JUNTORES                               |
|   | 3.5 GRUPOS CANAIS E1                                |
|   | 3.6 TRONCOS IP                                      |
|   | 3.7 ROTAS                                           |
|   | 3.8 Nº APLICAÇÕES                                   |

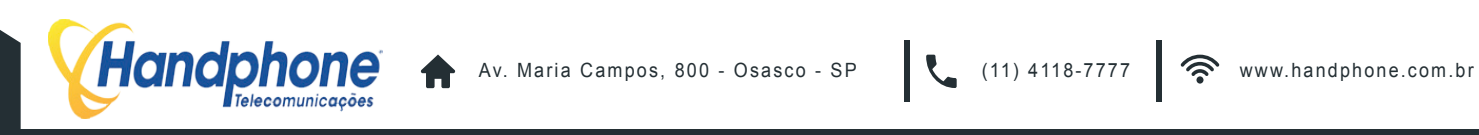

# **SUMÁRIO**

|   | 3.9 MÚSICA DE ESPERA                                    |
|---|---------------------------------------------------------|
|   | 3.10 STATUS RAMAIS                                      |
|   | 3.11 MONITORAMENTO                                      |
|   | 3.12 GRUPOS DE CHAMADA                                  |
| 4 | SISTEMA DAC 32                                          |
|   | 4.1 DAC                                                 |
|   | 4.2 GRUPOS                                              |
|   | 4.2.1 TIPOS DE ALGORITMO PARA ENCAMINHAMENTO DA CHAMADA |
|   | 4.3 CALENDÁRIOS                                         |
|   | 4.4 AGENTES                                             |
|   | 4.5 PROCEDIMENTO DE LOGIN E LOGOUT EM UM GRUPO          |
|   | 4.6 SERVIÇOS                                            |
|   | 4.7 RELATÓRIO DE STATUS DE AGENTE                       |
|   | 4.8 PAUSAS                                              |
|   | 4.9 TIMES                                               |
|   | 4.10 RELATÓRIOS                                         |
| 5 | DISCADOR 52                                             |
|   | 5.1 CRIANDO CAMPANHAS                                   |
|   | 5.2 REGRAS DE CAMPANHA                                  |
|   | 5.3 DISCADOR: ADMINISTRAR                               |
|   | 5.4 CONF. DISCADOR                                      |

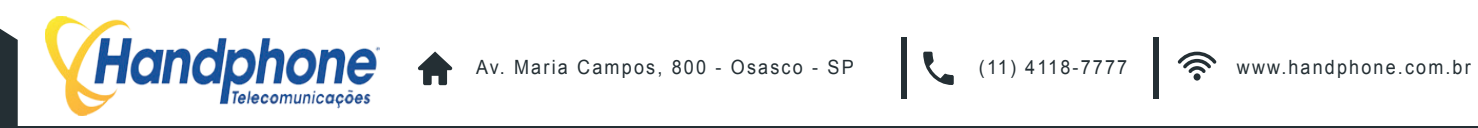

# **SUMÁRIO**

| TRUST 66                   |
|----------------------------|
| HANDFACILITIES 68          |
| 7.1 CRIAR USUÁRIO          |
| 7.2 CADASTRO INICIAL       |
| 7.3 POP-UP                 |
| 7.4 STATUS DOS RAMAIS      |
| 7.5 DESVIO DE CHAMADAS     |
| 7.6 CADEADO ELETRÔNICO     |
| 7.7 DESPERTADOR            |
| 7.8 FAX — ENVIAR E RECEBER |
| 7.9 CAIXA POSTAL           |
| 7.10 CHAT                  |
| 7.11 AGENDA                |
| 7.12 SALAS DE CONFERÊNCIA  |
| 7.13 CALL BACK             |
| 7.14 CONTATOS - AGENDA     |
| 7.15 GRAVAÇÕES             |
| SISTEMA 85                 |
| 8.1 BLOQUEIO DE IPs        |
| 8.2 PROCESSOS              |
| 8.3 DNS                    |
| 8.4 SMTP                   |
|                            |

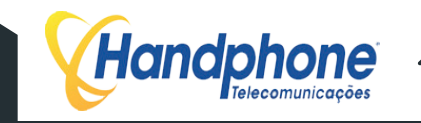

#### XHAND 1

#### **INTRODUÇÃO** 1.1

Desenvolvida com o intuito de unificar tecnologias, sejam elas analógicas, digitais, IPs, móveis ou webs, a plataforma multifuncional XHAND® atende a todo tipo de necessidade de comunicação empresarial. Com o XHAND<sup>®</sup>, a Handphone Telecomunicações torna possível que o cliente una todas essas tecnologias em um único equipamento, otimizando e agilizando a comunicação da empresa entre os colaboradores e com o mundo.

A solução possui interfaces de ramais analógicos, IPs, entroncamentos digitais, analógicos e en troncamentos VOIP, podendo ser utilizada a tecnologia SIP. Com características de uma plataforma robusta, o XHAND<sup>®</sup> suporta o tráfego de chamadas com operadoras, entre sites e usuários remotos.

Atuando como um elemento de controle dos usuários dos ramais, o XHAND® possibilita a gerên cia de permissões de uso individual ou por grupo e possui uma imensa gama de facilidades que auxiliam o dia a dia de qualquer empresa, de qualquer tamanho.

O sistema XHAND<sup>®</sup> permite o crescimento de seu sistema telefônico de forma totalmente flexível, adicionando facilidades e placas modulares independentes, de acordo com as necessidades de cada empresa, preservando sempre seu investimento. Ou seja, possuímos "compatibilidade progressiva". Tudo isso, com o preço mais competitivo do mercado.

#### 1.2 **SEGURANCA**

O sistema de segurança do XHAND é muito seguro em relação a tentativas de invasão.

O XHAND tem liberado em seu próprio firewall somente as portas que realmente são utilizadas na sua comunicação. Por exemplo: HTTP, SSH, FTP, etc.

Além disso, a plataforma possui uma aplicação que localiza várias tentativas de login vindas do mesmo IP, bloqueando-o e adicionando regras no firewall caso haja várias tentativas frustradas de login no servidor. Por padrão, podem ocorrer somente três tentativas de acesso de um mesmo IP para que esse mesmo seja bloqueado.

A aplicação é extremamente eficaz na prevenção de ataques de força bruta e de negação de serviço tornando o equipamento totalmente seguro dentro da rede.

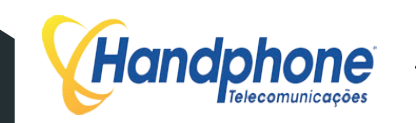

Obs: A plataforma não possui suporte ao protocolo IPv6.

#### **CARACTERÍSTICAS TÉCNICAS** 1.3

O XHAND® é dividido em módulos, e todos os módulos e configurações possuem as mesmas características técnicas, independente da forma de como são alocados no projeto;

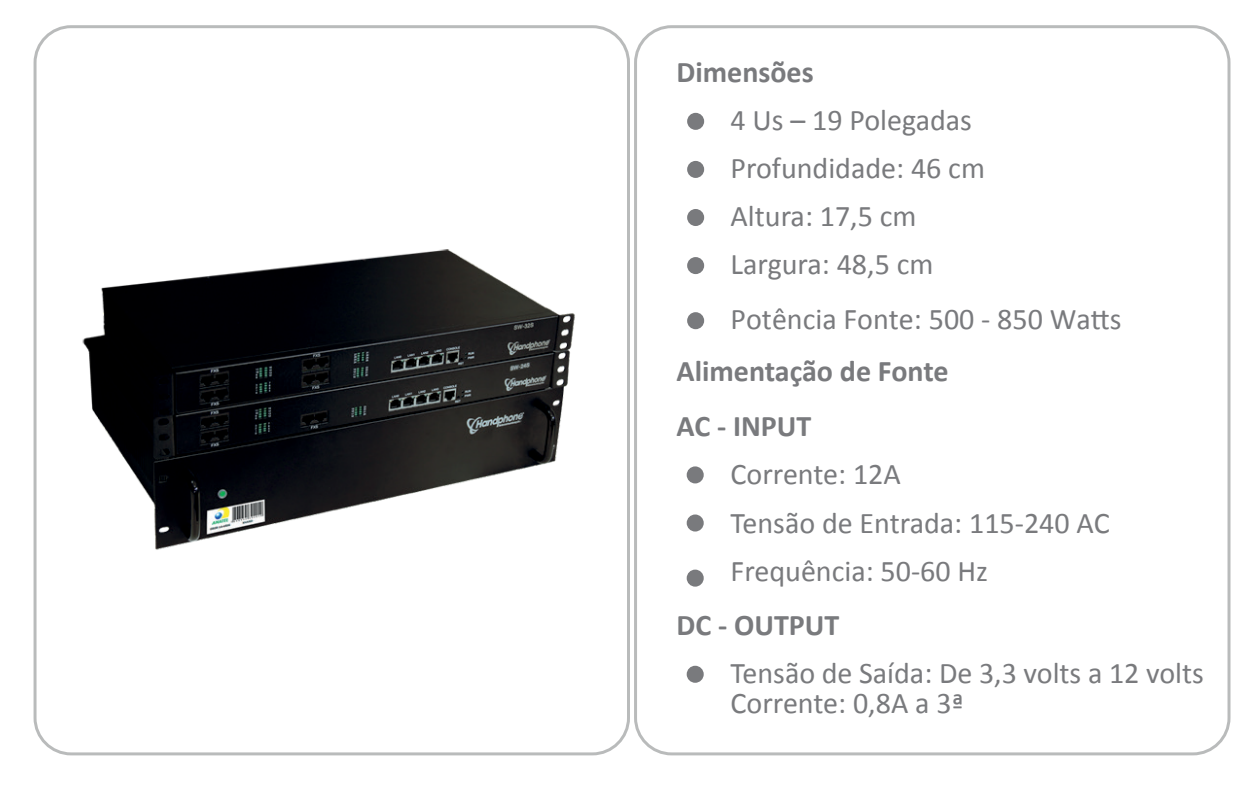

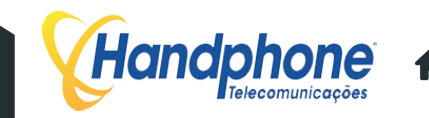

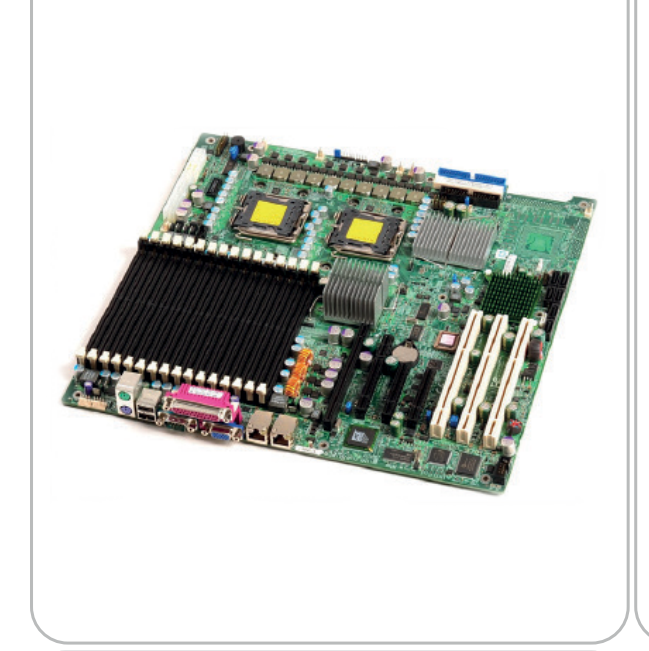

### Especificações

- Supermicro X7DBE
- Quad & Dual Core Intel 64-bit Xeon
- Support 667 / 1066 / 1333 MHz FSB
- Intel 5000P (Blackford) Chipset
- Intel (ESB2/Gilgal) 82563EB Dual-port Gigabit Ethernet Controller
- 6x SATA 3,0 GBPS Ports Via ESB2 Con troller – SATA Controller
- 3 (x8) PCI-EXPRESS
- 2 HD SATA: de 1TB
- 8GB RAM DDR3

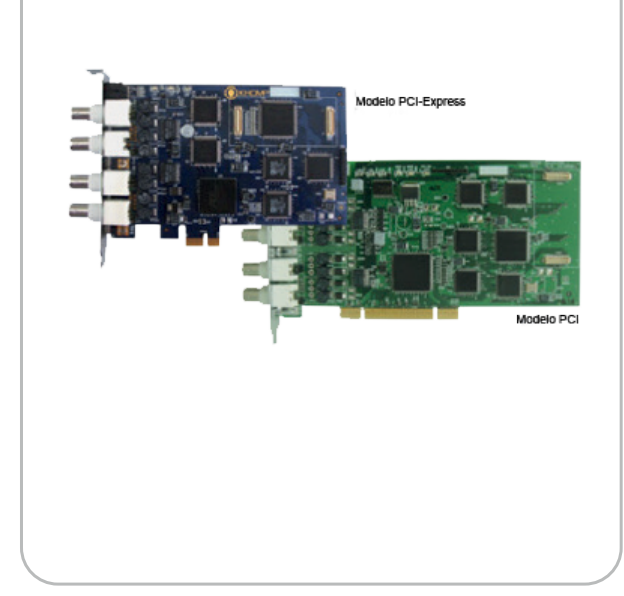

#### Dimensões

PCI

- Comprimento: 14,2 cm
- Altura: 9,4 cm

#### **PCI Express**

- Comprimento: 20 cm
- Altura: 10,6 cm
- Tecnologia: R2-digital/ISDN
- Discagem: DTFM ou PULSO
- Geração Tons: DTMF/MFC e 425hz

#### Conexão:

• BNC Angular – cabo coaxial 75 ohms

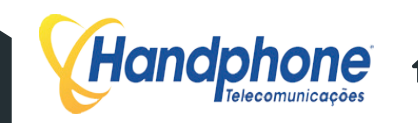

# 1.4 OPERAÇÕES BÁSICAS

## **1.4.1 EFETUANDO CHAMADAS**

Para realizar ligações entre ramais, basta discar o número do ramal e finalizar discando SUSTENIDO ("jogo da velha").

• (Ex: 1700 + #)

Para realizar ligações para números locais, ou seja, com mesmo DDD, basta discar o número dese jado. Para completar mais rápido, disque SUSTENIDO ("jogo da velha").

• Ex: 36521777 + #

Em ligações que exijam códigos de áreas diferentes (DDD), disque 0 + OPERADORA + DDD + NÚ MERO DESTINO + #

• Ex: 0152136521777 + #

Em ligações Internacionais (DDI), disque 00 + OPERADORA + Código do País + Código Local (se houver) + Telefone + #

• Ex: 00 15 1 100 888 9999

## **1.4.2 CAPTURANDO CHAMADAS**

Quando uma chamada é direcionada a um ramal e este está tocando, é possível capturar esta chamada a partir de um outro ramal, utilizando um simples código do teclado.

Há dois tipos de códigos diferentes para captura, sendo um para quando o ramal que estiver chamando pertencer ao mesmo grupo de ramais que o seu e outro para quando o ramal que estiver chamando não pertencer ao mesmo grupo. Neste segundo caso, é preciso saber o número do ramal que toca, para que seja capturado diretamente.

- Capturar ligação de um grupo de ramais:

• \*660 + #

- Capturar um ramal específico:

• \*3 + RAMAL + #

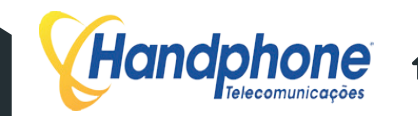

# **1.4.3 COLOCAR EM ESPERA ("Estacionamento de Chamadas")**

Quando desejar que uma chamada fique em espera, sem que seja derrubada, há a opção de colocá-la no estacionamento de chamadas.

A central informará em qual espera você colocou a chamada. Para capturá-la, basta discar 70 + (número da espera).

Ex: Você está conversando com uma pessoa e quer que ela espere, basta transferir para 700 (#700). Com o comando, a central irá informar a posição 701. Para capturar essa chamada, basta discar 701, a partir de qualquer ramal. Vale lembrar que este foi um exemplo e que o número da espera que a central informa (neste caso, 701) varia de acordo com cada ligação.

# **1.4.4 TRANSFERÊNCIA DE CHAMADAS**

Se você está em uma chamada e deseja transferi-la para outro ramal, pressione #. Após a repro dução da mensagem "TRANSFERÊNCIA", digite o número do ramal para o qual deseja transferir a ligação, ou até mesmo um número externo. Veja:

```
# + Ramal + #
```

011

# + número externo #

\*Para concluir a transferência, basta desligar o telefone.

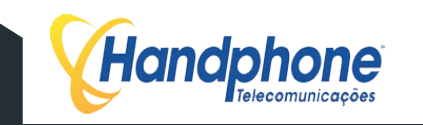

# **CONFIGURAÇÃO XHAND** 2

#### 2.1 PRIMEIROS PASSOS PARA CONFIGURAR O XHAND

Depois que o equipamento estiver ligado corretamente, é necessário configurá-lo para que ele funcione, segundo seus critérios. Primeiramente, devem-se inserir alguns dados cadastrais do cliente onde a central será instalada. Para acessar a tela abaixo, é necessário apenas digitar o endereço IP de rede em qualquer navegador que esteja na mesma rede de dados da central XHAND. Nessa tela serão inseridas as seguintes informações:

- Nome desse equipamento
- ID do Cliente
- Número de Série
- IP CPU
- IP desse Equipamento
- Quantidade de Links
- DDD •
- Operadora
- Usuário
- Senha

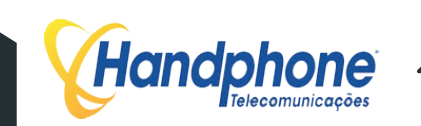

Em "Nome desse Equipamento", insira o nome que identificará o nome do servidor. Por exemplo: PABX1, PABX2, CPU.

Em "ID Cliente", deverá ser inserido o código cadastral do cliente da Base de Dados da Handphone Telecomunicações. (SYSHAND).

Em "Número de Série", é necessário inserir o número de série que consta na Base de Dados da Handphone, dado necessário para ativar a licença nos próximos passos. (SYSHAND)

O campo "IP CPU", deverá ser preenchido com o IP do servidor onde ficará hospedado o banco de dados principal do XHAND. Caso o banco de dados que no próprio servidor de telefonia, preencha com o próprio IP de rede.

Em "IP desse Equipamento", insira o IP que a máquina a ser configurada utilizará na rede.

Em "Quan dade de Links", selecione a tecnologia da interface de E1 e quantos links serão ativos.

Em "DDD", insira o DDD da localidade.

Em "Operadora", insira a operadora para ligações de longas distâncias. Por exemplo: 015 ou 021.

Em "Usuário", digite o login do usuário Administrador do XHAND, normalmente utiliza-se o 'root'.

Em "Senha", é definida a senha para o Administrador principal do XHAND.

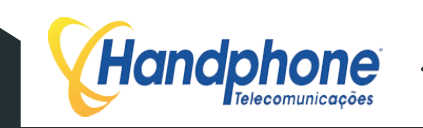

Após essa etapa, o banco de dados principal será configurado e será liberado então a tela de login para o XHAND:

| chat                                    | notil                               |              |
|-----------------------------------------|-------------------------------------|--------------|
| perfis 6                                | 07 11                               |              |
| callback                                |                                     | caixa postal |
| segurança                               |                                     | conferência  |
| inovação                                | HANDFacilities                      | trust        |
| Para acessar as facilidades do seu rama | il digite seu login e senha abaixo. |              |
|                                         |                                     |              |

Aqui você deve inserir o LOGIN e a SENHA cadastrados na primeira etapa, para ter acesso à tela principal do XHAND.

#### 2.2 **INSERINDO A LICENÇA DE FUNCIONAMENTO NO XHAND**

Depois de ter acesso à tela principal, deve-se inserir o arquivo com a licença para que a central funcione corretamente.

Na tela principal, há o link "Licenças". Clique nele para abrir a página onde deverá ser feita a importação do arquivo de licenças. O arquivo de licenças é um arquivo de texto simples, que possui a criptografia com os dados para habilitar as licenças.

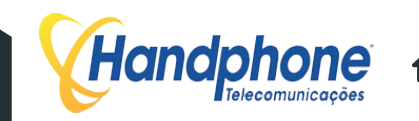

A figura exibe a tela onde é a importação da licença de funcionamento deve ser realizada.

| Handp         |         | 1e <sup>°</sup><br>ações   |                  |              |             |            |                |             |                       |                     |
|---------------|---------|----------------------------|------------------|--------------|-------------|------------|----------------|-------------|-----------------------|---------------------|
| Call-Center - | Discado | or Automatico <del>-</del> | Sistema PABX 🗸   | Facilities - | Sistema -   | SMS        | Controlhand    | Handphone   | Licenças <del>-</del> | Logout              |
|               |         |                            | Numero de Serie: | e4da3b7fbb   | ce2345d7772 | b0674a318d | 5 Alterar      |             |                       |                     |
|               |         |                            | Anexar Arqu      | ivo: Arquiv  | o Carrega   | L          |                |             |                       |                     |
|               |         |                            |                  |              |             |            |                |             |                       |                     |
| RAMAIS_SIP    | 244     | 2050-09-07 12              | :00 5e97e5248fd  | ca847bb9a710 | f3b440a06c  | 18c6bc2c   | ff8df8c6ba03e5 | 531d752a23f | 320d01f594a6b         | f6c865d651695a29447 |
| DAC           | 7       | 2050-09-07 12              | :00 01f899dcc00  | 0325165c6647 | 8650391de9  | 2b47a947e  | ace446ca399b   | b721ea754b7 | 320d01f594a6b         | f6c865d651695a29447 |
| DISCADOR      | 1       | 2050-09-07 12              | :00 f3d3064f5b8  | 2015d197716  | 361373368a  | e6a97ef66  | 6464186b24f51  | 7228b975f23 | 320d01f594a6b         | f6c865d651695a29447 |
| FACILITIES    | 56      | 2050-09-07 12              | :00 44b71f9b3cl  | bcb3619df671 | ac42e0c331  | 86bda0673  | 30fc06dbdfc4a  | 1de75ec8168 | 320d01f594a6b         | f6c865d651695a29447 |
| CALENDARIOS   | 20      | 2050-09-07 12              | :00 ccf2f072199  | e73a28ad4bf3 | 48cb9a76d   | a2f0faf4a  | cc685ae5a16f5  | 71d367978b  | 320d01f594a6b         | f6c865d651695a29447 |
| TRUST         | 100     | 2050-09-07 12              | :00 92429646dd   | f0526a73036b | 601db2ada8  | 4f7b56476  | 64a5851d425d   | 3cd1f24d4ca | 320d01f594a6b         | f6c865d651695a29447 |
| MONITORAMENTO | 14      | 2050-09-07 12              | :00 4b322979ae   | 5cdf0df133c8 | 08a8588ac8  | da60bca55  | 5e975d46cebe   | 174c2203117 | 320d01f594a6b         | f6c865d651695a29447 |
| PA            | 150     | 2050-09-07 12              | :00 180a35d2a8   | a8af0d294288 | 731a25c98e  | b1b2766e   | d898533b61a1b  | be517465ffe | 320d01f594a6b         | f6c865d651695a29447 |
| ACESSOS       | 14      | 2050-09-07 12              | :00 f39bf54b64   | 752a43dcf62a | 4360453fc9  | da60bca55  | 5e975d46cebe   | 174c2203117 | 320d01f594a6b         | f6c865d651695a29447 |
| E1            | 6       | 2050-09-07 12              | :00 1db9e72b3c   | fda895602547 | 725c389366  | 3e717e7e   | 7282d737dab4d  | 7a7f3a244fa | 320d01f594a6b         | f6c865d651695a29447 |
| TRONCOS_IP    | 6       | 2050-09-07 12              | :00 ad1642a75a0  | )6ec5b93ac7c | d94d12b7bd  | 3e717e7e   | 7282d737dab4d  | 7a7f3a244fa | 320d01f594a6b         | f6c865d651695a29447 |
| FAX_to_MAIL   | 2       | 2050-09-07 12              | :00 e9693e2f6a   | 8f2061afd133 | fa28dce14   | a3a9879ea  | af47469ec9420  | cdcc3aaa697 | 320d01f594a6b         | f6c865d651695a29447 |
| TELEFONISTAS  | 2       | 2050-09-07 12              | :00 651939b847   | 8d99d519cd6d | 9931455b7f  | a3a9879ea  | af47469ec9420  | cdcc3aaa697 | 320d01f594a6b         | f6c865d651695a29447 |

Para importar as licenças, clique em "PROCURAR". Será então aberta a janela de navegação para encontrar o arquivo de licença. Após selecionar o arquivo correto, clique em "Carrega". Se tudo estiver certo, as quantidades de licenças serão atualizadas e exibidas na tabela, que contém as seguintes informações:

- RAMAIS\_SIP: Quantidade de ramais SIP, telefones IP ou softphones que poderão ser autenticados e utilizados na central.
- DAC: Número de grupos DAC (Distribuidor Automático de Chamadas) que será possível criar.
- DISCADOR: Quantidade de campanhas de discador que será possível criar no XHAND.
- FACILITIES: Número de contas do HANDFACILITIES que poderão ser mantidas em atividade.
- CALENDÁRIOS: Quantidade de Calendários (Desvio por horário) que será possível cadastrar no sistema
- TRUST: Número de desvios TRUST (desvios personalizados) que são possíveis cadastrar.
- MONITORAMENTO: Quantidade de ramais que podem fazer escuta em tempo real de outros ramais.
- PA: Número de agentes de grupo DAC que podem ser criados.
- ACESSOS: Quantidade de acessos simultâneos possíveis ao XHAND/HANDFACILITIES.

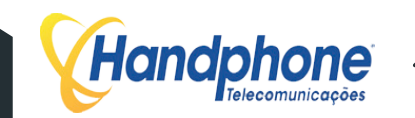

**3 CONFIGURAÇÕES DO PABX** 

# 3.1 Sistema PABX

Para acessar as principais configurações do PABX, passe o mouse sobre a aba **Sistema PABX**. As opções listadas a seguir serão listadas:

#### Handphone Call-Center -Discador Automatico + Sistema PABX - Facilities -Sistema - Mensagens - Controlhand Handphone Licenças -Sair Configurações Códigos de Facilidades N° Aplicações Interfaces Ramais Troncos IP Grupos de Chamada Monitoramento Redirecionar Rotas Query Rotas PABX Música de Espera Setores Criados Minutos Operadoras Atendedor Digital Trust

O primeiro item, "Configurações", exibe o status do servidor atual e, caso haja mais de uma central, os status das Plataformas que estão "conectados" a ele.

| Hand          | <b>chone</b><br>ielecomunicações |                          |                           |                      |                |             |      |          |          |           |    |
|---------------|----------------------------------|--------------------------|---------------------------|----------------------|----------------|-------------|------|----------|----------|-----------|----|
| Call-Center + | Discador Autom                   | atico - Sistema PABX -   | Facilities -              | Sistema <del>+</del> | Mensagens +    | Controlhand | Hand | lphone   | Licenças | s∓ Sair   |    |
| Nome / Uptime | IP                               | 1ª Partição              |                           | 2ª Partição          |                | DDD Local   |      |          | Desligar | Reiniciar |    |
| CPU (40 days) | 192.168.0.5                      | 61%<br>Firmware:Size 46G | <b>36%</b><br>App:Size 40 | 9G Base:4.0K 0       | Gravador: 3.7G | 11          | Q    | <b>1</b> | Desligar | Reiniciar | UP |

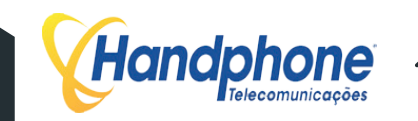

Nessa tela é possível executar funções como: Desligar ou Reiniciar as Plataformas.

| Hand          | ohone <sup>®</sup> |                          |                    |                      |                |             |      |          |          |           |    |
|---------------|--------------------|--------------------------|--------------------|----------------------|----------------|-------------|------|----------|----------|-----------|----|
| Call-Center - | Discador Autom     | atico - Sistema PABX -   | Facilities -       | Sistema <del>-</del> | Mensagens +    | Controlhand | Hand | dphone   | Licença  | s∓ Sair   |    |
| Nome / Uptime | IP                 | 1ª Partição              |                    | 2ª Partição          |                | DDD Local   |      |          | Desligar | Reiniciar |    |
| CPU (40 days) | 192.168.0.5        | 61%<br>Firmware:Size 46G | 36%<br>App:Size 40 | 9G Base:4.0K 0       | Gravador: 3.7G | 11          | Q    | <b>1</b> | Desligar | Reiniciar | UP |

Também é possível alterar os IPs de rede das plataformas configurados. Para visualizar as configurações de IP, clique no ícone em formato de Lupa correspondente ao servidor.

| Endereço Físico:             | ETH0_: c8:9c:dc:46:d6:21 |
|------------------------------|--------------------------|
| Nome:                        | CPU                      |
| IP:                          | 192.168.0.5              |
| Porta:                       | 20038                    |
| Mascara:                     |                          |
| Gateway:                     |                          |
| Network:                     |                          |
| Broadcast:                   |                          |
| DNS                          |                          |
| TP CPU:                      | 103 169 0.5              |
| DDD Lord.                    | 192.100.0.0              |
| DDD Local:                   | n                        |
| Operadora:                   | 015                      |
| Prefixo chamadas Facilities: |                          |
|                              | GRAVAR                   |
|                              |                          |
|                              |                          |

OBS: NÃO ALTERE O IP DO SERVIDOR DO BANCO DE DADOS ANTES DE TER ALTERADO OS IPS DOS PABXS

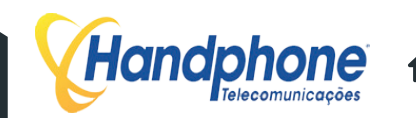

#### 3.2 **CRIANDO RAMAIS**

O XHAND utiliza ramais conectados via rede IP. O protocolo de comunicação de telefonia IP utilizado pelo XHAND é o Protocolo SIP. A central XHAND suporta ramais analógicos (FXS) para uso de aparelhos convencionais. Para configurar estes ramais, acesse no menu: Sistema PABX > Ramais > Ramais XHAND. Conforme a tela abaixo:

#### Handphone Call-Center - Discador Automatico -Sistema PABX 🗸 Facilities -Sistema - Mensagens - Controlhand Sair Handphone Licenças -Configurações Códigos de Facilidades N° Aplicações de telefone que deseja consultar: Consultar Interfaces Ramais Ramais XHAND Troncos IP Ramais XHAND (noturno) Grupos de Chamada Ramais Virtuais Monitoramento Status Ramais Redirecionar Rotas Query Rotas PABX Música de Espera Setores Criados Minutos Operadoras Atendedor Digital Trust

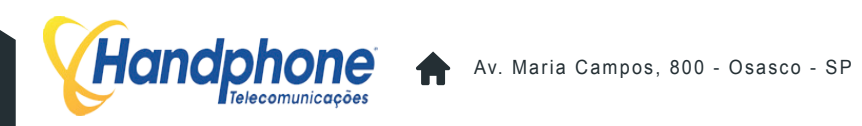

Após isso, irá surgir uma tela como a do exemplo abaixo:

| Call-Center   Discador Automatico   Sistema PABX   Faciliti |              |                        |              |           |            | s∓ Si      | istema <del>-</del> | Mensagens <del>-</del> | Controlhand Har | ndphone Lic  | enças <del>-</del> | Sair |
|-------------------------------------------------------------|--------------|------------------------|--------------|-----------|------------|------------|---------------------|------------------------|-----------------|--------------|--------------------|------|
| onfigura                                                    | ações SIP    | sere Ramal             | Insere Faixa | de Ramais | Excluir To | dos os Ra  | mais                |                        |                 |              |                    |      |
| uscar p                                                     | or           |                        | Buscar       |           |            |            |                     |                        |                 |              |                    |      |
| Cha                                                         | amadas Local | Chamadas Celular Local |              |           | (          | Chamadas C | elular DDD          | Chamadas               | DDD             | Chamadas DDI |                    |      |
|                                                             | Bloquear     |                        | Lit          | berar     |            |            | Liber               | rar                    | Libera          |              | Libe               | rar  |
| eixe                                                        | Ramal        | Local                  | Cel Local    | Cel DDD   | DDD        | DDI        | Grupo               | Captura                | Gravador Ativo  | Servidor     | Editar             | Excl |
|                                                             | 1700-SIP     |                        |              |           |            |            | 1                   | 1                      | SIM             | CPU          | 0                  | Ū    |
| -                                                           | 1701-SIP     |                        |              |           |            |            | 1                   | 1                      | SIM             | CPU          | 0                  | Ū    |
| -                                                           | 1702-SIP     |                        |              |           |            |            | 1                   | 1                      | SIM             | CPU          | 0                  | Ū    |
|                                                             | 1703-SIP     |                        |              |           |            |            | 1                   | 1                      | NAO             | CPU          | 0                  | 1    |
|                                                             | 1704-SIP     |                        |              |           |            |            | 1                   | 1                      | SIM             | CPU          | 0                  | 1    |
| -                                                           | 1705-SIP     |                        |              |           |            |            | 1                   | 1                      | SIM             | CPU          | 0                  | 1    |
| -                                                           | 1706-SIP     |                        |              |           |            |            | 1                   | 1                      | SIM             | CPU          | 0                  | 1    |
| -                                                           | 1707-SIP     |                        |              |           |            | 0          | 1                   | 1                      | SIM             | CPU          | 0                  | 1    |
| -                                                           | 1708-SIP     |                        | <b>Ø</b>     |           |            |            | 1                   | 1                      | SIM             | CPU          | 0                  | Ū    |
| -                                                           | 1709-SIP     |                        |              |           |            |            | 1                   | 1                      | SIM             | CPU          | 0                  | Ū    |

Na tabela são listados os ramais, a tecnologia utilizada (SIP ou FXS), suas permissões, os grupos aos quais eles pertencem e a central ao qual eles estão conectados.

Para localizar rapidamente um ramal na lista digite o número dele no campo "Buscar" e pressione ENTER. Dessa forma será listado somente o ramal buscado, facilitando as ações de editar ou, até mesmo, excluir.

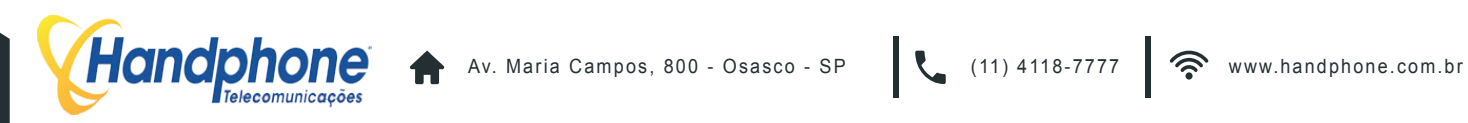

| •                  |                  |                                |    |
|--------------------|------------------|--------------------------------|----|
|                    |                  |                                |    |
| Servidor:          | +                | Local:                         | •  |
| Tecnologia:        | SIP \$           | Cel Local:                     |    |
| Nat:               | Sim 🗘            | Cel DDD:                       |    |
| Vincular Setor:    | \$               | DDD:                           |    |
| Ramal:             |                  | DDI:                           |    |
| Senha:             |                  | Codec GSM:                     |    |
| Call Group:        |                  | Codec ILBC:                    |    |
| Pick-up Group:     |                  | Codec G729:                    | •  |
| Placa:             |                  | Qtd Chamadas Simultaneas:      | 99 |
| Canal:             |                  | SIP Qualify                    |    |
| Musica de Espera:  | Carnaval_hand \$ | Ligação Somente com CONTA:     |    |
| Feixe de Saida:    | +                | Habilita Video                 |    |
| Habilita DDR:      | Sim 🛟            | Gravador de Chamadas           |    |
| Direciona SEM DDR: |                  | Habilita Transfer S/ Categoria |    |
| Host:              | dynamic          | GRAVAR                         |    |

Para criar os ramais clique em "Insere Ramal" e será aberta a janela abaixo:

- SERVIDOR: Aqui é onde selecionamos a qual servidor o ramal vai pertencer.
- TECNOLOGIA: Placa Analógica Handphone (FXS) ou IP (SIP).
- NAT: Habilita suporte a NAT no ramal.
- VINCULAR SETOR: Setor ao qual o ramal pertencerá.
- RAMAL: Número do ramal (por padrão, com quatro dígitos).
- SENHA: Senha de autenticação do ramal (somente para ramais SIP).
- Call Group: Aqui será inserido o número do grupo de chamada.
- Pickup-Group: Número de grupo de captura.
- PLACA: Número da placa do ramal FXS.
- CANAL: Número do canal do ramal FXS.
- MÚSICA DE ESPERA: Música a ser ouvida quando o ramal estiver em modo ESPERA.
- FEIXE DE SAÍDA: Feixe atrelado a rota do ramal.
- HABILITA DDR: Atrela o ramal ao DDR
- DIRECIONA SEM DDR: Faz o direcionamento direto para o ramal
- HOST: Endereço de IP do ramal onde é possível setar IP Fixo ou Dinâmico

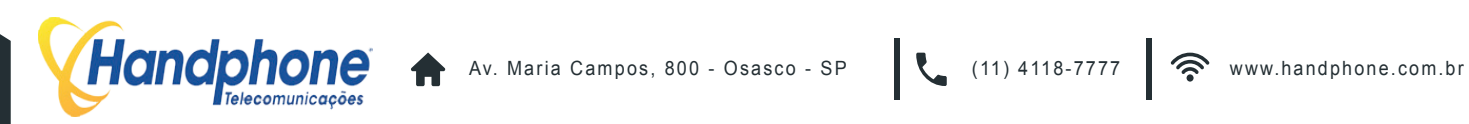

| •  | Local:                         |
|----|--------------------------------|
|    | Cel Local:                     |
|    | Cel DDD:                       |
|    | DDD:                           |
|    | DDI:                           |
|    | Codec GSM:                     |
|    | Codec ILBC:                    |
|    | Codec G729:                    |
| 99 | Qtd Chamadas Simultaneas:      |
|    | SIP Qualify                    |
|    | Ligação Somente com CONTA:     |
|    | Habilita Video                 |
|    | Gravador de Chamadas           |
|    | Habilita Transfer S/ Categoria |
|    | GRAVAR                         |

- LOCAL: Permissão para efetuar ligações locais.
- CEL LOCAL: Permissão para efetuar ligações para celular local.
- CEL DDD: Permissão para efetuar ligações para celular DDD.
- DDD: Permissão para efetuar ligações fixo DDD.
- DDI: Permissão para efetuar ligações internacionais
- CODEC GSM: Habilita o codec GSM.
- CODEC ILBC: Habilita o codec ILBC.
- CODEC G729: Habilita o codec G729.
- QTD CHAMADAS SIMULTANEAS: Quantidade de chamadas simultâneas do ramal.
- SIP QUALIFY: Mostra a latência do ramal.
- LIGAÇÃO SOMENTE COM CONTA: Habilita ligações somente com o código de conta.
- HABILITA VIDEO: Permite video chamadas, caso aparelho suporte.
- GRAVADOR DE CHAMADAS: Habilita a gravação de chamadas no ramal.
- HABILITA TRANSFER S/ CATEGORIA: Transfere para qualquer ramal.

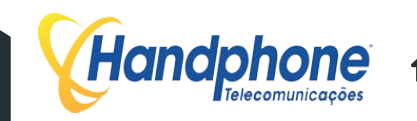

Para criar mais um de ramal clique em "Insere Faixa de Ramais" e será aberta a janela abaixo:

|                    | Para 1- |      |                            |    |
|--------------------|---------|------|----------------------------|----|
|                    |         | — Xh | AND —                      |    |
|                    |         |      |                            |    |
| Servidor:          | 1       | +    | Local:                     |    |
| Tecnologia:        | SIP     | \$   | Cel Local:                 |    |
| Nat:               | Sim     | \$   | Cel DDD:                   |    |
| Vincular Setor:    | 1       | \$   | DDD:                       |    |
| Placa:             |         |      | DDI:                       | •  |
| Ramal Inicial:     |         |      | Codec GSM:                 | •  |
| Ramal Final:       |         |      | Codec ILBC:                | •  |
| Canal Inicial:     |         |      | Codec G729:                | •  |
| Canal Final:       |         |      | Qtd Chamadas Simultaneas:  | 99 |
| Senha:             |         |      | SIP Qualify                |    |
| Call Group:        |         |      | Ligação Somente com CONTA: |    |
| Pick-up Group:     |         |      |                            |    |
| Musica de Espera:  | default | ÷    |                            |    |
| Habilita DDR:      | Sim     | ÷    | GRAVAR                     | 11 |
| Direciona SEM DDR: |         |      |                            |    |

Siga as mesmas configurações de acordo com as páginas 14 e 15.

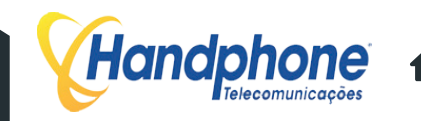

#### 3.3 **REDIRECIONAMENTO**

Caso a Central XHAND seja utilizada com linhas através de Links de E1, é possível criar redirecionamentos de DDR para determinados ramais. Por exemplo, se deseja que as ligações que entram pelo tronco chave sejam direcionadas para o ramal da recepcionista, basta criar um REDIRECIONAMENTO.

Acesse o menu Sistema PABX -> Redirecionar e clique em Adicionar Direcionamento Irá surgir uma tela como a do exemplo abaixo:

| all-Center -                         | Discador Automatico - | Sistema PABX - Facilities - Sistema - N | Aensagens - Controlhand Handphor | ie Licenças <del>-</del> Sair |
|--------------------------------------|-----------------------|-----------------------------------------|----------------------------------|-------------------------------|
| car por                              | Buscar                | Adicionar Direcionament                 | •                                |                               |
| DDR                                  |                       | DDR:                                    | Visualizar                       | Excluir                       |
|                                      |                       |                                         | Q                                | 1                             |
| 1755                                 |                       |                                         | •                                | <b>m</b>                      |
| 1755<br>0101                         |                       |                                         | ~                                | - m                           |
| 1755<br>0101<br>9090                 |                       | GRAVAR                                  | Q                                |                               |
| 1755<br>0101<br>9090<br>0004         |                       | GRAVAR                                  | 0,<br>0,                         |                               |
| 1755<br>0101<br>9090<br>0004<br>7771 |                       | GRAVAR 》                                |                                  |                               |

Basta inserir o número do DDR de entrada e o ramal de destino. Por exemplo:

Caso deseje que as ligações para o número 2233-1778 sejam direcionadas para o ramal 8889, coloque o número 1778 no campo DDR e no campo Ramal, preencha com 8889. Para finalizar clique em Gravar.

| all-Center 🗸 | Discador Automatico - | Sistema PABX 🗸 | Facilities - | Sistema <del>+</del> | Mensagens <del>-</del> | Controlhand | Handphone | Licenças <del>-</del> | Sair |
|--------------|-----------------------|----------------|--------------|----------------------|------------------------|-------------|-----------|-----------------------|------|
|              |                       |                | Adicio       | nar Direcionam       | nento                  |             |           |                       |      |
| ar por       | Buscar                |                |              |                      |                        |             |           |                       |      |

Os redirecionamentos estarão listados. Se desejar editar ou excluir os redirecionamentos, basta clicar na figura da "Lupa" para editar e na "Lixeira" para excluir.

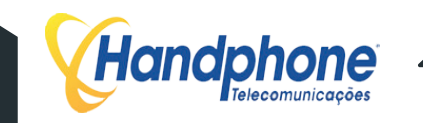

#### 3.4 **JUNTORES**

# **3.4.1 CONF. JUNTORES**

O XHAND possui o recurso de monitorar os juntores da placa de E1 dos PABXs. Para que o monitoramento possa ser feito, devem ser configurados os PABXs na tela de monitoramento de juntores. Acesse o menu Sistema PABX > Interfaces > Conf. Juntores para exibir os PABXs adicionados.

| oun contor +    | Discador Automatic | co - Sistema PABX - | Facilities - | Sistema + | Mensagens + | Controlhand | Handphone | Licenças <del>-</del> | Sair |
|-----------------|--------------------|---------------------|--------------|-----------|-------------|-------------|-----------|-----------------------|------|
|                 |                    |                     |              |           |             |             |           |                       |      |
| cionar Juntores |                    |                     |              |           |             |             |           |                       |      |
|                 |                    |                     |              |           |             |             |           |                       |      |

Para adicionar um PABX, clique em "Adicionar Juntores" a tela abaixo será exibida:

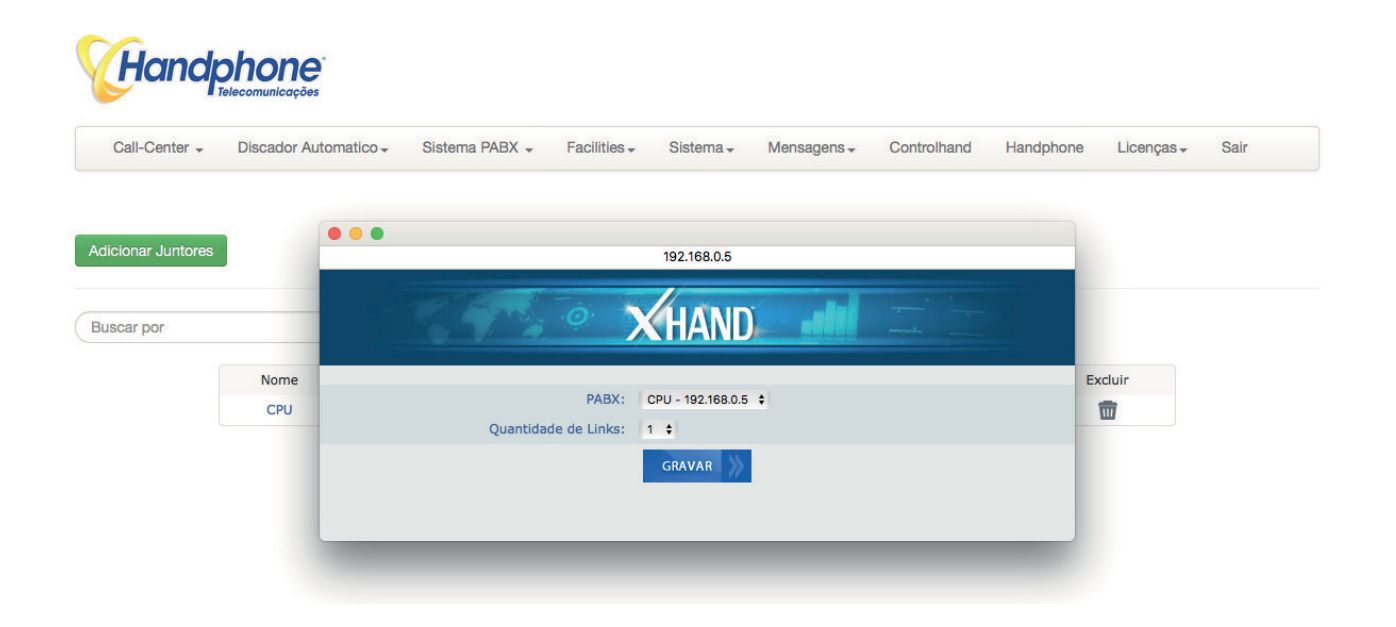

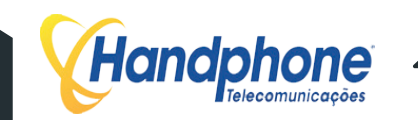

## **3.4.2 STATUS JUNTORES**

No menu Sistema PABX > Interfaces > Status Juntores são exibidos os canais que estão ativos nos Links de E1. São mostrados os canais que estão LIVRES, os que estão sendo utilizados para ligações de SAÍDA ou ENTRADA e, quando houver, os canais que estiverem com "falha". Segue abaixo um exemplo de exibição:

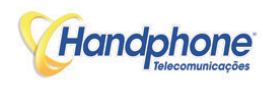

|     | Call-Center - Discador A       | utomatic     | o - Sistema PABX -     | Facilities -      | Sisten | na 🗸 | SMS        | Controlhand        | Handphone    | Lic | cenças <del>-</del> | Logout              |              |
|-----|--------------------------------|--------------|------------------------|-------------------|--------|------|------------|--------------------|--------------|-----|---------------------|---------------------|--------------|
|     |                                |              |                        |                   |        |      |            |                    |              |     |                     |                     |              |
|     |                                |              |                        | Nome: PABX01      |        |      |            |                    |              |     | Derru               | bar Canais          |              |
|     |                                |              |                        | IP: 10.0.1.41:2   | 20038  |      |            |                    |              |     | (                   | Discar              |              |
|     |                                |              |                        | Qtde: 60          |        |      |            |                    |              |     | At                  | ualizar             |              |
|     |                                |              | Tecr                   | nologia: HANDPHON | IE     |      |            |                    |              |     |                     |                     |              |
|     |                                |              |                        |                   | PABX0  | 01   | PABX02     | PABX03             |              |     |                     |                     |              |
|     |                                |              |                        |                   |        |      |            |                    |              |     |                     |                     |              |
| 1.  | SAIDA 34429271                 | ×            | 16. LIVRE              |                   | ×      | 31.  | ENTRADA 11 | 37031150 - 00:09:4 | 5 🗙          | 46. | LIVRE               |                     | $\mathbf{x}$ |
| 2.  | SAIDA 43716252                 | ×            | 17. LIVRE              |                   | ×      | 32.  | LIVRE      |                    | ×            | 47. | LIVRE               |                     | ×            |
| 3.  | SAIDA 36378814                 | $\mathbf{X}$ | 18. LIVRE              |                   | X      | 33.  | LIVRE      |                    | ×            | 48. | LIVRE               |                     | ×            |
| 4.  | LIVRE                          | $\mathbf{x}$ | 19. LIVRE              |                   | ×      | 34.  | LIVRE      |                    | $\mathbf{x}$ | 49. | LIVRE               |                     | ×            |
| 5.  | LIVRE                          | ×            | 20. LIVRE              |                   | ×      | 35.  | LIVRE      |                    | ×            | 50. | LIVRE               |                     | ×            |
| 6.  | ENTRADA 11948845927 - 00:08:03 | $\times$     | 21. LIVRE              |                   | ×      | 36.  | LIVRE      |                    | ×            | 51. | LIVRE               |                     | ×            |
| 7.  | LIVRE                          | $\mathbf{x}$ | 22. ENTRADA 1197022833 | 6 - 00:01:43      | ×      | 37.  | LIVRE      |                    | ×            | 52. | LIVRE               |                     | ×            |
| 8.  | LIVRE                          | $\times$     | 23. LIVRE              |                   | ×      | 38.  | LIVRE      |                    | $\times$     | 53. | LIVRE               |                     | ×            |
| 9.  | ENTRADA 11985590890 - 00:06:01 | $\mathbf{x}$ | 24. LIVRE              |                   | ×      | 39.  | LIVRE      |                    | ×            | 54. | LIVRE               |                     | $\mathbf{x}$ |
| 10  | . LIVRE                        | $\times$     | 25. LIVRE              |                   | ×      | 40.  | ENTRADA 11 | 25345351 - 00:02:3 | 7 🗙          | 55. | LIVRE               |                     | $\mathbf{X}$ |
| 11  | . LIVRE                        | ×            | 26. ENTRADA 1198551139 | 1 - 00:00:09      | ×      | 41.  | LIVRE      |                    | ×            | 56. | LIVRE               |                     | ×            |
| 12  | . LIVRE                        | ×            | 27. LIVRE              |                   | ×      | 42.  | LIVRE      |                    | ×            | 57. | LIVRE               |                     | ×            |
| 13  | ENTRADA 1129690460 - 00:04:34  | ×            | 28. LIVRE              |                   | ×      | 43.  | LIVRE      |                    | ×            | 58. | LIVRE               |                     | ×            |
| 14. | . LIVRE                        | ×            | 29. ENTRADA 1126667000 | - 00:00:10        | ×      | 44.  | LIVRE      |                    | ×            | 59. | ENTRADA 11          | 43050330 - 00:01:51 | ×            |
| 15  | . LIVRE                        | ×            | 30. LIVRE              |                   | ×      | 45.  | LIVRE      |                    | ×            | 60. | LIVRE               |                     | ×            |

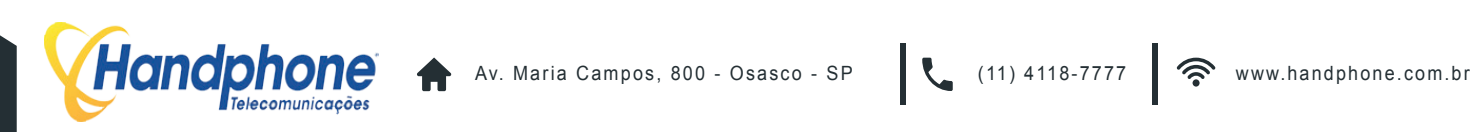

# **3.4.2 STATUS JUNTORES**

Há outras opções nessa página, como por exemplo: "**Derrubar Canais**". Nesta opção, pode-se derrubar todas as ligações que estiverem ocupando os canais da placa de E1. Geralmente utilizada para derrubar as chamadas com linhas "presas".

Para mostrar o Status dos canais em tempo real, clique em "**Atualizar**". A tela será atualizada a cada dois segundos, mostrando o status de cada canal do E1.

Outra opção é a de "**Discar**" através de um canal específico da placa. Esta função é útilizada para detectar problemas no E1. Ao clicar, irá aparecer uma tela, conforme a do exemplo abaixo:

|             | Canal Específico        |          |        |
|-------------|-------------------------|----------|--------|
| Tel Origem: | Tel Destino:            | Canal:   | Discar |
|             | Discagem por faixa de C | Canais   |        |
| Tel Origem: | Tel Destino:            | De: Até: | Discar |

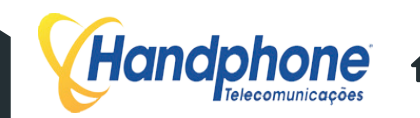

# 3.5 GRUPOS DE CANAIS

No menu **Sistema PABX > Interfaces > Grupos de Canais** deve-se configurar os grupos de canais das placas, onde serão ligados os links de E1. Essa configuração é útil, para posteriormente serem configuradas as rotas de ligações. A imagem abaixo mostra um exemplo dos grupos de canais de E1 já configurados:

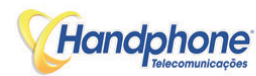

| Call-Center - | Discador Automatico - | Sistema PABX 🚽  | Facilities - | Sistema - | Mensagens -             | Controlhand | Handphone | Licenças <del>-</del> | Sair    |
|---------------|-----------------------|-----------------|--------------|-----------|-------------------------|-------------|-----------|-----------------------|---------|
| onar Grupo    | l.                    |                 |              |           |                         |             |           |                       |         |
|               |                       |                 |              |           |                         |             |           |                       |         |
| PABX          | Grupo                 | Cana            | is           |           | Descricao               |             | Alterar   |                       | Excluir |
| PABX          | Grupo<br>1            | Cana<br>1-15,17 | is<br>7-31   |           | Descricao<br>Telefonica |             | Alterar   |                       | Excluir |

Para adicionar um novo grupo clique em "Adicionar Grupo" e conforme a tela abaixo preencha os valores conforme a descrição:

| Escolha o PABX:       | \$ |
|-----------------------|----|
| Escolha a tecnologia: | \$ |
| Grupo:                |    |
| Canais:               |    |
| Descricao:            |    |

- Escolha o PABX: CPU ou bastidor onde será será configurado o E1.
- Escolha a tecnologia: Tecnologia da placa de E1.
- Grupo: Número do grupo de identificação dos canais de E1.
- Canais: Identificação dos canais da placa. Ex.: 1-15, 17-31.
- Descrição: Pode ser usado para inserir o nome da operadora do link.

Os grupos podem ser alterados ou excluídos clicando respectivamente no ícone da "engrenagem" ou na "lixeira".

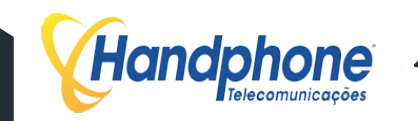

#### 3.6 **TRONCOS IP**

O XHAND possui o recurso de se comunicar com outras centrais através de Troncos IP. Os protocolos suportados são : SIP e IAX. No menu Sitema PABX > Troncos IP para listar os troncos configurados.

Para incluir um TRONCO IP clique em "ADICIONAR TRONCO IP" e a janela abaixo irá surgir:

| Escolha o PABX:                    | Selecione | ÷ |
|------------------------------------|-----------|---|
| Nome do tronco:                    |           |   |
| Protocolo:                         | Selecione | ¢ |
| Sem Registro:                      |           |   |
| Complemento do Registro:           | tronco    |   |
| Register com:                      | Selecione | ¢ |
| Endereço do Tronco:                |           |   |
| Login:                             |           |   |
| Senha:                             |           |   |
| Fromuser:                          |           |   |
| Fromdomain:                        |           |   |
| Host:                              |           |   |
| Chamadas Simultaneas:              | 500       |   |
| Callerid:                          |           |   |
| NAT:                               | Não       | ¢ |
| Monitoramento Tronco<br>(QUALIFY): | Não       | ¢ |
| Codec Preferencial:                | PCMA      | ¢ |
| Codec 2:                           | Selecione | ¢ |
| Codec 3:                           | Selecione | ÷ |

Segue a descrição dos campos a serem preenchidos:

- Escolha o PABX: CPU ou bastidor que o tronco será configurado
- Nome do tronco: Nome para identificação do tronco •
- Protocolo: Protocolo para interligação entre XHANDs XHAND, SIP ou IAX
- Sem Registro: Habilita sem registro
- Complemento do Registro: ID para registro
- Register com: O tronco IP pode se resgistrar com: Login, Fromuser, Fromdomain ou Host
- Endereço do Tronco: IP ou domínio do tronco IP
- Login: Usuário para registro
- Senha: Senha para registro
- Fromdomain: Domínio para registro
- Host: Endereço de IP direto
- Chamadas Simultaneas: Quantidade de chamadas simultaneas
- Callerid: Indentificador de chamadas
- NAT: Habilita ou desabilita o NAT
- Monitoramento Tronco: Monitora latência do tronco (QUALIFY)
- Codec Preferencial: Setar codec preferencial
- Codec 2: Setar codec secundário
- Codec 3: Setar codec terciário

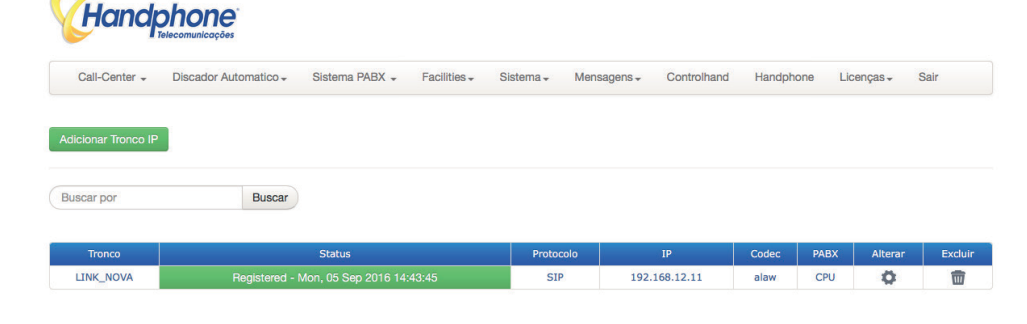

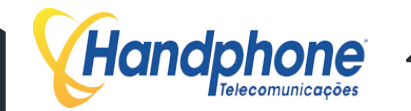

#### 3.7 **ROTAS**

Para que as ligações sejam direcionadas para seus destinos corretos, é necessário incluir as rotas no XHAND. Com esse recurso é possível criar rotas de menor custo e baratear a tarifação das chamadas. Acesse o menu Sistema PABX > Rotas PABX e as rotas configuradas estarão todas listadas.

Adicione as rotas clicando em "Adicionar Rota". Será aberta uma tela conforme a do exemplo abaixo:

| Nome:                                |                                 |    |
|--------------------------------------|---------------------------------|----|
| Ativa:                               | 0                               |    |
| Escolha o PABX:                      |                                 | ¢  |
| Entrada/Saida:                       | - Entrada - Saida               |    |
| Analisar Categoria:                  | Sim Não                         |    |
| String:                              |                                 |    |
| Habilita Gravação:                   |                                 |    |
| Habilita Gravação:                   |                                 |    |
| Caminho Gravação:                    |                                 |    |
| Rota Query:                          |                                 | ¢  |
| Tecnologia:                          |                                 | \$ |
|                                      |                                 |    |
| Grupo de Linhas:                     | -                               | ÷  |
| Ordem de ocupação dos<br>Canais:     | Crescente Sequencial            |    |
| Tom de Chamando Falso:               | ٥                               |    |
| Trocar os:                           | primeiros dígitos pelo Prefixo. |    |
| Prefixo:                             |                                 |    |
|                                      |                                 |    |
| Sufixo:                              |                                 |    |
| Utilizar Contador de Minutos:        | SIM                             | \$ |
| Operadora:                           |                                 | ¢  |
| Emitir "bip" ao sair por<br>Subrota: |                                 |    |

Segue a descrição dos campos a serem preenchidos:

- Nome: Nome da rota
- Ativa: Ativa ou desativa a rota
- Escolha o PABX: CPU ou bastidor que a rota será inserida
- Entrada/Saida: Informar se é uma rota de ENTRADA ou SAIDA
- Analisar Categoria: Analisa categoria do ramal
- String: Informar String da rota
- Habilita Gravação: Habilitar gravação
- Rota Query: Insere Rota Query
- Tecnologia: Informar a tecnologia da Rota
- Grupo de Linhas: Informar o grupo de linhas
- Ordem de ocupação dos: Por default é setado Crescente Canais
- Tom de Chamando Falso: Habilita tom falso
- Trocar os: Troca os primeiros dígitos pelo prefixo
- Prefixo: Prefixo da Operadora
- Sufixo: Sufixo da rota
- Utilizar Contador de Minutos: Utiliza contador de minutos
- Operadora: Seleciona tronco
- Emitir "bip" ao sair: Habilita bip ao sair por sub-rota Subrota

Ao encerrar o preenchimento clique em GRAVAR.

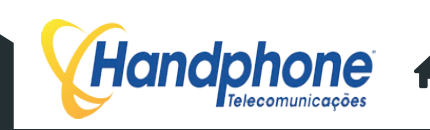

Exemplos de rotas:

.

.

- XXXXXXXXX : Numero de telefone com oito dígitos (Ligação local)
- : Numero iniciado com zero e mais doze dígitos (Ligação DDD) - OXXXXXXXXXXXXX
- : Numero iniciado pelo número 7,8 ou 9 (Ligação para celular) - [789]XXXXXXX
- X. : Qualquer número discado

As Rotas estarão listadas conforme o exemplo abaixo:

|                                                                                                    |                                        |                                                                                               | Facilities +               | Sistema <del>-</del>                                     | Mensagens                  | i∓ Contr        | rolhand Handpho                        | one Licença                            | as <del>-</del> S                      | sair  |
|----------------------------------------------------------------------------------------------------|----------------------------------------|-----------------------------------------------------------------------------------------------|----------------------------|----------------------------------------------------------|----------------------------|-----------------|----------------------------------------|----------------------------------------|----------------------------------------|-------|
| icionar Rota Ajuda                                                                                                    |                                        |                                                                                               |                            |                                                          |                            |                 |                                        |                                        |                                        |       |
| scar por                                                                                                    | Bus                                    | scar                                                                                          |                            |                                                          |                            |                 |                                        |                                        |                                        |       |
|                                                                                                    |                                        |                                                                                               |                            |                                                          |                            |                 |                                        |                                        |                                        |       |
| Nome                                                                                                    | Ativa                                  | String                                                                                        | Trocar os                  | Tecnologia                                               | Grupo                      | Prefixo         | Analisa Categ.                         | Gravação                               | PABX                                   | 0     |
| Rota Local                                                                                                    | Sim                                    | [2-6]XXXXXXX                                                                                  | 0                          | 2428                                                     | 1                          |                 | SIM                                    | Sim                                    | CPU                                    | 0     |
| Pota Col Local                                                                                                    | Sim                                    | 9XXXXXXXX                                                                                     | 0                          | chipeira                                                 | 1                          |                 | SIM                                    | Sim                                    | CPU                                    | 0     |
| Rota Cel Local                                                                                                    |                                        |                                                                                               |                            |                                                          |                            |                 |                                        |                                        |                                        |       |
| Rota Cel 8Dig                                                                                                    | Sim                                    | 7XXXXXXX                                                                                      | 0                          | chipeira                                                 | 1                          |                 | SIM                                    | Sim                                    | CPU                                    | 0     |
| Rota Cel 8Dig<br>Rota DDD Fixo                                                                                         | Sim                                    | 7XXXXXXX<br>0XX[2-6]XXXXXXX                                                                   | 0                          | chipeira<br>2428                                         | 1                          | 015             | SIM                                    | Sim                                    | CPU<br>CPU                             | 0     |
| Rota Cel 8Dig<br>Rota DDD Fixo<br>Rota DDD Fixo Oper                                                                   | Sim<br>Sim<br>Sim                      | 7XXXXXXX<br>0XX[2-6]XXXXXXX<br>0XXXX[2-6]XXXXXXXX                                             | 0 1 3                      | chipeira<br>2428<br>2428                                 | 1<br>1<br>1                | 015             | SIM<br>SIM<br>SIM                      | Sim<br>Sim<br>Sim                      | CPU<br>CPU<br>CPU                      | 000   |
| Rota DDD Fixo Rota DDD Fixo Oper Rota Cel DDD                                                                          | Sim<br>Sim<br>Sim<br>Sim               | 7XXXXXXX<br>0XX[2-6]XXXXXXX<br>0XXXX[2-6]XXXXXXX<br>0XX9XXXXXXX                               | 0<br>1<br>3<br>1           | chipeira<br>2428<br>2428<br>chipeira                     | 1<br>1<br>1<br>1           | 015<br>015<br>0 | SIM<br>SIM<br>SIM<br>SIM               | Sim<br>Sim<br>Sim<br>Sim               | CPU<br>CPU<br>CPU<br>CPU               | 0000  |
| Rota Cel DUal<br>Rota DDD Fixo<br>Rota DDD Fixo Oper<br>Rota Cel DDD<br>Rota 0800                                      | Sim<br>Sim<br>Sim<br>Sim<br>Sim        | 7XXXXXXX<br>0XX[2-6]XXXXXXX<br>0XXXX[2-6]XXXXXXX<br>0XX9XXXXXXXX<br>0800X.                    | 0<br>1<br>3<br>1<br>0      | chipeira<br>2428<br>2428<br>chipeira<br>2428             | 1<br>1<br>1<br>1<br>1      | 015<br>015<br>0 | SIM<br>SIM<br>SIM<br>SIM<br>SIM        | Sim<br>Sim<br>Sim<br>Sim<br>Sim        | CPU<br>CPU<br>CPU<br>CPU<br>CPU        | 00000 |
| Rota Cel EDCal<br>Rota Cel 8Dig<br>Rota DDD Fixo<br>Rota DDD Fixo Oper<br>Rota Cel DDD<br>Rota 0800<br>ROTA CEL DDD 8D | Sim<br>Sim<br>Sim<br>Sim<br>Sim<br>Sim | 7XXXXXXX<br>0XX[2-6]XXXXXXX<br>0XXXX[2-6]XXXXXXX<br>0XX9XXXXXXXX<br>0800X.<br>0XX[7-9]XXXXXXX | 0<br>1<br>3<br>1<br>0<br>0 | chipeira<br>2428<br>2428<br>chipeira<br>2428<br>chipeira | 1<br>1<br>1<br>1<br>1<br>1 | 015<br>015<br>0 | SIM<br>SIM<br>SIM<br>SIM<br>SIM<br>SIM | Sim<br>Sim<br>Sim<br>Sim<br>Sim<br>Sim | CPU<br>CPU<br>CPU<br>CPU<br>CPU<br>CPU | 00000 |

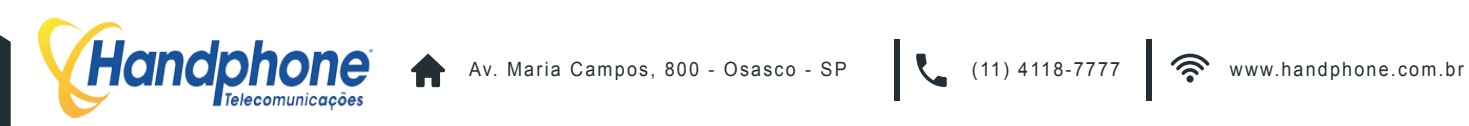

#### **Nº APLICAÇÕES** 3.8

No menu Sistema PABX > N° Aplicações configura-se os seguintes serviços:

- Fax •
- Caixa Postal •
- Sala de Conferência .
- Telefonista •

Para alterar os códigos, basta inserir no campo desejado e clicar em "GRAVAR"

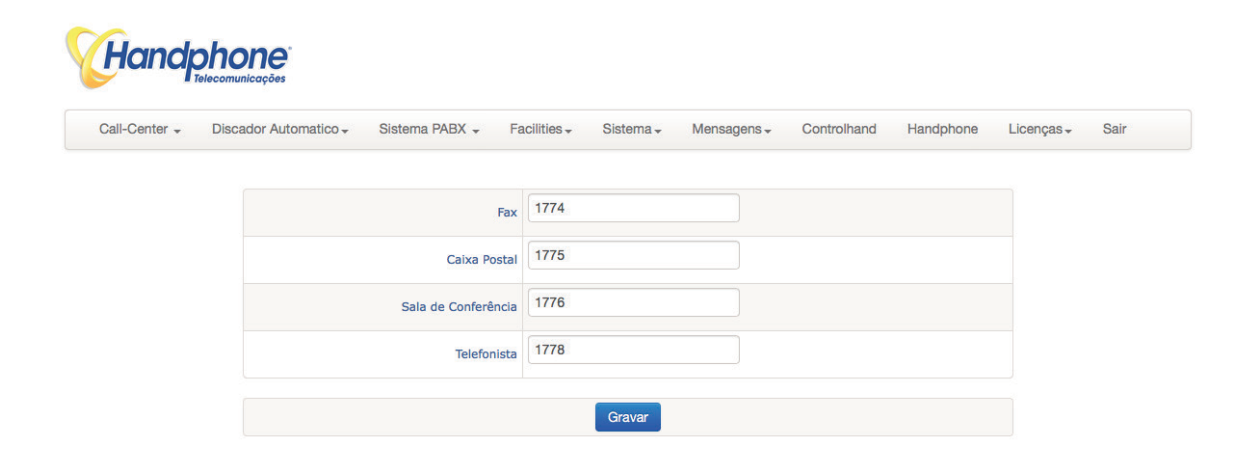

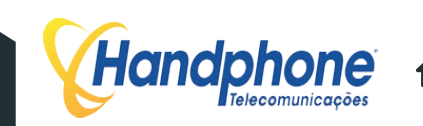

#### **MÚSICA DE ESPERA** 3.9

No menu Sistema PABX > Música de Espera é possível personalizar o áudio que será reproduzido durante uma chamada em espera.

| I-Center 🚽  | Discador Automatico - | Sistema PABX 🗸 | Facilities - | Sistema + | Mensagens - | Controlhand | Handphone | Licenças <del>-</del> | Sair |
|-------------|-----------------------|----------------|--------------|-----------|-------------|-------------|-----------|-----------------------|------|
|             |                       |                |              |           | -9          |             |           | 1                     |      |
|             |                       |                |              |           |             |             |           |                       |      |
|             |                       |                |              |           |             |             |           |                       |      |
| lusicas e M | ensagens              |                |              |           |             |             |           |                       |      |
| 131043 6 10 | lei laagel la         |                |              |           |             |             |           |                       |      |

Clique em "Insere Músicas e Mensagens" para adicionar uma nova música. A tela abaixo será exibida:

|                           | HAND   |  |
|---------------------------|--------|--|
|                           | ATIAND |  |
| Nome da Musica de Espera: | _      |  |
| Diretorio:                |        |  |
| Reproducao Aletoria:      | SIM \$ |  |
| Reproducao Aletoria:      | SIM \$ |  |

Descrição dos campos:

- Nome da Música de Espera: Nome da classe que contém os arquivos de áudio que serão reproduzidos durante a espera.
- Diretório: Pasta onde serão armazenados os arquivos de áudio
- Reprodução Aleatória: Determina se os áudios serão reproduzidos em ordem aleatória ou não.

Clique em "GRAVAR" para criar a música de espera.

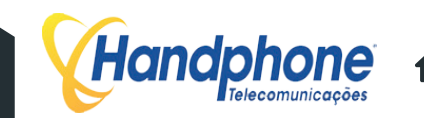

Ao criar a música de espera, clique no ícone de **ENGRANAGEM** para abrir a tela abaixo e editar as configurações da classe. As músicas já inclusas estarão listadas e poderão ser excluídas clicando na lixeira da linha correspondente.

|                           | XHAND           |   |
|---------------------------|-----------------|---|
| Nome da Musica de Espera: | default         |   |
| Diretorio:                | default         |   |
| Reproducao Aletoria:      | SIM \$          |   |
|                           | GRAVAR          |   |
|                           | Importar Musica |   |
|                           | trilha01        | 1 |
|                           |                 |   |

Clique em "**Importar Música**" para fazer upload de um novo áudio. Será aberta uma Pop-up para selecionar o arquivo desejado (Obs.: os formatos de áudio suportados são somente MP3 e WAV)

| Escolha o Ar | quivo |  |
|--------------|-------|--|
|              | 0%    |  |
|              |       |  |
| Importar     |       |  |
|              |       |  |

Selecione o arquivo desejado e clique em "Importar" para fazer o upload do arquivo. Ao terminar o upload clique em "**GRAVAR**" para salvar as configurações.

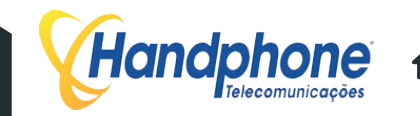

# 3.10 STATUS RAMAIS

No menu **Sistema PABX > Ramais > Status Ramais** é possível saber quais ramais estão autenticados na central XHAND. É possível saber também em qual IP da rede o ramal está locado. Esta opção é útil para usar o IP, para acessar os telefones, configurá-los e também para detectar ramais duplicados.

| H     | andp     | chone<br>relecomunicações |           |        |              |                  |                  |            |             |                |   |
|-------|----------|---------------------------|-----------|--------|--------------|------------------|------------------|------------|-------------|----------------|---|
| Call- | Center 🗸 | Discador Automatico -     | Sistema F | PABX 🚽 | Facilities - | Sistema - Mensag | ens <del>-</del> | Controlhan | d Handphone | Licenças - Sai | r |
| 1.    | 2001     | 192.168.1.101             | ۲         | 6.     | 2006         | 192.168.1.106    | •                | 11.        | 2011        | 192.168.1.111  | • |
| 2.    | 2002     | Offline                   | ۲         | 7.     | 2007         | 192.168.1.107    | ۲                | 12.        | 2012        | 192.168.1.112  | • |
| 3.    | 2003     | 192.168.1.103             | ۲         | 8.     | 2008         | 192.168.1.108    | •                | 13.        | 2428        | 191.240.147.61 | ۲ |
| 4.    | 2004     | 192.168.1.104             | •         | 9.     | 2009         | 192.168.1.109    |                  | 14.        | analogica   | 192.168.1.81   | • |
| 5.    | 2005     | 192.168.1.105             | ۲         | 10.    | 2010         | 192.168.1.110    | ۲                | 15.        | chipeira    | 192.168.1.80   | • |

# 3.11 MONITORAMENTO

O monitoramento é útil para que ramais específicos possam monitorar, em tempo real, ligações de outros ramais. Ou seja, habilita alguns ramais privilegiados a fazer escuta de conversas de outros ramais.

Para incluir esses ramais, acesse **Sistema PABX > Monitoramento > Monitoramento**. Na sua tela, surgirá uma lista, constando os ramais que têm permissão de monitoramento. Para incluir ramais, clique em "**Adicionar Ramal**". Uma poup-ip, como a do exemplo abaixo irá surgir:

| Handp            | hone <sup>°</sup><br>comunicações |                |                     |                 |             |           |                       |      |
|------------------|-----------------------------------|----------------|---------------------|-----------------|-------------|-----------|-----------------------|------|
| Call-Center -    | Discador Automatico 🗸             | Sistema PABX 👻 | Facilities - Sistem | a → Mensagens → | Controlhand | Handphone | Licenças <del>-</del> | Sair |
|                  |                                   | •••            |                     |                 |             |           |                       |      |
| icionar Ramal    |                                   |                | Ramal:              | ]               |             |           |                       |      |
| luscar por       | Buscar                            |                | Inserir             |                 |             |           |                       |      |
| Ramal Não Monito | prado Excluir                     |                |                     |                 |             |           |                       |      |

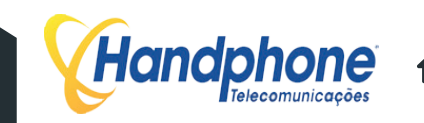

# 3.11 MONITORAMENTO

Para incluir ramais não monitorados, acesse:

Sistema PABX > Monitoramento > Restrição de Monitoramento

surgirá uma lista, constando os ramais que não poderão ser monitorados. Para incluir ramais, clique em "Adicionar Ramal". Uma poup-ip, como a do exemplo abaixo irá surgir:

| Call-Center 🚽 | Discador Automatico - | Sistema PABX 🚽 | Facilities <del>-</del> | Sistema <del>-</del> | Mensagens <del>-</del> | Controlhand | Handphone | Licenças <del>-</del> | Sair |
|---------------|-----------------------|----------------|-------------------------|----------------------|------------------------|-------------|-----------|-----------------------|------|
| cionar Ramal  |                       | •••            |                         |                      |                        |             |           |                       |      |
|               |                       |                | Ramal:                  |                      |                        |             |           |                       |      |
| Iscar por     | Buscar                |                |                         | Inserir              |                        |             |           |                       |      |

# 3.12 GRUPOS DE CHAMADA

O XHAND tem o recurso de criar grupos de chamada para ligações entrantes. São três tipos de grupo:

- Grupo de toque SEQUENCIAL: Neste grupo, quando a ligação entra por um DDR, ela vai tocar primeiramente em um ramal. Caso ela não seja atendida em um determinado tempo, a ligação tocará em outro ramal e assim sucessivamente.
- Grupos de toque SIMULTÂNEO: Quando a ligação entra por determinado DDR, todos os ramais tocam ao mesmo tempo.
- Grupos de toque ROTATIVO: Quando a ligação entra por determinado DDR, ela é distribuída de forma estratégica, buscando sempre o ramal que menos atendeu ligações, fazendo assim um rodízio de ligações entre o grupo.

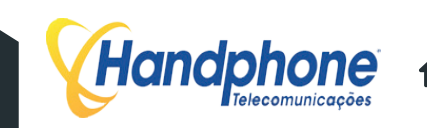

# 3.12 GRUPOS DE CHAMADA

No menu Sistema PABX > Grupos de Chamada os grupos criados serão listados. Para criar um grupo, clique em "Adicionar Grupo". Você deverá ver janela abaixo:

|                  | Número do Grupo:  |
|------------------|-------------------|
| \$<br>Sequencial | Tipo:             |
| \$               | Música de Espera: |
| (segundos)       | Tempo:            |
| GRAVAR           |                   |

- Número do Grupo: Preencha com o número do DDR do grupo para ligações de entrada.
- **Tipo**: Selecione qual será o tipo do grupo a ser criado. •
- Música de Espera: Selecione qual será a música de espera do ramal. •
- **Tempo**: Informe o tempo de toque do ramal em segundos ex.: 10s = dois toques. •

Salve as configurações clicando em gravar.

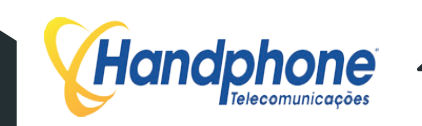
Para incluir os ramais pertencentes ao grupo, clique na ENGRENAGEM para editar as configurações do grupo de chamada. Irá surgir um poup-up semelhante a do exemplo abaixo:

|                                                                                                   | Grupo:         | 1720                                  |                                                                                                    |                                                                                                    |
|---------------------------------------------------------------------------------------------------|----------------|---------------------------------------|----------------------------------------------------------------------------------------------------|----------------------------------------------------------------------------------------------------|
|                                                                                                   |                |                                       |                                                                                                    |                                                                                                    |
|                                                                                                   | Tipo:          | Sequencial                            |                                                                                                    | +                                                                                                    |
|                                                                                                   | Tipo de toque: | 🔿 Toque 💽 Música                      |                                                                                                    |                                                                                                    |
|                                                                                                   | Música de      | default                               |                                                                                                    | \$                                                                                                    |
|                                                                                                   | Espera:        |                                       |                                                                                                    |                                                                                                    |
|                                                                                                   | Tempo:         | 15 (segund                            | los)                                                                                                    |                                                                                                    |
|                                                                                                   | Transbordo:    |                                       |                                                                                                    |                                                                                                    |
|                                                                                                   |                | GRAVAB                                |                                                                                                    |                                                                                                    |
|                                                                                                   |                |                                       |                                                                                                    |                                                                                                    |
|                                                                                                   |                |                                       |                                                                                                    |                                                                                                    |
|                                                                                                   |                | Atualizar Ramais                      | 6                                                                                                    |                                                                                                    |
| 1 Itens seleci                                                                                    | onados         | Atualizar Ramais                      | 5                                                                                                    |                                                                                                    |
| 1 Itens selecio                                                                                   | onados         | Atualizar Ramais                      |                                                                                                    | Adicionar tod                                                                                                 |
| • Itens selecto                                                                                   | onados         | Atualizar Ramais<br>Remover todos     |                                                                                                    | Adicionar tod                                                                                                 |
| Itens selector     2405     2402     2420                                                         | onados         | Atualizar Ramais Remover todos        | 0001                                                                                                    | Adicionar tod                                                                                                 |
| Itens selecid           2405         2402           2420         2420           1720         1720 | onados         | Atualizar Ramais<br>Remover todos     | 0001                                                                                                    | Adicionar tod                                                                                                 |
| <b>Itens seleci</b><br>2405<br>2402<br>2420<br>2420<br>1720                                       | onados         | Atualizar Ramais                      | 0001<br>0003<br>0006<br>0008                                                                                         | Adicionar tod<br>+<br>+<br>+                                                                                  |
| <b>Itens selecio</b><br>2405<br>2402<br>2420<br>2420<br>1720                                      | onados         | Atualizar Ramais                      | 0001<br>0003<br>0006<br>0008<br>0009                                                                                 | Adicionar tod<br>+<br>+<br>+<br>+<br>+                                                                        |
| <b>I Itens selecid</b><br>2405<br>2402<br>2420<br>2420<br>1720                                    | onados         | Atualizar Ramais                      | 0001<br>0003<br>0006<br>0008<br>0009<br>0015                                                                         | Adicionar tod<br>+<br>+<br>+<br>+<br>+<br>+<br>+                                                              |
| <b>I Itens selecie</b><br>2405<br>2402<br>2420<br>2420<br>1720                                    | onados         | Atualizar Ramais                      | 0001<br>0003<br>0006<br>0008<br>0009<br>0015<br>0018                                                                 | Adicionar tod<br>+<br>+<br>+<br>+<br>+<br>+<br>+<br>+<br>+<br>+                                               |
| <b>I Itens selecie</b><br>2405<br>2402<br>2420<br>2420<br>1720                                    | onados         | Atualizar Ramais<br>Remover todos     | 0001<br>0003<br>0006<br>0008<br>0009<br>0015<br>0018<br>0021                                                         | Adicionar tod<br>+<br>+<br>+<br>+<br>+<br>+<br>+<br>+<br>+<br>+<br>+<br>+                                     |
| <b>H Itens selecie</b><br>2405<br>2402<br>2420<br>2420<br>1720                                    | onados         | Atualizar Ramais<br>Remover todos<br> | 0001<br>0003<br>0006<br>0008<br>0009<br>0015<br>0018<br>0021<br>0022                                                 | Adicionar todo<br>+<br>+<br>+<br>+<br>+<br>+<br>+<br>+<br>+<br>+<br>+<br>+                                    |
| <b>H Itens selecie</b><br>2405<br>2402<br>2420<br>2420<br>1720                                    | onados         | Atualizar Ramais                      | 0001<br>0003<br>0006<br>0008<br>0009<br>0015<br>0018<br>0021<br>0022<br>0023                                         | Adicionar todo<br>+<br>+<br>+<br>+<br>+<br>+<br>+<br>+<br>+<br>+<br>+<br>+<br>+<br>+<br>+                     |
| Itens selecie           2405         2402           2420         2420           1720         1720 | onados         | Atualizar Ramais                      | 0001<br>0003<br>0006<br>0008<br>0009<br>0015<br>0018<br>0021<br>0022<br>0023<br>0024                                 | Adicionar tod<br>+<br>+<br>+<br>+<br>+<br>+<br>+<br>+<br>+<br>+<br>+<br>+<br>+<br>+                           |
| Itens selecie           2405         2402           2420         2420           1720         1720 | onados         | Atualizar Ramais                      | 0001<br>0003<br>0006<br>0009<br>0015<br>0018<br>0021<br>0022<br>0023<br>0024<br>0025                                 | Adicionar tod<br>+<br>+<br>+<br>+<br>+<br>+<br>+<br>+<br>+<br>+<br>+<br>+<br>+<br>+<br>+<br>+<br>+            |
| Itens selecid           2405         2402           2402         2420           1720         1720 | onados         | Atualizar Ramais                      | 0001<br>0003<br>0006<br>0008<br>0009<br>0015<br>0018<br>0021<br>0022<br>0023<br>0024<br>0025<br>0026                 | Adicionar tode<br>+<br>+<br>+<br>+<br>+<br>+<br>+<br>+<br>+<br>+<br>+<br>+<br>+<br>+<br>+<br>+<br>+<br>+<br>+ |
| Itens selecid           2405         2402           2420         2420           1720         1720 | onados         | Atualizar Ramais                      | 0001<br>0003<br>0006<br>0008<br>0009<br>0015<br>0018<br>0021<br>0022<br>0023<br>0024<br>0025<br>0026<br>0027         | Adicionar tod<br>+<br>+<br>+<br>+<br>+<br>+<br>+<br>+<br>+<br>+<br>+<br>+<br>+<br>+<br>+<br>+<br>+<br>+<br>+  |
| Itens selecid           2405         2402           2420         2420           1720         1720 | onados         | Atualizar Ramais                      | 0001<br>0003<br>0006<br>0008<br>0009<br>0015<br>0018<br>0021<br>0022<br>0023<br>0024<br>0025<br>0026<br>0027<br>0028 | Adicionar tod<br>+<br>+<br>+<br>+<br>+<br>+<br>+<br>+<br>+<br>+<br>+<br>+<br>+<br>+<br>+<br>+<br>+<br>+<br>+  |

Para inserir ramais de forma indivdual, clique sobre o sinal de "+" na tabela da lateral direita. Para remover o ramais de forma individual, clique sobre o sinal de "-" na tabela da lateral esquerda. Também é possível adicionar ou excluir todos os ramais, basta clicar em "Adicionar todos" ou "Remover todos". Para finalizar as alterações, clique em "Atualizar Ramais".

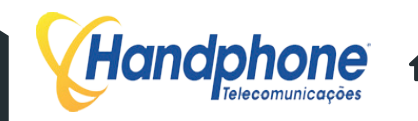

# **SISTEMA DAC** Δ

#### 4.1 DAC

A sigla "DAC" significa "Distribuidor Automático de Chamadas". Esta função consiste em um método de distribuição de ligações telefônicas às Posições de Atendimento (PAs), muito utilizadas em soluções de Call Centers.

No XHAND é possível ter vários grupos de DAC e um controle muito amplo de cada chamada.

#### 4.2 **GRUPOS DAC**

Primeiramente, é necessário criar um grupo DAC. Vá no menu Call-Center > Grupos DAC

# Handphone

| Call-Center 🗸 | Discador Automatico 🗸 | Sistema PABX 👻 | Facilities - | Sistema + | Mensagens - | Controlhand | Handphone | Licenças 🗸 | Sair |
|---------------|-----------------------|----------------|--------------|-----------|-------------|-------------|-----------|------------|------|
|               |                       |                |              |           |             |             |           |            |      |

| Nome do Grupo           | DDR  | Time After Work | Transbordo Agentes | Papa-Fila    | Nota Atendimento | Auto Atendimento |    |            |         |
|-------------------------|------|-----------------|--------------------|--------------|------------------|------------------|----|------------|---------|
| Teste_2                 | 0000 | 0s              | 20s                | Desabilitado | Desabilitado     | Desabilitado     | Ø  | O,         | <b></b> |
| Grupo_de_Vendas_Setor_1 | 7770 | 5s              | 600s               | Desabilitado | Desabilitado     | Desabilitado     | 0  | Q          | T       |
| Vendas                  | 9998 | 5s              | 20s                | Desabilitado | Desabilitado     | Desabilitado     | \$ | ⊙ <b>_</b> | 1       |

Você terá acesso, então, à lista de grupos ativos.

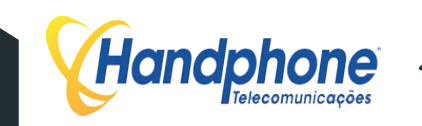

# Para criar um grupo, clique em "Adiconar Grupo". A janela abaixo será aberta para configurar o grupo.

| Nome para o Grupo          |
|----------------------------|
| DDR                        |
| Num. Máx. Ligações na Fila |
| Qtd 🛟                      |
| default 🗘                  |
| A \$                       |
| %                          |
| Tempo em Segundos          |
|                            |

| TAW (Time After Work):                                                                                                    | Tempo em Segundos                   |
|----------------------------------------------------------------------------------------------------|-------------------------------------|
| ian (nine and work).                                                                                                    |                                     |
| Tempo de Transbordo Agentes:                                                                                                    | Tempo em Segundos                   |
| Tempo Médio Ocupação - Meta:                                                                                                    | Tempo em Segundos                   |
| Tempo Médio Ocupação - Alarme:                                                                                                    | Tempo em Segundos                   |
| Tempo Médio Ocupação - Crítico:                                                                                                    | Tempo em Segundos                   |
| Tempo de Transbordo Grupos:                                                                                                    | Tempo eSelecione um Grupo \$        |
| Mensagem Inicial:                                                                                                    | ura 🗘                               |
| Discador Automatico:                                                                                                    | 0                                   |
| Papa Fila:                                                                                                    |                                     |
| Calendários:                                                                                                    | Existe(m) () Calendario(s) Ativo(s) |
|                                                                                                    | Fechar Salu                         |
| lovo Grupo DAC                                                                                                    | Fechar                              |
| lovo Grupo DAC<br><sub>Calendários:</sub>                                                                                                    | Fechar Salv                         |
| Iovo Grupo DAC<br>Calendários:<br>Nota Atendimento:                                                                                                    | Existe(m) 0 Calendario(s) Ativo(s). |
| Iovo Grupo DAC<br>Calendários:<br>Nota Atendimento:<br>Permite Transferencia Fora Grupo:                                                                                                    | Existe(m) 0 Calendario(s) Ativo(s). |
| Iovo Grupo DAC<br>Calendários:<br>Nota Atendimento:<br>Permite Transferencia Fora Grupo:<br>Auto Atendimento:                                                                                                    | Existe(m) 0 Calendario(s) Ativo(s). |
| Iovo Grupo DAC<br>Calendários:<br>Nota Atendimento:<br>Permite Transferencia Fora Grupo:<br>Auto Atendimento:<br>Tabulação Obrigatória:                                                                                                    | Existe(m) 0 Calendario(s) Ativo(s). |
| Iovo Grupo DAC<br>Calendários:<br>Nota Atendimento:<br>Permite Transferencia Fora Grupo:<br>Auto Atendimento:<br>Tabulação Obrigatória:<br>Ipo de Algoritimo para En<br>Quantidade de Chamadas Efetua                                                                                                    | Existe(m) 0 Calendario(s) Ativo(s). |
| Iovo Grupo DAC<br>Calendários:<br>Nota Atendimento:<br>Permite Transferencia Fora Grupo:<br>Auto Atendimento:<br>Tabulação Obrigatória:<br>Ipo de Algoritimo para En<br>Quantidade Chamadas Recebida<br>Quantidade de Chamadas Efetua                                                                                                    | Existe(m) 0 Calendario(s) Ativo(s). |
| Jovo Grupo DAC<br>Calendários:<br>Nota Atendimento:<br>Permite Transferencia Fora Grupo:<br>Auto Atendimento:<br>Tabulação Obrigatória:<br>ipo de Algorítimo para En<br>Quantidade Chamadas Recebidas<br>Quantidade de Chamadas Recebidas<br>Tempo de Chamadas Recebidas                                                                                                    | Existe(m) 0 Calendario(s) Ativo(s). |
| Jovo Grupo DAC<br>Calendários:<br>Nota Atendimento:<br>Permite Transferencia Fora Grupo:<br>Auto Atendimento:<br>Tabulação Obrigatória:<br>ipo de Algoritimo para En<br>Quantidade chamadas Recebida<br>Quantidade de Chamadas Recebidas<br>Tempo Geral de Chamadas<br>Tempo Geral de Chamadas<br>Tempo Geral de Chamadas<br>Tempo Geral de Chamadas<br>Tempo de Chamadas Recebidas                                                                  | Existe(m) 0 Calendario(s) Ativo(s). |
| Jovo Grupo DAC<br>Calendários:<br>Nota Atendimento:<br>Permite Transferencia Fora Grupo:<br>Auto Atendimento:<br>Tabulação Obrigatória:<br>Tabulação Obrigatória:<br>jop de Algoritimo para En<br>Quantidade Chamadas Recebida<br>Quantidade de Chamadas Efetua<br>Tempo Geral de Chamadas Efetua<br>Tempo Geral de Chamadas Efetuadas<br>Tempo de Chamadas Efetuadas<br>Randomico                                                                   | Existe(m) 0 Calendario(s) Ativo(s). |
| Novo Grupo DAC<br>Calendários:<br>Nota Atendimento:<br>Permite Transferencia Fora Grupo:<br>Auto Atendimento:<br>Tabulação Obrigatória:<br>Tabulação Obrigatória:<br><b>1po de Algoritimo para En</b><br>) Quantidade de Chamadas Recebidas<br>) Guandade de Chamadas Efetuadas<br>) Tempo de Chamadas Efetuadas<br>) Tempo de Chamadas Efetuadas<br>) Tempo de Chamadas Efetuadas<br>) Tempo de Chamadas Efetuadas<br>) Tempo de Chamadas Efetuadas | Existe(m) 0 Calendario(s) Ativo(s). |

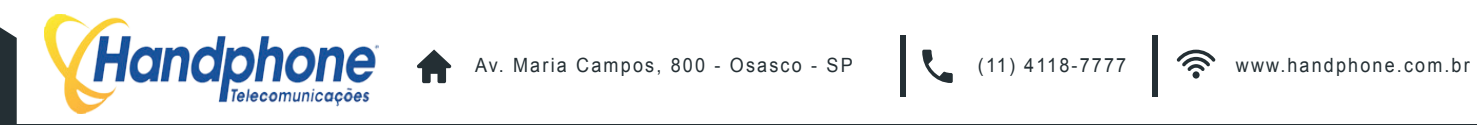

Fechar

- Nome do Grupo DAC: Aqui você escolhe qual será o nome do grupo, por exemplo: Vendas, SAC ou Cobrança.
- DDR: É o número do DDR, de quatro dígitos, direto para o grupo DAC.
- Tamanho da FILA: É o número de ligações que podem ficar aguardando enquanto esperam para serem atendidas.
- Aviso Tempo Máximo da Fila: Ativa/Desativa o aviso de tempo médio máximo de espera durante a música de espera.
- Música de Espera: Música de espera da fila de atendimento.
- Prioridade de Grupo: Define a prioridade desse grupo em relação aos outros, nas chamadas de entrada.
- Time Service: Este campo define a porcentagem de ligações que devem ser atendidas dentro do "Tempo Máximo de Espera"
- TME (Tempo Máximo de Espera): Tempo máximo que os agentes do grupo deve levar para atender um cliente que está esperando na fila de atendimento.
- TAW (Time After Work): É o tempo de intervalo que o agente tem após cada ligação atendida. Geralmente, é o tempo usado pelo agente para cadastrar os dados da ligação no sistema.
- Tempo de Transbordo Agentes: É o tempo máximo que uma ligação ficará tocando para um agente posicionado antes dele atender. Caso não atenda, a ligação será transferida para outro agente do grupo e o agente que não atendeu, automaticamente, entrará em PAUSA.
- Tempo Médio Ocupação Meta: Meta para tempo médio de ocupação dos agentes.
- Tempo Médio Ocupação Crítico: Quantidade de tempo, em segundos, para que o Tempo Médio de Ocupação seja considerado em nível alarmante.
- Tempo Médio Ocupação Alarme: Quantidade de tempo, em segundos, para que o Tempo Médio de Ocupação seja considerado em estado crítico.
- Tempo de Transbordo Grupos: Tempo, em segundos, para o caso de nenhum dos agentes do grupo atender a chamada, ela seja transferida para outro grupo. Obs.:Selecione o Gru po ao lado do campo do tempo.
- Mensagem Inicial: Arquivo de áudio que será reproduzido ao ligar no DDR do Grupo DAC. Por exemplo: "Esta ligação poderá ser gravada".
- Música de espera: Música de espera que será ouvida enquanto a ligação não é atendida.
- Discador Automático: Ativa ou Desativa o Discador Automático para o grupo.
- Papa Fila: Ativa ou Desativa o Papa Fila para o Grupo DAC.
- Calendários: Exibe os calendários ativos para o Grupo DAC.
- Nota Atendimento: Habilita/Desabilita o recurso que permite que a pessoa que ligou avalie o atendimento recebido atribuindo uma nota de 0 a 9 para o atendente, ao final da ligação.
- Permite Transferência Fora do Grupo: Habilita ou Desabilita a permissão para transferir ligações de um grupo para outro, que não esteja logado no mesmo. Por exemplo: transferir do grupo de Vendas para o grupo de SAC.
- Auto Atendimento: Todas as chamadas entrantes do grupo são encaminhadas automaticamente para os operadores logados..
- Tabulação Obrigatória: Integração com o Softhand, que obriga o usuário a preencher o campo de tabulação.

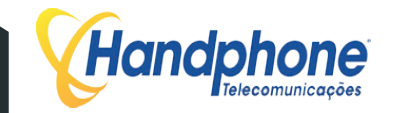

(11) 4118-7777

# 4.2.1 TIPOS DE ALGORITMO PARA ENCAMINHAMENTO DA CHAMADA

- Qtd Recebidas: As chamadas serão direcionadas primeiramente para os agentes que pos suírem os maiores números de ligações recebidas.
- Qtd Efetuadas: As chamadas irão primeiramente para os agentes que tiverem efetuado mais ligações.
- Tempo Geral: As chamadas serão encaminhadas com prioridade para os agentes que tiverem o maior tempo falado na soma de ligações efetuadas e recebidas.
- Tempo Recebidas: As chamadas serão direcionadas com prioridade para os ramais que tiverem os maiores tempos de ligações recebidas.
- Tempo Efetuadas: As chamadas serão direcionadas com prioridade para os ramais que tiverem os maiores tempos de ligações efetuadas.
- Randômico: As chamadas serão distribuídas aleatoriamente entre os agentes.
- Maior Tempo Livre: As chamadas serão direcionadas primeiramente para os agente que estiverem com o maior tempo LIVRE.
- Duas Linhas: Nesse algoritmo, enquanto o agente estiver em uma ligação de saída pode acontecer de receber uma ligação de entrada na segunda linha do ramal.

Para salvar as configurações, clique em "Salvar".

Os grupos poderão ser visualizados na tela principal de Grupos Criados. Na tela, você terá acesso à lista de todos os grupos já criados e poderá editá-los ou excluí-lo clicando, respectivamente, nos ícones do "engrenagem" e na "lixeira". É possível, também, visualizar os agentes que estão associa dos a cada um dos grupos, basta clicar na "lupa" na linha do grupo desejado.

Segue um exemplo, abaixo:

| Nome do Grupo           | DDR  | Time After Work | Transbordo Agentes | Papa-Fila    | Nota Atendimento | Auto Atendimento |   |    |   |
|-------------------------|------|-----------------|--------------------|--------------|------------------|------------------|---|----|---|
| Teste_2                 | 0000 | 0s              | 20s                | Desabilitado | Desabilitado     | Desabilitado     | Ø | Ð, | Ī |
| Grupo_de_Vendas_Setor_1 | 7770 | 5s              | 600s               | Desabilitado | Desabilitado     | Desabilitado     | Ø | O, | T |
| Vendas                  | 9998 | 5s              | 20s                | Desabilitado | Desabilitado     | Desabilitado     | Ø | €, | 面 |

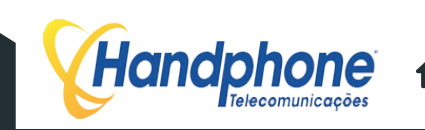

### **CALENDÁRIOS** 4.3

O XHAND tem o recurso de controlar o horário de atendimento dos GRUPOS DAC. É possível direcionar as ligações que se destinam aos grupos para um outro ramal, para um número externo, reproduzir uma mensagem especifica, entre outras diferentes ações.

Para isso, acesse o menu Call-Center > Calendário

| Call-Center - Discado | r Automatico <del>-</del> | Sistema PABX - F | acilities - Sistema | l - Mensag | ens - Conti | rolhand Handphone | Licenças <del>-</del> | Sair |  |
|-----------------------|---------------------------|------------------|---------------------|------------|-------------|-------------------|-----------------------|------|--|
| cionar Calendario     |                           |                  |                     |            |             |                   |                       |      |  |
| Nome do Calendario    | Periodo                   | Horario Inicial  | Horario Final       | Ação       | Destino     | Numero Entrada    | Status                |      |  |
| fora do horario       | seg_sex                   | 18:00:00         | 23:59:59            | RAMAL      | 5001        | 1777              | Desativar             | 0    |  |
| fora do horario       | seg_sex                   | 17:00:00         | 17:59:59            | RAMAL      | 1723        | 1777              | Ativar                | •    |  |
| Apos as 17            | seg_sex                   | 17:00:00         | 18:00:00            | RAMAL      | 2021        | 1777              | Ativar                |      |  |
| Noite tecnica         | seg_sex                   | 18:00:00         | 23:59:59            | RAMAL      | 0101        | 7770              | Desativar             | 0    |  |
| Tecnica fds           | sab_dom                   | 00:00:00         | 23:59:59            | RAMAL      | 0101        | 7770              | Desativar             |      |  |
| TELEFONISTA           | seg_sex                   | 18:00:00         | 23:59:59            | RAMAL      | 0000        | 7770              | Desativar             | •    |  |
| expediente            | seg_sex                   | 08:00:00         | 17:59:59            | RAMAL      | 5001        | 1777              | Ativar                |      |  |
| Manha Tecnica         | seg_sex                   | 00:00:00         | 07:59:59            | RAMAL      | 0101        | 7770              | Desativar             | 0    |  |
| Fds                   | sab_dom                   | 00:00:00         | 23:59:59            | RAMAL      | 5001        | 1777              | Desativar             |      |  |
| Noite Nova            | seg_sex                   | 18:00:00         | 23:59:00            | RAMAL      | 0105        | 2400              | Desativar             |      |  |
| Nova Manha            | seg_sex                   | 00:00:00         | 08:00:00            | RAMAL      | 0105        | 2400              | Desativar             | •    |  |
| Nova fds              | sab_dom                   | 00:00:00         | 23:59:59            | RAMAL      | 0105        | 2400              | Desativar             |      |  |
|                       |                           |                  |                     |            |             |                   |                       |      |  |

Estarão, então, listados todos os horários cadastrados. Para cadastrar um novo, clique em: "Adicionar Regra". Uma tela "pop-up" será exibida, como a do exemplo abaixo:

|                   | KAND III III III                                                 |
|-------------------|------------------------------------------------------------------|
|                   |                                                                  |
| Nome:             |                                                                  |
| DDR:              |                                                                  |
| Período:          | Seg à Sex Sab. e Dom. Periodo (dias) Horario (todos os dias) Dia |
| Ramal:            |                                                                  |
| Numero Externo:   | 0                                                                |
| SMS:              | 0                                                                |
| Mensagem:         | 0                                                                |
| Tom Ocupado:      | •                                                                |
| Escutar Conversa: | 0                                                                |
|                   |                                                                  |

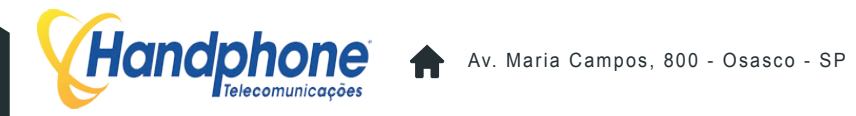

Preencha os campos da seguinte forma:

- Nome: Nome descritivo para o "Calendário"
- DDR: DDR do grupo destino.
- Período:
  - "Seg à Sex":
  - "Sáb e Dom".
  - "Período (dias)"
  - "Horário (todos os dias)"

Obs.: Ao clicar nos períodos, os campos para inserir os valores do período estarão disponíveis logo abaixo.

Destinos:

- Ramal: Para qual ramal irão as ligações quando o calendário estiver ativo.
- Numero Externo: Celular ou número fixo para onde será desviada a ligação
- SMS: No primeiro campo, preenche-se com o texto da mensagem. No segundo, coloca-se o número do celular de destino.
- Mensagem: nome do arquivo de áudio que será reproduzido no período selecionado.
- Tom de Ocupado: Neste caso, não haverá desvio de ligação, o tom de ocupado soará para as ligações realizadas para o grupo.
- Escuta Conversa: A chamada será encaminhada normalmente para o grupo e o número escolhido, ramal ou número externo, receberá uma ligação que permitirá que este escute a ligação.

Para salvar a configuração, clique em "Adicionar Regra"

Ao salvar as configurações a tela será atualizada e passará a exibir todos os horários cadastrados. Para ativar o calendário clique em "Ativar".

Segue abaixo um exemplo:

| Nome do Calendario | Periodo | Horario Inicial | Horario Final | Ação  | Destino | Numero Entrada | Status    |    |   |
|--------------------|---------|-----------------|---------------|-------|---------|----------------|-----------|----|---|
| fora do horario    | seg_sex | 18:00:00        | 23:59:59      | RAMAL | 5001    | 1777           | Desativar | Φ. | Ŵ |
| fora do horario    | seg_sex | 17:00:00        | 17:59:59      | RAMAL | 1723    | 1777           | Ativar    | Φ. | Ŵ |
| Apos as 17         | seg_sex | 17:00:00        | 18:00:00      | RAMAL | 2021    | 1777           | Ativar    | φ. | Ŵ |
| Noite tecnica      | seg_sex | 18:00:00        | 23:59:59      | RAMAL | 0101    | 7770           | Desativar | φ. | 1 |
| Tecnica fds        | sab_dom | 00:00:00        | 23:59:59      | RAMAL | 0101    | 7770           | Desativar | Φ. | Ŵ |
| TELEFONISTA        | seg_sex | 18:00:00        | 23:59:59      | RAMAL | 0000    | 7770           | Desativar | 0  | Ŵ |
| expediente         | seg_sex | 08:00:00        | 17:59:59      | RAMAL | 5001    | 1777           | Ativar    | 0  | Ŵ |
| Manha Tecnica      | seg_sex | 00:00:00        | 07:59:59      | RAMAL | 0101    | 7770           | Desativar | 0  | Ŵ |
| Fds                | sab_dom | 00:00:00        | 23:59:59      | RAMAL | 5001    | 1777           | Desativar | Φ. | Ŵ |
| Noite Nova         | seg_sex | 18:00:00        | 23:59:00      | RAMAL | 0105    | 2400           | Desativar | Φ. | Ŵ |
| Nova Manha         | seg_sex | 00:00:00        | 08:00:00      | RAMAL | 0105    | 2400           | Desativar | Φ. | Ŵ |
| Nova fds           | sab_dom | 00:00:00        | 23:59:59      | RAMAL | 0105    | 2400           | Desativar | Φ. | Ŵ |
| Nova Expediente    | seg_sex | 08:00:00        | 18:00:00      | RAMAL | 0104    | 2400           | Desativar | 0  | Ŵ |

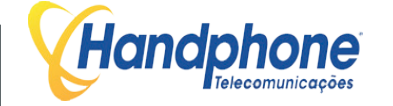

#### 4.4 **AGENTES**

Depois de configurar o GRUPO DAC já será possível configurar os agentes que poderão se logar nesse grupo e realizar os atendimentos. Acesse o menu Call-Center > Agentes. Todos os agentes serão listados, sendo possível tomar as seguintes atitudes com cada um deles:

- Excluir ("Lixeira").
- Editar ("engrenagem").
- Visualizar detalhes sobre o agente ("lupa").

| Land   | hana.            |
|--------|------------------|
| V nana | phone            |
|        | Telecomunicações |

| Call-Cent    | ter - Discador | r Automatico - Sist | ema PABX 🚽 I  | Facilities + | Sistema <del>-</del> | Mensagens - | Controlhand | Handphone | Licenças <del>-</del> | Sair      |
|--------------|----------------|---------------------|---------------|--------------|----------------------|-------------|-------------|-----------|-----------------------|-----------|
| Adicionar Ag | lente          |                     |               |              |                      |             |             |           |                       |           |
| Buscar por   |                | Buscar              |               |              |                      |             |             |           |                       |           |
| Chama        | adas Local     | Chamadas            | Celular Local |              | Chamadas             | Celular DDD | Cha         | madas DDD | Chan                  | nadas DDI |
| BI           | oquear         | Bloo                | uear          |              | Blo                  | quear       |             | Bloquear  |                       | Liberar   |
| Foto         | Conta          | Status da Conta     | 1             | Nome Ager    | nte                  | Senha Agent | e Al        | terar     | Visualizar            | Excluir   |
|              | 0000           | ATIVO               |               | Papa-Fila    |                      | 123456      |             | 0         | Q                     | <b></b>   |
|              | 0002           | ATIVO               |               | TESTE 2      |                      | 123456      |             | 0         | Q                     | 1         |
|              | 0009           | ATIVO               |               | XHAND        |                      | 123456      |             | o l       | Q                     | 面         |
|              | 0010           | ATIVO               |               | JOAO         |                      | 123456      |             | 0         | Q                     | <b></b>   |

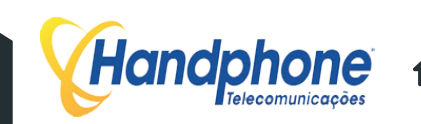

Para adicionar um novo agente, clique em "Adicionar Agente" e um pop-up irá surgir, conforme exemplo abaixo:

|                   | S Gyrs, o         | XHAND 🚽         |                                             |
|-------------------|-------------------|-----------------|---------------------------------------------|
|                   |                   | Dados de Acesso |                                             |
| Ativo/Inativo:    | ATIVO             |                 |                                             |
| Conta:            |                   |                 |                                             |
| Senha:            |                   |                 |                                             |
| Nome:             |                   |                 |                                             |
| Time:             | Selecione um Time |                 | •                                           |
| abilita Discador: |                   |                 |                                             |
|                   |                   | Dados Pessoais  |                                             |
| CEP:              | * Somente númer   | ros             |                                             |
| Endereço:         |                   |                 | N°.                                         |
| Bairro:           |                   | Cidade / UF:    | UF 🗘                                        |
| Telefone:         |                   | Celular:        |                                             |
| E-mail:           |                   | Entor           | Colonianas Asquina ) postrum ara llacionado |

| Quantidade de Pausas Permitidas |        |                      |           |  |  |  |  |  |
|---------------------------------|--------|----------------------|-----------|--|--|--|--|--|
| Banheiro                        | Tempo: | Almoco               | Tempo:    |  |  |  |  |  |
| Cafe                            | Tempo: | Feedback             | Tempo:    |  |  |  |  |  |
| Reuniao                         | Tempo: | Acordo Cliente       | Tempo:    |  |  |  |  |  |
| Discador                        | Tempo: | Treinamento          | Tempo:    |  |  |  |  |  |
| TESTE                           | Tempo: | Pausa 0              | Tempo:    |  |  |  |  |  |
|                                 |        | Permissões do Agente |           |  |  |  |  |  |
| Ligaçoes Locais                 |        |                      | ar Locais |  |  |  |  |  |
| Ligaçoes DDD                    |        | Ligaçoes Celul       | ar DDD    |  |  |  |  |  |
|                                 |        |                      |           |  |  |  |  |  |
| Ligaçoes DDI                    |        |                      |           |  |  |  |  |  |

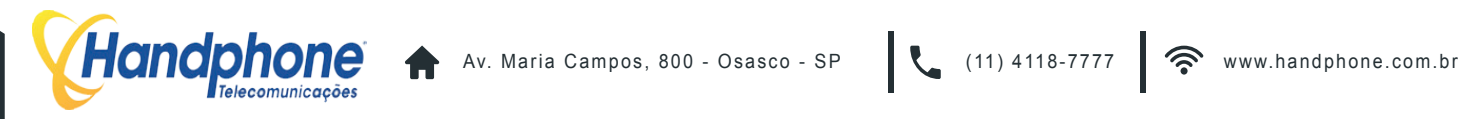

Preencha os dados do agente e depois selecione a qual grupo ele poderá se logar.

## Dados de Acesso:

- Ativo / Inativo: Ativa ou desativa a conta do agente.
- Conta: número que o agente usará para logar-se ao grupo ao qual está associado.
- Senha: Senha solicitada durante processo de login no grupo.
- Nome: Nome do agente.
- Time: Opcional, time ao qual o agente pertence. Caso existam várias equipes no grupo.

## **Dados Pessoais:**

- CEP
- Endereço
- Número
- Bairro
- Cidade/UF
- Telefone
- Celular
- Email
- Foto

## QUANTIDADE DE PAUSAS PERMITIDAS

Nos campos das pausas, devem ser inseridas as quantidades de pausas que o agente poderá efetuar, durante o período em que estiver logado. É usado, por exemplo, para limitar quantas vezes o agente pode parar para ir ao banheiro ou pausar para o café.

Obs.: Os tipos de pausas podem ser cadastrados no menu Call-Center > Pausas.

## ASSOCIAR USUÁRIO AO GRUPO

Esta é a seção onde se deve selecionar à quais grupos o agente poderá se logar.

Para concluir o cadastro do agente clique no botão "Salvar".

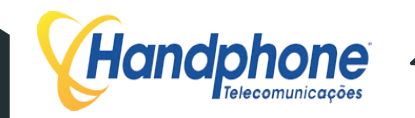

#### 4.5 **PROCEDIMENTO DE LOGIN E LOGOUT EM UM GRUPO**

Depois que o agente for criado e associado ao grupo, o usuário deve efetuar os seguintes procedimentos no Telefone IP ou Softphone:

- Para efetuar login no Grupo DAC, disque 1780.
  - O sistema solicitará o número:
  - Disque o login juntamente com a senha e finalize com # (JOGO DA VELHA). Por Exemplo: 00011777# (Sendo 0001 o login do agente, 1777 o grupo ao qual irá realizar o login e # para finalizar).
  - Em seguida, a senha será solicitada. Basta digitar a senha e finalizar com # ("Jogo da velha"). Por exemplo: 123456# (Sendo 123456 a senha e # para finalizar).

Ao efetuar o login no grupo, o agente automaticamente já entrará em PAUSA e não receberá ligações do GRUPO. Para sair da PAUSA e ficar LIVRE para receber ligações do grupo, o agente deve discar: 1783. Em seguida, será ouvido o tom de ocupado.

- Para entrar em PAUSA e não receber ligações do grupo, o agente deve digitar 1782.
  - O sistema irá solicitar o motivo da PAUSA:
  - Disque o número do motivo e finalize com jogo da velha, #.

Por exemplo: 1#. Sendo 1, o motivo da Pausa. Obs.: Os motivos das Pausas são cadastrados em Call-Center > Pausas.

- Para desconectar-se do GRUPO, o agente deve digitar 1781:
  - O sistema solicitará o número do usuário.
  - Disque apenas o login do agente, juntamente com jogo da velha.

Por exemplo: 0001#. Sendo 0001 o login do agente e # para finalizar.

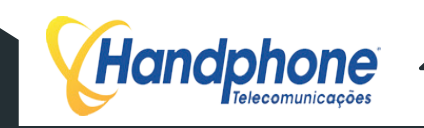

### **SERVIÇOS** 4.6

No menu Call-Center > Serviços estarão listados os grupos ativos no XHAND. Acessando esses grupos, serão mostrados todos os status de agentes logados, quantidade de ligações recebidas, quantidade de ligações geradas, entre outras opções.

Para visualizar as atividades de um grupo específico, clique no nome dele e serão exibidas as atividades em tempo real.

Abaixo, exibimos um exemplo:

| <b>Handphone</b><br>Telecomunicações |                             |                            |                              |                                 |  |  |  |  |
|--------------------------------------|-----------------------------|----------------------------|------------------------------|---------------------------------|--|--|--|--|
| Call-Center - Discador               | Automatico - Sistema PABX - | Facilities - Sistema - Mer | nsagens - Controlhand Handpl | hone Licenças <del>,</del> Sair |  |  |  |  |
| Sistema de CallCenter HANDPHONE      |                             |                            |                              |                                 |  |  |  |  |
| TODOS OS SERVICOS                    | FILA0001 9999               | FILA0002 9998              | HANDPHONE., 7770             | NOVA_DADOS., 2402               |  |  |  |  |
| Logados:4                            | Logados:0                   | Logados:0                  | Logados:4                    | Logados:4                       |  |  |  |  |
| Livres:1                             | Livres:0                    | Livres:0                   | Livres:1                     | Livres:1                        |  |  |  |  |
| Em Pausa:3                           | Em Pausa:0                  | Em Pausa:0                 | Em Pausa:3                   | Em Pausa:3                      |  |  |  |  |
| Atend IN:0                           | Atend IN:0                  | Atend IN:0                 | Atend IN:0                   | Atend IN:0                      |  |  |  |  |
| Atend OUT:0                          | Atend OUT:0                 | Atend OUT:0                | Atend OUT:0                  | Atend OUT:0                     |  |  |  |  |
| FILA:                                | FILA:                       | FILA:                      | FILA:                        | FILA:                           |  |  |  |  |
|                                      | 0,00%                       | 0,00%                      | 62,50%                       | 0,00%                           |  |  |  |  |

Ao clicar no nome do grupo, a tela que você verá, será semelhante à esta:

| Grupo: D.A.C           |     | 7770 - HANDPHONE            |          | Nivel d               | e Servico | 6                     | 2,50%   |
|------------------------|-----|-----------------------------|----------|-----------------------|-----------|-----------------------|---------|
| statisticas do Sistema | No. | Chamadas Recebidas          | 2        | Chamadas Efetuadas    |           | Papa Fila - HA        | NDPHONE |
| Agentes Monitorados    | 4   | Total Atendidas             | 1        | Total Efetuadas       | 0         | Acumulado             | 0       |
| Agentes Livres         | 1   | Total não Atendidas         | 1        | Tempo Total           | 00:00:00  | Retornado             | 0%      |
| Agentes em Pausa       | 3   | Total Abandonadas           | 0        | Tempo Médio Efetuadas |           | Pendente              | 0%      |
| Aguardando na Fila     | 0   | Tempo Médio Recebidas.      | 00:02:50 | Em ligação            | 0         | Tempo Médio PAPA-FILA |         |
| Tempo Médio na Fila:   |     | Abandonos na Fila:          | 0        |                       |           |                       |         |
| Livre: 25.00%          |     | Offline: 2<br>Pausa: 75.00% | 0.00%    |                       |           |                       |         |

|   | Agentes Logados - Onine |       |                  |          |           |           |                 |                |              |      |   |
|---|-------------------------|-------|------------------|----------|-----------|-----------|-----------------|----------------|--------------|------|---|
| 9 | Usuário                 | Ramal | Status do Agente | Tempo    | Recebidas | Efetuadas | T. Médio Receb. | T. Médio Orig. | Total Falado | Nota | 面 |
| 0 | Weslley - 0017          | 1786  | Supervisor       | 00:59:00 | 0         | 0         | 00:00:00        |                |              | 0.0  | 面 |
| 0 | Keyvan - 0011           | 1716  | Supervisor       | 00:35:34 | 0         | 0         | 00:00:00        |                |              | 0.0  | 面 |
| 0 | LUIZ - 0010             | 1726  | LIVRE            | 00:02:01 | 1         | 0         | 00:02:50        |                | 00:02:50     | 0.0  | 面 |
| 0 | Adilson - 0018          | 1722  | Supervisor       | 00:23:33 | 0         | 0         | 00:00:00        |                | 00:00:00     | 0.0  | 面 |

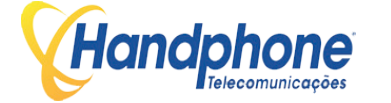

Abaixo, faremos uma descrição de cada item da tela de monitoramento do grupo:

| Grupo: D.A.C            |          | 7770 - HANDPHONE       |          |  | Nivel de Servico      |          |                       | 50,00%  |  |
|-------------------------|----------|------------------------|----------|--|-----------------------|----------|-----------------------|---------|--|
| Estatisticas do Sistema |          | Chamadas Recebidas     | 5        |  | Chamadas Efetuadas    |          | Papa Fila - HA        | NDPHONE |  |
| Agentes Monitorados     | 5        | Total Atendidas        | 4        |  | Total Efetuadas       | 0        | Acumulado             | 0       |  |
| Agentes Livres          | 0        | Total não Atendidas    | 1        |  | Tempo Total           | 00:00:00 | Retornado             | 0%      |  |
| Agentes em Pausa        | 4        | Total Abandonadas      | 0        |  | Tempo Médio Efetuadas |          | Pendente              | 0%      |  |
| Aguardando na Fila      | 2        | Tempo Médio Recebidas. | 00:02:25 |  | Em ligação            | 1        | Tempo Médio PAPA-FILA |         |  |
| Tempo Médio na Fila:    | 00:00:36 | Abandonos na Fila:     | 0        |  |                       |          |                       |         |  |

### ESTATÍSTICAS DO SISTEMA:

- Agentes Monitorados: Quantidade de agentes logados, sendo monitorados;
- Agentes Livres: Quantidade de agentes logados que estão livres para receber ligações.
- Agentes em Pausa: Quantidade de agentes logados em pausa, não recebendo ligações do grupo DAC.
- Aguardando na Fila: Quantidade de ligações que aguardam na fila de atendimento.
- Tempo Médio na Fila: Tempo médio de espera na fila de atendimento.

## LIGAÇÕES DE ENTRADA:

- Total Atendidas: Quantidade de ligações atendidas.
- Total Abandonadas: Quantidade de ligações abandonadas na fila, ou seja, ligações que estavam na fila e não aguardaram para serem atendidas.
- Total Não Atendidas: Quantidade de ligações que não foram atendidas pelos agentes.
- Total Médio Atend.: Tempo médio das ligações atendidas.
- Abandono na Fila: Quantidade ligações que foram abandonadas.

### LIGACÕES DE SAÍDA:

- Total Atendidas: Total de ligações de saída atendidas.
- Tempo Total: Tempo total falado em ligações de saída.
- Tempo Médio: Tempo médio falado em ligações de saída.
- Em Ligação: Quantidade de ligações ativas no momento do monitoramento.

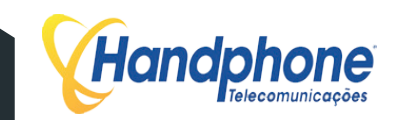

## **PAPA-FILA HANDPHONE:**

- Acumulado: Total de números acumulados através do Papa-fila.
- Retornado: Percentual de ligações retornadas.
- Pendente: Percentual de ligações pendentes.
- Tempo Médio: Tempo médio de duração das ligações retornadas.

**META DO GRUPO DAC:** Definida na criação do grupo. Por Exemplo: "Atender 80% das chamadas em até 20 segundos".

Nível de Serviço: Percentual de ligações atendidas dentro da Meta do Grupo DAC.

**GRÁFICOS PIZZA**:

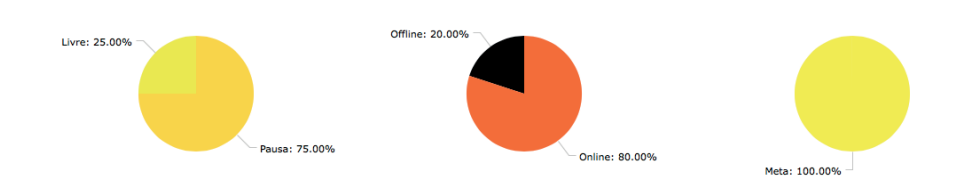

Da esquerda para a direita:

- O primeiro gráfico representa os status dos agentes. Nele estará representada a porcentagem de agentes LIVRES, EM PAUSA, Atend. In ("Em Ligação de Entrada"), Atend. Out ("Em ligação de Saída") e a porcentagem de ligações na Fila de Espera.
- O segundo gráfico representa a porcentagem de agentes online (Logados) e Offline (Deslogados).
- O terceiro gráfico representa as ligações dentro da Meta, de acordo com o que foi estabelecido nos parâmetros do grupo.
- Caso estejam configurados os times, serão exibidos os dois gráficos da parte de baixo que representam a porcentagem das ligações de Entrada (Esquerda) e Saída (Direita) dos times desse grupo.

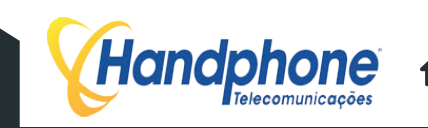

**Restance** 

### **RELATÓRIO DE STATUS DE AGENTE** 4.7

|   | Agentes Logados - Online |       |                  |          |           |           |                 |                |              |      |   |
|---|--------------------------|-------|------------------|----------|-----------|-----------|-----------------|----------------|--------------|------|---|
| 0 | Usuário                  | Ramal | Status do Agente | Tempo    | Recebidas | Efetuadas | T. Médio Receb. | T. Médio Orig. | Total Falado | Nota | 面 |
| 0 | Weslley - 0017           | 1786  | LIVRE            | 00:00:15 | 0         | 0         | 00:00:00        |                |              | 0.0  | 面 |
| 0 | Keyvan - 0011            | 1716  | Supervisor       | 01:52:22 | 0         | 0         | 00:00:00        |                |              | 0.0  | 1 |
| 0 | Adilson - 0018           | 1722  | Atendimento In   | 00:00:54 | 1193800   | 0         | 00:02:25        |                | 00:12:04     | 0.0  | 面 |
| 0 | LUIZ - 0010              | 1726  | LIVRE            | 00:00:53 | 15        | 0         | 00:01:15        |                | 00:16:11     | 0.0  | 1 |

- A primeira coluna exibe o usuário. Mostra o nome do Agente juntamente com o login.
- A segunda exibe em qual ramal o agente está logado.
- A terceira mostra qual é o status atual do agente. Por exemplo: LIVRE ou PAUSA.
- A quarta exibe a duração de tempo em que o status atual está em execução.
- Em Recebidas, é exibida a quantidade de ligações recebidas ou o número da ligação atual. .
- Em Efetuadas, é possível ver a quantidade de ligações ou o número da ligação atual.
- Na sétima coluna, será exibido o tempo médio falado de ligações de entrada. •
- Na oitava, é possível ver o tempo médio das ligações de saída.
- Em T. Total, mostra-se o tempo médio falado das ligações de entrada e saída. •
- Na coluna nota será exibida a média das notas recebidas pelos atendentes. •

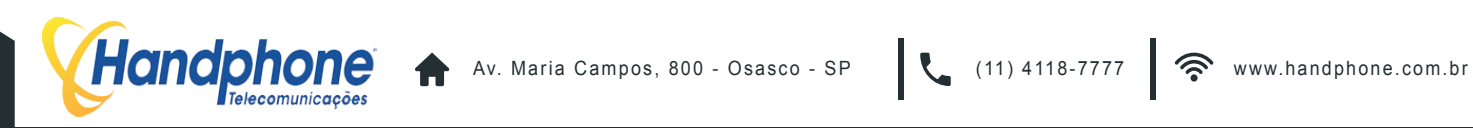

# 4.8 PAUSAS

Em "**Pausas**", é ppossível cadastrar todos os tipos de pausas que os agentes podem ativar enquanto estiverem logados em algum grupo DAC. Para acessar, vá no menu: **Call-Center > Pausas** 

Será exibida a tela de pausas, como no exemplo abaixo:

| Call-Center 👻 | Discador Automatico - | Sistema PABX 🚽         | Facilities <del>+</del> | Sistema +    | Mensagens <del>+</del> | Controlhand       | Handphone                                                                                                    | Licenças <del>-</del> | Sair |
|---------------|-----------------------|------------------------|-------------------------|--------------|------------------------|-------------------|----------------------------------------------------------------------------------------------------|-----------------------|------|
|               | Para                  | fazer alterações das p | ausas escreva n         | ios campos a | baixo. Em seguida      | , clique em Grava | r.                                                                                                    |                       |      |
|               |                       |                        |                         |              |                        |                   |                                                                                                    |                       |      |
| 1             | ŧ                     | Banheiro               |                         | 2#           |                        | Almoco            |                                                                                                    |                       |      |
| 3             | ŧ                     | Cafe                   |                         | 4#           |                        | Feedbac           | < Comparison of the second second sec |                       |      |
| 5             | ŧ                     | Reuniao                |                         | 6#           |                        | Acordo Clie       | nte                                                                                                    |                       |      |
| 7             | \$                    | Discador               |                         | 8#           | # Treinamento          |                   |                                                                                                    |                       |      |
| 9             | ŧ                     | TESTE                  |                         | 0#           |                        | Pausa 0           |                                                                                                    |                       |      |

Para cadastrar as pausas, apenas insira o nomes desejados nos campos disponíveis ao lado de cada número.

Conforme o exemplo acima, caso o usuário disque o motivo um, quando ele entrar em Pausa, o status exibirá condição "Banheiro".

Ao terminar de estabelecer cada pausa clique em "Gravar".

# 4.9 TIMES

Handphone

O recurso "**Times**" é utilizado para criar diferentes equipes dentro de um GRUPO DAC, facilitando o monitoramento. Geralmente, é usado em GRUPOS em que há muitos agentes que se logam e muitos supervisores. Utilizando os "**Times**", cada supervisor pode monitorar sua própria equipe de agentes.

Para criar as equipes acesse o menu: **Call-Center > Criar Times**. Uma tela, como a exibida abaixo, deverá aparecer no seu computador:

| <b>Handphone</b><br>Telecomunicações |                              |                                  |                        |                    |              |      |     |  |
|--------------------------------------|------------------------------|----------------------------------|------------------------|--------------------|--------------|------|-----|--|
| Call-Center -                        | Discador Automatico - Sisten | na PABX 🗸 Facilities 🗸 Sistema 🗸 | Mensagens <del>-</del> | Controlhand Handph | none Licença | s∓ S | air |  |
| Insira o Time                        | Gravar                       |                                  |                        |                    |              |      |     |  |
| <u>S</u>                             | TESTE                        | 2016-03-22 14:43:50              | Administrado           | ır                 | 0            | 1    |     |  |
|                                      |                              |                                  |                        |                    |              |      |     |  |

Para criar um time, apenas digite o nome com o qual deseja batizar o time em "Nome do Time", em seguida clique em "Criar ->>".

Após a criação do time, associe o agente ao time criado indo em **Call-Center > Agentes**, clique na engrenagem, para editar, e selecione o "Time" ao qual ele irá pertencer. Para salvar, clique no botão "salvar", localizado ao final da janela.

# 4.10 RELATÓRIOS

Com os "**Relatórios**" é possível ter um amplo controle das ligações e dos agentes que pertencem aos GRUPOS DAC. Os relatórios mostram gráficos e detalhamentos como: a quantidade de ligações, as durações dessas ligações, gravações, etc.

Acesse **Call-Center > Relatórios** e uma tela, conforme a do exemplo abaixo, irá aparecer:

| I-Center 🗸 | Discador Auto | omatico <del>-</del> | Sistema PABX 👻           | Facilities +                                                 | Sistema +    | Mensagens +       | Controlhand    | Handphone | Licenças 🗸 | Sair |
|------------|---------------|----------------------|--------------------------|--------------------------------------------------------------|--------------|-------------------|----------------|-----------|------------|------|
|            |               |                      | Data e Hora Inicial      | 15/09/2016                                                   | 00:00:00     | 8                 |                |           |            |      |
|            |               |                      | Data e Hora Final        | 15/09/2016                                                   | 09:31:23     |                   |                |           |            |      |
|            |               | Buscar entr          | e as datas porem por fai | xa de Horarios:                                              |              |                   |                |           |            |      |
|            |               | Selecionar S         | Somente os dias da Sem   | ana abaixo:                                                  |              |                   |                |           |            |      |
|            |               |                      | Domingo: 🗌 Segu          | nda: 🗌 Terça: 🗌                                              | Quarta: 🗌 Qu | iinta: 🗌 Sexta: 🗍 | Sabado:        |           |            |      |
|            | 1             |                      | Tipo de Chamada:         | Saida Entra                                                  | ida Ambos O  | Apenas Pausa      |                |           |            |      |
|            |               |                      | Busca por Numero:        |                                                              |              |                   |                |           |            |      |
|            |               |                      | Busca por Ramal:         |                                                              |              |                   |                |           |            |      |
|            |               |                      | Busca por Ramais:        | 0001<br>0003<br>0006<br>0008<br>0009<br>0015<br>0018<br>0021 |              | 1                 |                |           |            |      |
|            |               |                      | Busca por DDD:           |                                                              |              |                   |                |           |            |      |
|            |               |                      | Busca por Operador:      | Todos                                                        |              | ¢                 |                |           |            |      |
|            |               |                      | Busca por Grupo:         | Todos                                                        |              | \$                |                |           |            |      |
|            |               |                      | Intervalo Acumulado:     | 60 Minutos                                                   |              | ¢                 |                |           |            |      |
|            |               |                      | Tronco:                  | -                                                            |              | \$                |                |           |            |      |
|            |               |                      | Tipo de Chamada:         | •                                                            |              | ¢                 |                |           |            |      |
|            |               | TMS (Te              | mpo Médio de Serviço):   |                                                              | %            | (segundos         | )              |           |            |      |
|            |               | В                    | usca por Duração (seg):  |                                                              |              |                   |                |           |            |      |
|            |               | Busca p              | or Status da Chamada:    | C Atendida                                                   | Não Atendio  | la 🗖 Abandono     | Fila 🗖 Abandor | no Ramal  |            |      |
|            |               | Tempo                | Aguardo Atendimento:     |                                                              |              |                   |                |           |            |      |
|            |               | В                    | usca por Tempo na Fila:  |                                                              |              |                   |                |           |            |      |
|            |               | Bus                  | ca por Tempo de Pausa:   |                                                              |              |                   |                |           |            |      |
|            |               |                      |                          |                                                              |              |                   |                |           |            |      |

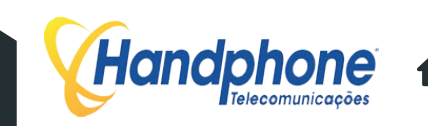

A tela apresenta os parâmetros que podem ser usados como filtro para gerar o relatório desejado. Os campos disponíveis são:

- DATA E HORA INICIAL
- DATA E HORA FINAL
- Busca entre as datas porem por faixa de Horarios: É possível buscar as ligações em por dias especifícos, ex: Apenas dias úteis, como de Segunda á Sexta.
- Tipo de Chamada: Saída, Entrada, Ambos ou Apenas Pausa. Caso não selecione nenhuma opção, "ambos" segue como padrão.
- Busca por Número: Número do telefone a ser localizado nos registros.
- Busca por Ramal: Número do ramal do agente.
- Busca por Ramais: É possível selecionar vários ramais, para obter o relatório.
- Busca por DDD: DDD da localidade desejada.
- Busca por Operador: Nome e login do operador
- Busca por Grupo: Grupo DAC desejado.
- Intervalo Acumulado: Intervalo acumulado entre as ligações.
- Tronco: Troncos IP da central.
- Tipo de Chamada: Local, Celular local, Celular DDD, DDD ou DDI.
- TMS (Tempo Médio de Serviço): Porcentagem e o tempo em segundos
- Busca por Duração (seg.): Duração da chamada em segundos.
- Busca por Status da Chamada: Atendida, Não Atendida, Abandono Fila e Abandono Ramal.
- Tempo Aguardo Atendimento: Tempo que o cliente aguardou na espera antes de ser atendido.
- Busca por Tempo na Fila: Tempo de espera para ser atendido na fila, em segundos.
- Busca por Tempo de Pausa: Tempo total de pausa dos agentes.
- Classificação de Chamada: DAC, DISCADOR, AMBOS ou PABX.

Para executar a consulta com os valores inseridos como parâmetros nos campos clique no botão "Consultar", na parte inferior da tela.

Ao clicar em "Consultar", uma nova janela será aberta, com várias informações presentes. Segue abaixo descrição de cada item:

|                  | Itens Seleciona     | idos | para Pesquisa              |                 |
|------------------|---------------------|------|----------------------------|-----------------|
| Data Inicial:    | 2016-09-15 00:00:00 |      | Duração de Chamada:        | -               |
| Data Final:      | 2016-09-15 09:31:23 |      | Status da Chamada:         | NÃO SELECIONADO |
| Tipo de Chamada: |                     |      | Tempo Aguardo Atendimento: | -               |
| Número:          | -                   |      | Tempo na Fila:             | -               |
| Ramal:           | -                   |      | Tempo de Pausa:            |                 |
| DDD:             | -                   |      | Grupo:                     | todos           |
| Operador:        | todos               |      |                            |                 |

A tabela acima mostra quais foram os parâmetros escolhidos para gerar o relatório.

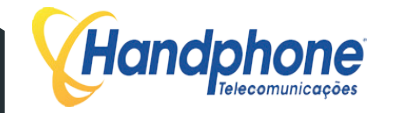

# GRÁFICOS

O gráfico abaixo retrata o item "Análise de ligações"

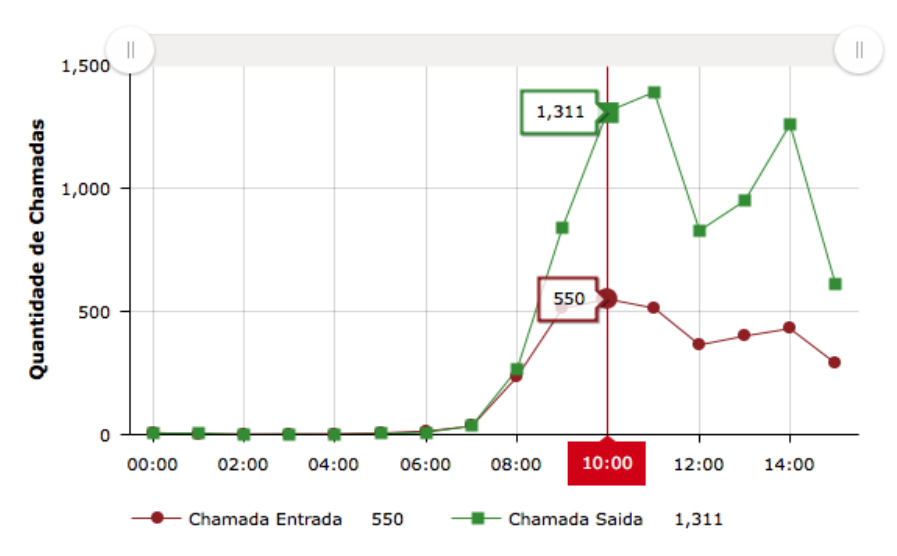

## Grafico Chamadas Entrada e Saida

O exemplo acima demonstra a quantidade de ligações por horáiro das 00:00H ás 15:00H.

Percentual dos Status das Ligações:

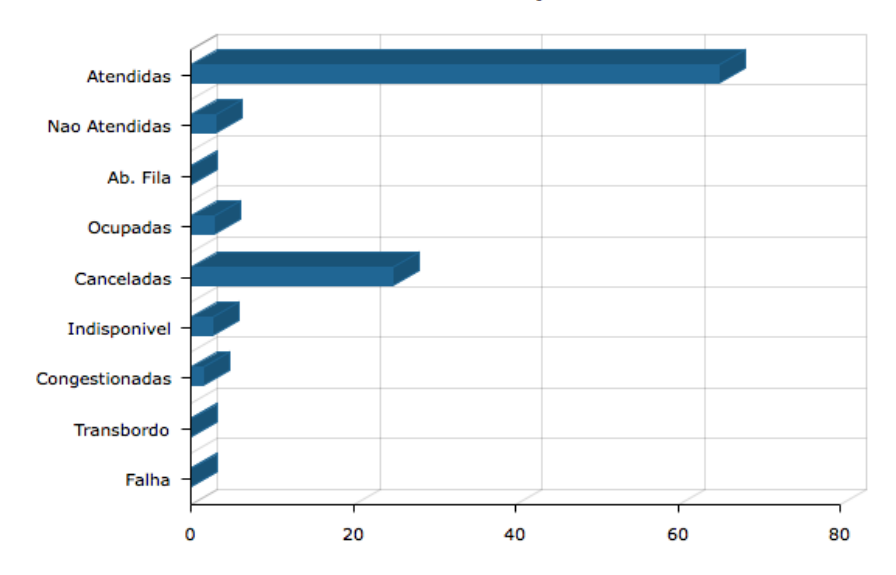

Percentual por Status

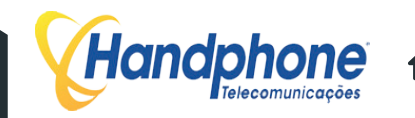

Total de Chamadas de Saída por Ramal

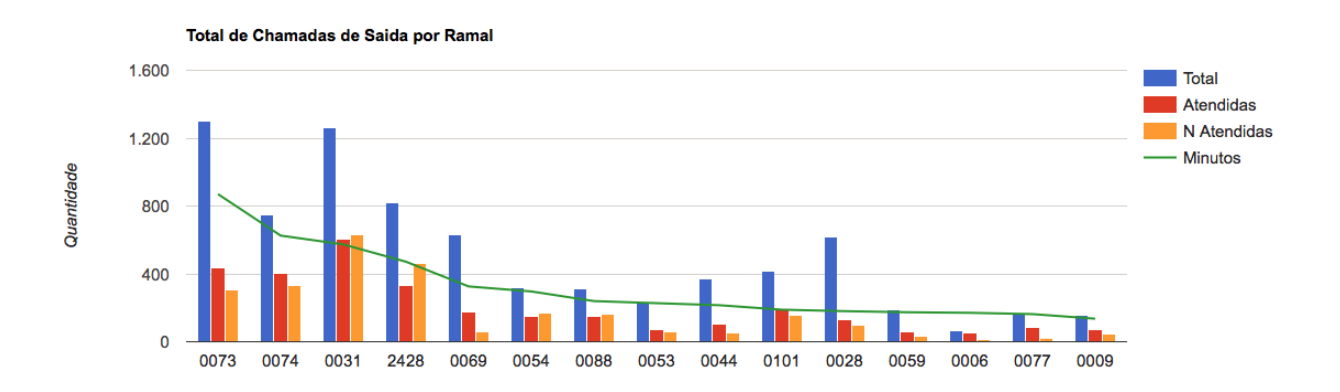

Percentual de chamadas Atendidas por Troncos

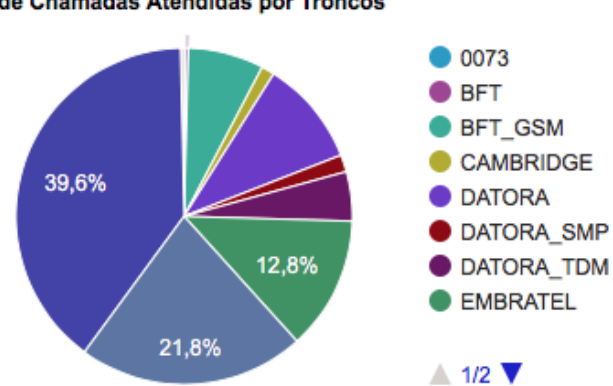

% de Chamadas Atendidas por Troncos

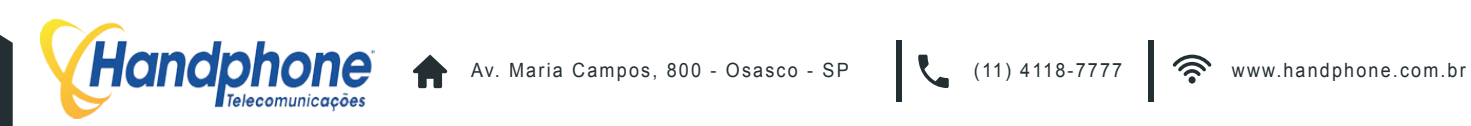

# Dados de Chamadas Recebidas

| Chamadas Recebidas                       |          |
|------------------------------------------|----------|
| Total de Chamadas                        | 3363     |
| Duração Total                            | 96:26:56 |
| Tempo Médio de Chamadas                  | 00:02:04 |
| Total Chamadas Atendidas                 | 2815     |
| Total Chamadas Não Atendidas             | 333      |
| Total de Chamadas com Falha              | 0        |
| Total de Chamadas Ocupadas               | 149      |
| Total de Chamadas Abandonadas em Fila    | 0        |
| Total de Chamadas Indisponiveis          | 66       |
| Tempo Total na Fila                      | 00:00:00 |
| Tempo Médio na Fila                      |          |
| Tempo Total de Aguardo para ser Atendido | 03:32:32 |
| Tempo Médio de Aguardo ao Atend.         | 00:00:07 |
| Chamadas Transbordadas                   | 0        |

# Dados de Chamadas Efetuadas

| Chamadas Efetuadas               |           |  |  |  |  |  |
|----------------------------------|-----------|--|--|--|--|--|
| Total de Chamadas                | 7514      |  |  |  |  |  |
| Duração Total                    | 111:48:34 |  |  |  |  |  |
| Tempo Médio de Chamadas          | 00:01:35  |  |  |  |  |  |
| Total Chamadas Atendidas         | 4269      |  |  |  |  |  |
| Total Chamadas Não Atendidas     | 3090      |  |  |  |  |  |
| Total Chamadas com Falha         | 0         |  |  |  |  |  |
| Total Chamadas Ocupadas          | 155       |  |  |  |  |  |
| Tempo Total de Aguardo ao Atend. | 43:46:01  |  |  |  |  |  |
| Tempo Médio de Aguardo ao Atend. | 00:00:21  |  |  |  |  |  |

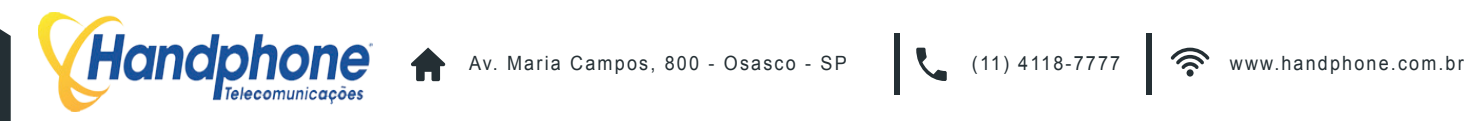

## Porcentagem de ligações dentro da Meta configurada no GRUPO

### No exemplo abaixo a meta do grupo é 80%

| Horario                                   | Total | At | N At | Transb. | тме      | ТМА      | Espera >(60s) | Ab. Fila | Ab < (10s) | Ab < (20s) | Ab > (20s) | Nivel de Servico    |
|-------------------------------------------|-------|----|------|---------|----------|----------|---------------|----------|------------|------------|------------|---------------------|
| 2016-09-20 07:00:00 - 2016-09-20 08:00:00 | 2     | 0  | 2    | 0       | 00:04:08 | 00:04:08 | 2             | 2        | 0          | 0          | 2          | 0,00%               |
| 2016-09-20 08:00:00 - 2016-09-20 09:00:00 | 1     | 1  | 0    | 0       | 00:00:00 | 00:00:16 | 0             | 0        | 0          | 0          | 0          | 100,00%             |
| 2016-09-20 09:00:00 - 2016-09-20 10:00:00 | 3     | 2  | 1    | 0       | 00:00:00 | 00:00:23 | 0             | 0        | 0          | 0          | 0          | 83,33%              |
| 2016-09-20 10:00:00 - 2016-09-20 11:00:00 | 5     | 5  | 0    | 0       | 00:00:00 | 00:00:32 | 0             | 0        | 0          | 0          | 0          | 100,00%             |
| 2016-09-20 11:00:00 - 2016-09-20 12:00:00 | 3     | 1  | 2    | 0       | 00:00:00 | 00:01:00 | 0             | 0        | 0          | 0          | 0          | <mark>41,67%</mark> |
| 2016-09-20 12:00:00 - 2016-09-20 13:00:00 | 3     | 3  | 0    | 0       | 00:00:00 | 00:01:03 | 0             | 0        | 0          | 0          | 0          | 100,00%             |
| 2016-09-20 13:00:00 -                     | 3     | 1  | 2    | 0       | 00:00:00 | 00:24:38 | 0             | 0        | 0          | 0          | 0          | <mark>41,67%</mark> |

Nível de Serviço (Configuração do Grupo: 80% em ate 20 Segundos)

81,25 %

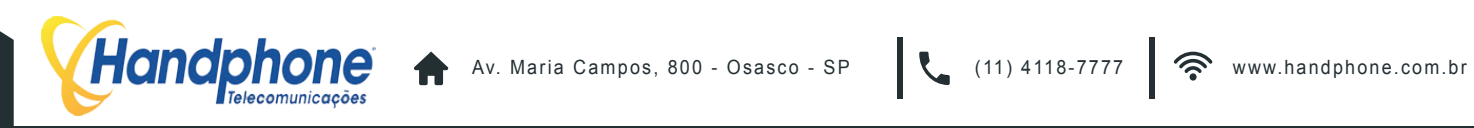

Tabela de Estatísticas de Notas de Ligações de Entrada

| Notas de Ligacoes de Entrada |      |  |  |  |  |  |
|------------------------------|------|--|--|--|--|--|
| Qtde de Notas NÃO Atribuidas | 2815 |  |  |  |  |  |
| Qtde de Notas Atribuidas     | 0    |  |  |  |  |  |
| Nota Media 0,00              |      |  |  |  |  |  |

Itens da tabela:

- Quantidade de Notas NÃO Atribuídas
- Quantidade de Notas Atribuídas
- Nota Média

Tabela de Estatísticas de Notas de Ligações de Saída

| Notas de Ligacoes de Saida   |      |  |  |  |  |  |
|------------------------------|------|--|--|--|--|--|
| Qtde de Notas Nao Atribuidas | 4269 |  |  |  |  |  |
| Qtde de Notas Atribuidas     | 0    |  |  |  |  |  |
| Nota Media                   | 0,00 |  |  |  |  |  |

Itens da tabela:

- Quantidade de Notas NÃO Atribuídas
- Quantidade de Notas Atribuídas

Nota Média

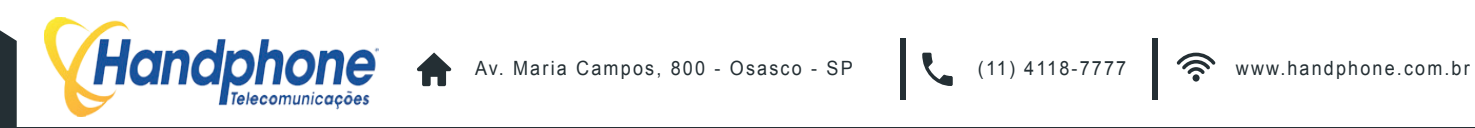

Ao final da tela há uma tabela que exibe as estatíscas separadas por agente. No fim de cada linha há uma "lupa" que abrirá uma outra tela, que exibe o relatório detalhado de cada ligação.

| Conta/Operador | Recebidas | Atendidas | N. Atend. | Med Rec. | Originadas | Atendidas | N. Atend. | Méd. Orig. | Falado   | Pausas   | T. Livre | T. Logado | Nota | - |
|----------------|-----------|-----------|-----------|----------|------------|-----------|-----------|------------|----------|----------|----------|-----------|------|---|
| Adilson        | 11        | 11        | 0         | 00:02:55 | 38         | 27        | 11        | 00:02:08   | 01:29:31 | 03:14:26 | 02:57:03 | 07:41:00  | 0.00 | Q |
| Keyvan         | 0         | 0         | 0         |          | 11         | 5         | 6         | 00:00:36   | 00:03:01 | 02:15:30 | 05:10:37 | 07:29:08  | 0.00 | Q |
| LUIZ           | 25        | 23        | 2         | 00:03:29 | 12         | 9         | 3         | 00:01:44   | 01:35:42 | 00:00:17 | 06:04:36 | 07:40:35  | 0.00 | Q |

Ao clicar na "lupa", você verá uma tela como a do exemplo abaixo:

| Tempos                          | s Médios    |  |  |  |
|---------------------------------|-------------|--|--|--|
| Tempo Médio Recebidas:          |             |  |  |  |
| Tempo Médio Originadas:         | 00:00:36    |  |  |  |
| Tempo Logado: 03:53:57          |             |  |  |  |
| Tempo Total Falado:             | 00:03:01    |  |  |  |
| Tempo Total Pausas:             | 02:15:30    |  |  |  |
| Tempo Total LIVRE:              | 05:10:37    |  |  |  |
| Qtdes. Lig                      | . Atendidas |  |  |  |
| Quantidade de Ligações Entrada: | 0           |  |  |  |
| Quantidade de Ligações Saída:   | 11          |  |  |  |
| TOTAL CHAMADAS ATENDIDAS:       | 11          |  |  |  |

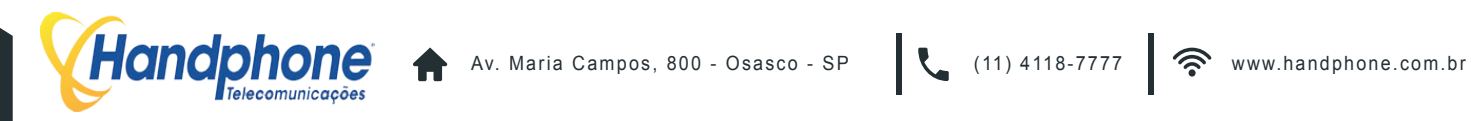

| ta de l | Pausas         |          | Fechar de Pausa |
|---------|----------------|----------|-----------------|
|         |                |          |                 |
|         | Banheiro1      | 00:00:00 |                 |
|         | Almoco         | 00:00:00 |                 |
|         | Cafe           | 00:00:00 |                 |
|         | Feedback       | 00:00:00 |                 |
|         | Reuniao_2      | 00:00:00 |                 |
|         | Acordo_Cliente | 00:00:00 |                 |
|         | Discador       | 00:00:00 |                 |
|         | Cigarro        | 00:00:00 |                 |
|         | Pausa_9        | 00:00:00 |                 |
|         | Pausa_10       | 00:00:00 |                 |
|         |                |          |                 |

| Exportar RELATÓRIO DE LIGAÇÕES Selecionados                                                                                                    |                |                |       |         |                       |            |                     |   |
|----------------------------------------------------------------------------------------------------|----------------|----------------|-------|---------|-----------------------|------------|---------------------|---|
| <ul> <li>Image: A start of the start of the start of</li></ul> | Conta/Operador | Grupo          | Ramal | Chamada | Numero                | Duração    | Data / Hora         | s |
| <ul> <li>Image: A start of the start of the start of</li></ul> | 0011 - Keyvan  | 7770           | 1716  | Entrada | 1156455000            | 0 00:00:47 | 2016-09-26 08:27:37 | A |
| <ul> <li>Image: A start of the start of the start of</li></ul> | 0011 - Keyvan  | 7770           | 1722  | Entrada | 1156455000 Transf (1) | 0 00:02:08 | 2016-09-26 08:28:24 | A |
| <ul> <li></li> </ul>                                                                                                    | 0011 - Keyvan  | 7770-2402-2401 | 1716  | Saída   | 08007744453           | 0 00:00:23 | 2016-09-26 09:49:14 | 1 |
| <                                                                                                    | 0011 - Keyvan  | 7770-2402-2401 | 1716  | Saída   | 08007744453           | 0 00:00:05 | 2016-09-26 10:23:29 | ŀ |
| <ul> <li>Image: A start of the start of the start of</li></ul> | 0011 - Keyvan  | 7770-2402-2401 | 1716  | Saída   | 08007744453           | 0 00:00:17 | 2016-09-26 10:33:43 | ŀ |
| <ul> <li>Image: A start of the start of the start of</li></ul> | 0011 - Keyvan  | 7770-2402-2401 | 1716  | Saída   | 08007744453           | 0 00:00:01 | 2016-09-26 10:46:46 | ŀ |
| <ul> <li>Image: A start of the start of the start of</li></ul> | 0011 - Keyvan  | 7770-2402-2401 | 1716  | Saída   | 08007744453           | 0 00:00:38 | 2016-09-26 10:47:50 | ŀ |
| <ul> <li>Image: A start of the start of the start of</li></ul> | 0011 - Keyvan  | 7770-2402-2401 | 1716  | Saída   | 30391500              | 0 00:04:30 | 2016-09-26 10:54:37 | ŀ |
| <ul> <li></li> </ul>                                                                                                    | 0011 - Keyvan  | 7770-2402-2401 | 1716  | Saída   | 08007705876           | 0 00:00:02 | 2016-09-26 11:03:02 | ŀ |
|                                                                                                    | 0011 - Keyvan  | 7770-2402-2401 | 1716  | Saída   | 08007705876           | 0 00:00:42 | 2016-09-26 11:03:44 | ł |

Nas telas acima, é possível verificar as "Pausas" que o Agente realizou e também o relatório completo das ligações, atendidas e recebidas.

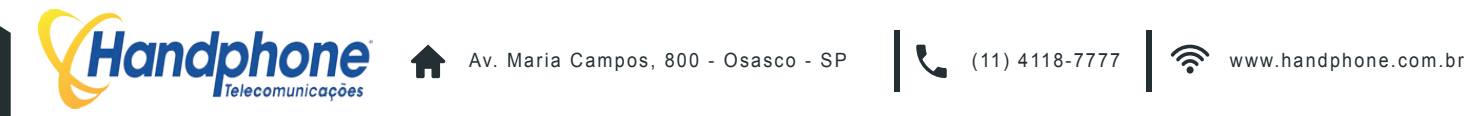

Em "Relatório de ligações", é possível visualizar todos dados das ligações. Caso as ligações sejam completadas normalmente, é possível ouvir a gravação de cada uma delas.

No final de cada linha, estão disponíveis os seguintes links:

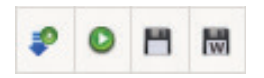

- Para ouvir a gravação ("seta azul")
- Para enviar o áudio da gravação, para ser ouvida em um ramal, outro celular, etc.
- Para salvar o arquivo de áudio, no formato GSM.
- Para salvar o arquivo de áudio, no formato WAV.

É possível também analisar o log de cada chamada, clicando nos três pontinhos (...) ao lado do ícone de gravação.

Um poup-up, como do exemplo abaixo, irá surgir.

| ld     | Eventtype      | Eventtime           | Cid_name   | Cid_num    | Cid_ANI    | Appdata                                               | Exten | Core/Context         | Channame               | Channel | Peer              | Linkedid        |
|--------|----------------|---------------------|------------|------------|------------|-------------------------------------------------------|-------|----------------------|------------------------|---------|-------------------|-----------------|
| 905839 | CHAN_START     | 2016-09-26 08:14:09 | 1120900490 | 1120900490 |            |                                                       | 7777  | tronco               | SIP/LINK_NOVA-000005d8 |         |                   | 1474888449.1876 |
| 905840 | GRAVACAO       | 2016-09-26 08:14:09 | 1120900490 | 1120900490 | 1120900490 | GRAVACAO,2016/09/26/7777-E-1120900490-1474888449.1876 | 7777  | tronco               | SIP/LINK_NOVA-000005d8 |         |                   | 1474888449.1876 |
| 905841 | ANSWER         | 2016-09-26 08:14:09 | 1120900490 | 1120900490 | 1120900490 |                                                       | •     | DISA-Handphone       | SIP/LINK_NOVA-000005d8 |         |                   | 1474888449.1876 |
| 905842 | INICIODAC      | 2016-09-26 08:14:22 | 1120900490 | 1120900490 | 1120900490 | INICIODAC                                             | 7770  | algoritimo-entrada   | SIP/LINK_NOVA-000005d8 |         |                   | 1474888449.1876 |
| 905843 | CHAN_START     | 2016-09-26 08:14:23 |            | 1726       |            |                                                       | •     | geral                | SIP/1726-000005d9      |         |                   | 1474888449.1876 |
| 905844 | ANSWER         | 2016-09-26 08:14:28 |            | 1726       | 1726       | (Outgoing Line)                                       | 7770  | geral                | SIP/1726-000005d9      |         |                   | 1474888449.1876 |
| 905845 | CONTA_OPERADOR | 2016-09-26 08:14:28 |            | 1120900490 | 1726       | CONTA_OPERADOR,0010                                   | •     | macro-atendimento_in | SIP/1726-000005d9      |         |                   | 1474888449.1876 |
| 905846 | NOME_OPERADOR  | 2016-09-26 08:14:28 |            | 1120900490 | 1726       | NOME_OPERADOR,LUIZ                                    | 8     | macro-atendimento_in | SIP/1726-000005d9      |         |                   | 1474888449.1876 |
| 905847 | GRUPO_CORRENTE | 2016-09-26 08:14:28 |            | 1120900490 | 1726       | GRUPO_CORRENTE,7770                                   | •     | macro-atendimento_in | SIP/1726-000005d9      |         |                   | 1474888449.1876 |
| 905848 | BRIDGE START   | 2016-09-26 08:14:28 | 1120900490 | 1120900490 | 1120900490 | SIP/1726.90.grtTM(atendimento_in^1726^1120900490^^)   | 7770  | algoritimo-entrada   | SIP/LINK_NOVA-000005d8 |         | SIP/1726-000005d9 | 1474888449,1876 |

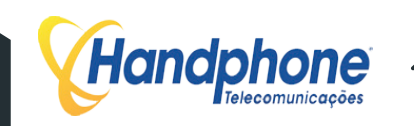

# **5 DISCADOR**

Com o discador é possível criar uma campanha de discagem que será enviada para os atendentes que fazem o login em um GRUPO DAC. Esta ferramenta é ideal para criar campanhas de vendas e de cobrança. As campanhas podem ser criadas usando arquivos de textos contendo o mailing desejado.

Acesse o menu **Discador Automático > Importar Mailing**. A tela abaixo será exibida:

| Hand          | <b>chone</b><br>Telecomunicações |                      |              |               |                        |             |           |                       |      |
|---------------|----------------------------------|----------------------|--------------|---------------|------------------------|-------------|-----------|-----------------------|------|
| Call-Center - | Discador Automatico 🗸            | Sistema PABX 👻       | Facilities + | Sistema 🗸     | Mensagens <del>-</del> | Controlhand | Handphone | Licenças <del>-</del> | Sair |
|               |                                  |                      |              |               |                        |             |           |                       |      |
|               |                                  | Escolha um nome para | o Arquivo:   | Nome para o A | Arquivo                |             |           |                       |      |

| Anexar Arquivo: | Selecionar Arquivo nenhur | n arquivo selec | ionado  |
|-----------------|---------------------------|-----------------|---------|
| bh.txt          | Criar Campanha            | Q               | 1       |
| eua.txt         | Criar Campanha            | Q               | 1       |
| jbkjk jknkj.txt | Criar Campanha            | Q               | 1       |
| mailing_bh.txt  | Criar Campanha            | Q               | <b></b> |
| t.txt           | Criar Campanha            | Q               | <b></b> |
| t2.txt          | Criar Campanha            | Q               | 1       |
| teste.txt       | Criar Campanha            | Q               | <b></b> |
| vendas.txt      | Criar Campanha            | Q               | 1       |

Nessa tela é possível importar um mailing de contatos. O mailing pode ser um arquivo de texto comum, como o de extensão "txt", desde que o texto esteja no formato correto. Os dados de discagem devem estar separados por algum caractere divisor, por exemplo "ponto e vírgula" (";") ou "pipe" (" | ").

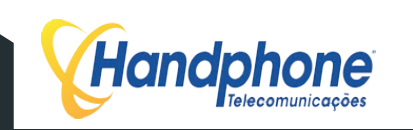

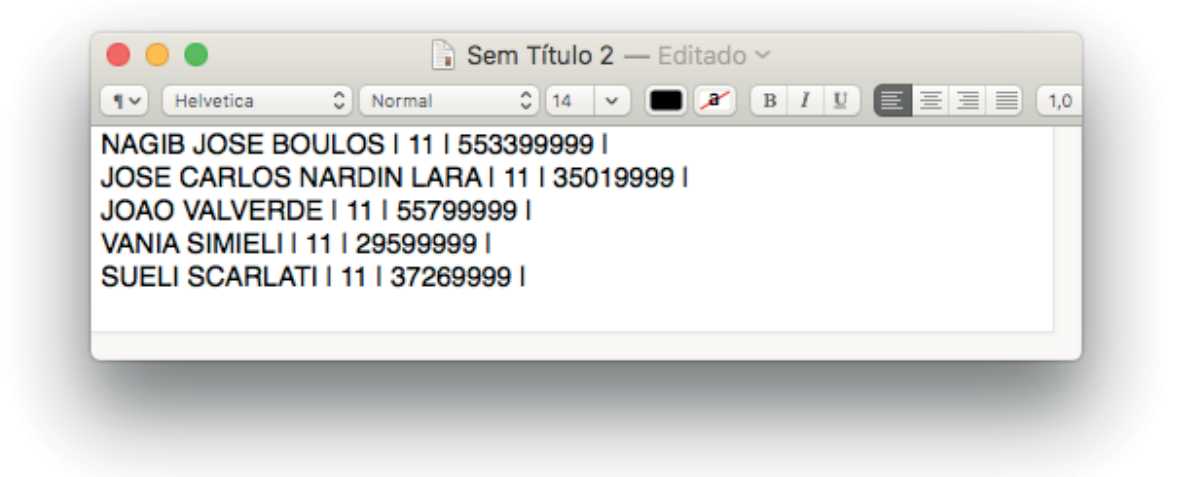

No exemplo acima, no primeiro "campo", temos o NOME do contato, no segundo campo, o DDD e no terceiro, o número do TELEFONE.

Para importar o mailing para o XHAND, primeiramente preencha o campo "Escolha um nome para o Arquivo". O nome pode ser o mesmo do arquivo original "txt", ou outro, à sua escolha.

Em seguida, selecione o arquivo do mailing clicando em "Procurar...", ao lado do campo "Anexar Arquivo".

Para fazer o upload do arquivo, clique em "Carrega". Ao concluir, o arquivo estará listado na tabela abaixo do botão "Carrega". Para conferir o arquivo, você pode clicar na "lupa" localizada ao final da linha. Para excluí-lo clique no "X" vermelho, no início da linha.

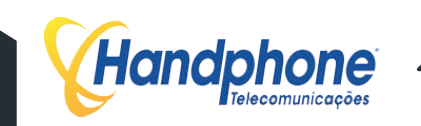

# 5.1 CRIANDO CAMPANHAS

Em cada linha da tabela que lista os arquivos importados para o XHAND, temos o link "Criar campanha". Para criar a campanha, clique em um dos links e um poup-up, como o do exemplo abaixo irá surgir:

| Criar                    | Campanha       |    |
|--------------------------|----------------|----|
| Tipo da Campanha: Discar | dor            | \$ |
| Tipo de Discador:        | POWER          | ¢  |
| Nome da Campanha:        |                |    |
| Arquivo Escolhido:       | bh.txt         |    |
| Grupo D.A.C Associado:   | 0000 - Teste_2 | \$ |
| Finalização:             | Hang up        | \$ |
| Separador do Arquivo:    |                |    |
| Posicao Nome do Cliente: |                |    |
| Posicao DDD:             |                |    |
| Posicao Numero:          |                |    |
| Posicao DDD1:            |                |    |
| Posicao Numero1:         |                |    |
| Posicao DDD2:            |                |    |
| Posicao Numero2:         |                |    |
| Posicao DDD3:            |                |    |
| Posicao Numero3:         |                |    |
| Posicao DDD4:            |                |    |
| Posicao Numero4:         |                |    |
| Posicao Endereco:        |                |    |
| Posicao Bairro:          |                |    |
| Posicao Cidade:          |                |    |
| Posicao Estado:          |                |    |
| Posicao Cep:             |                |    |
| Posicao Contato:         |                |    |
| Posicao Conta:           |                |    |
| Posicao Generica 1:      |                |    |
| Posicao Generica 22:     |                |    |
| Bina Operador:           |                |    |
| Id:                      |                |    |

Criar ->>

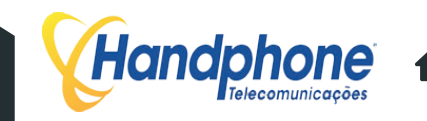

Nessa tela, preencheremos os campos do mailing com números. Devemos contar a ordem dos campos apartir do número ZERO. Por exemplo, no arquivo de texto que exibimos anteriormente, o primeiro campo, NOME, é o campo número ZERO. O segundo campo, DDD, é o campo de número UM. O terceiro campo, TELEFONE, é campo de número DOIS.

Segue abaixo a descrição dos campos para criação da campanha de discagem:

- Tipo da Campanha: Se será campanha de "Discador" ou de "VOZ".
- Tipo de Discador: Se será do tipo "Power" ou "Preditivo".
- Nome da Campanha: Nome, por exemplo, "Campanha de Vendas".
- Arquivo Escolhido: estará inserido automaticamente.
- Grupo DAC Associado: Número do DDR e nome do GRUPO DAC para o qual as ligações serão direcionadas.
- Finalização: Caso o número discado atenda em período em que todos os atendentes estejam ocupados, ele executará um das seguintes ações:
  - Hang up: Derrubará a ligação.
  - Mensagem: Reproduzirá uma mensagem audível.
  - Direciona para Agente: Caso o número discado atenda quando um agente estiver ocupado, o número ficará armazenado no banco de dados para quando o atendente ficar livre a ligação será feita normalmente.
- Separador do Arquivo: Caractere que será utilizado como separador de valores entre os campos. Como "ponto e vírgula" ou barra.
- Posição do Nome do Cliente: número da posição do cliente no mailing.
- Posição DDD: número da posição do DDD.
- Posição Número: número da posição do número do telefone
- Posição Endereço: endereço do número do telefone.
- Posição bairro: número da posição do bairro
- Posição Cidade: número da posição da Cidade.
- Posição Estado: número da posição do Estado.
- Posição CEP: número da posição do CEP.
- Posição Contato: número da posição do Contato.
- Posição Conta: número da posição da conta do agente (login do DAC).
- Posição Genérica: XXXX
- Bina Operador: BINA que aparecerá para o operador. Pode ser usado, por exemplo, o nome do cliente.
- ID: XXXX

Para concluir a criação da campanha clique no botão "Criar ->>".

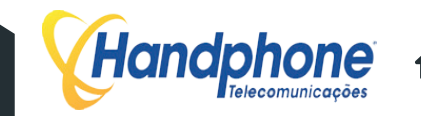

### 5.2 **REGRAS DE CAMPANHA**

Em "Regras Campanha" é possível administrar as campanhas criadas no XHAND. Para visualizar as campanhas criadas acesse o menu: Discador > Regras Campanha. As campanhas existentes irão aparecer como no exemplo abaixo:

# Handphone

| Call-Center - Discador Autor | matico - Sistema PABX - | Facilities - | Sistema - | Mensagens <del>-</del> | Controlhand | Handphone | Licenças | • | Sair |   |
|------------------------------|-------------------------|--------------|-----------|------------------------|-------------|-----------|----------|---|------|---|
| GRUPO ASSOCIADO              | NOME DA CAMPA           | NHA          | STATUS    | % CON                  | CLUIDO      | AGUARDAN  | DO       |   |      |   |
| 3131                         | BH(VOZ)                 |              | PARAR     | 100,000                | % <u></u>   | 0         | (        | Ð | 1    | ø |
| 3131                         | CAMPANHA_28072016       | 5(VOZ)       | PARAR     | 78,57%                 |             | 0         | (        | Ð | 面    | 0 |

No exemplo acima temos duas campanhas.

Para excluir a campanha clique na "Lixeira" no início da linha de cada CAMPANHA.

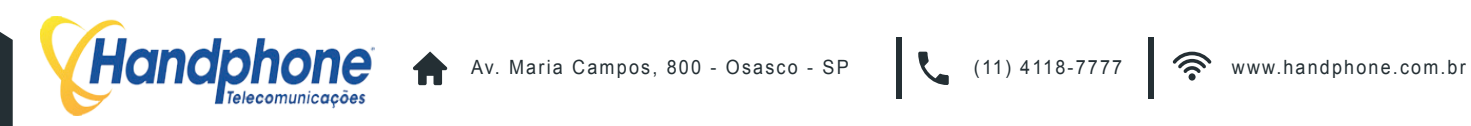

| The second                                 | · X                      | HAND                 |    |  |
|--------------------------------------------|--------------------------|----------------------|----|--|
|                                            | Deried                   | de Discocom          |    |  |
| Data e Hora Inicial<br>Data e Hora Final   | 27/07/2016<br>27/07/2016 | 15:18:30<br>19:00:00 | ï  |  |
|                                            | Tipo d                   | de Chamadas          |    |  |
| Liberar Lo                                 | cal -                    |                      |    |  |
| Liberar Celula                             | r Local -                |                      |    |  |
| Liberar Celula                             | ir DDD -                 |                      |    |  |
| Liberar Di                                 | DD -                     |                      |    |  |
| Quantidade de Linhas                       | por agente               | 2                    |    |  |
| Discar por co                              | nta                      | Não                  | \$ |  |
| refixo da Rota (Irá inserir cil<br>numero) | ra guia na frente do     |                      |    |  |
| Reativar Automati                          | camente                  |                      |    |  |

Para Editar, clique na "engrenagem". A tela abaixo será exibida:

Segue a descrição dos campos:

- Período de Discagem: Período em que será feita a discagem para os números do mailing:
  - DATA E HORA INICIAL
  - DATA E HORA FINAL
- Tipo de Chamadas: gerencia os tipos de chamadas que o discador pode realizar
  - Libera Local Habilita o discador a realizar ligações Fixo Local
  - Libera Celular Local Habilita o discador a realizar ligações Celular Local
  - Libera Celular DDD Habilita o discador a realizar ligações Celular DDD
  - Libera DDD Habilita o discador a realizar ligações Fixo DDD
- Quantidade de linhas por agente: A central liga para a quantidade de números cadastrada. Ao atendimento de um desses números, ligação será direcionada para o agente.
- Discar por conta: Habilita ou não a automatização do discador.
- Prefixo de Rota: Irá inserir cifra guia na frente do número.
- Reativar Automaticamente: Reativa os números para discagem automaticamente.

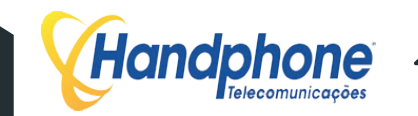

Voltando para a tela de "Regras Campanha", para visualizar o progresso da campanha, de forma detalhada clique na lupa correspondente à campanha. Ao clicar, uma tela conforme o exemplo abaixo irá surgir:

| Quantidade Registros                           | 2         | Listar      | -      | -                |
|------------------------------------------------|-----------|-------------|--------|------------------|
| Concluido                                      | 2         | 100%        | Listar | Reativar Números |
| Não Atende (Ligar em outro horario)            |           | 0%          | Listar | Reativar Números |
| Aguardando                                     |           | 0%          | Listar | Tratar Mailing   |
| Enviando                                       |           | 0%          | Listar | Reativar Números |
| Atendimento                                    |           | 0%          | Listar | -                |
| Excedida                                       |           | 0%          | Listar | Reativar Números |
| Em Andamento (Discando)                        |           | -           |        |                  |
| Atendidas por Mensagem Eletronica              |           | 0%          | Listar | Reativar Números |
| Tempo Médio de Completamento                   | 00:00:10  | -           | -      | -                |
| Chamadas Completadas                           | 1         | 50%         |        | 0                |
| Chamadas Não Completadas                       | 1         | 50%         | -      | 2                |
| Indice de Chamadas Completadas sem PA<br>Livre | 0         | 0%          | -      | -                |
| Quantidade de Atendimentos inferior a 10 seg.  | 0         | -           | -      | -                |
| Tempo Médio de Duração das Chamadas            | 00:00:34  | -           |        |                  |
| Ligações que Entraram na URA                   |           | -           |        |                  |
| Número Discondo                                | Hora Inic | ie Disessom |        | Canal DARY       |

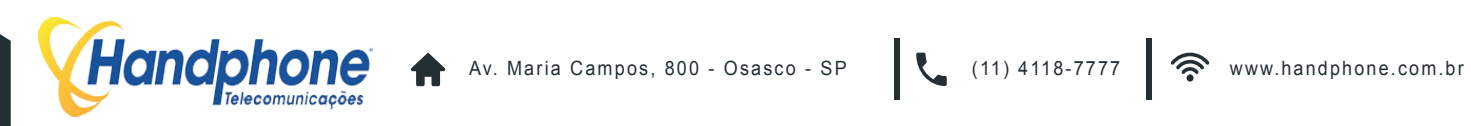

Ainda na tela de REGRAS DE CAMPANHA, para iniciar a campanha criada clique em INICIAR. As discagens serão iniciadas e será possível monitorar, em tempo real, o progresso das discagens na barra ao lado do link "Parar", no campo % CONCLUIDO:

# Handphone

| Call-Center - | Discador Automatico - | Sistema PABX 🗸    | Facilities - | Sistema <del>-</del> | Mensagens <del>-</del> | Controlhand | Handphone | Licenças <del>-</del> | Sa  | iir |   |
|---------------|-----------------------|-------------------|--------------|----------------------|------------------------|-------------|-----------|-----------------------|-----|-----|---|
| GRUPO ASSO    | OCIADO                | NOME DA CAMPAN    | NHA          | STATUS               | % CON                  | CLUIDO      | AGUARDAN  | DO                    |     |     |   |
| 3131          |                       | BH(VOZ)           |              | PARAR                | 100,00                 | Va_         | 0         | 0                     | 2 1 |     | 0 |
| 3131          |                       | CAMPANHA 28072016 | (VOZ)        | PARAR                | 78,57%                 |             | 0         | 0                     | 2 1 | 1   | n |

#### 5.3 **DISCADOR: ADMINISTRAR**

Para administrar os números inclusos nas campanhas, acesse: Discador Automático > Administrar. Uma tela, conforme a figura abaixo, deverá aparecer:

| Hand          | chone<br>Telecomunicações |                |                 |                      |                        |             |           |                       |      |
|---------------|---------------------------|----------------|-----------------|----------------------|------------------------|-------------|-----------|-----------------------|------|
| Call-Center - | Discador Automatico -     | Sistema PABX 👻 | Facilities -    | Sistema <del>-</del> | Mensagens <del>-</del> | Controlhand | Handphone | Licenças <del>-</del> | Sair |
|               |                           | Digite aqui o  | o numero de tel | efone que dese       | a consultar:           |             |           | Consultar             |      |

Esse recurso permite localizar um número cadastrado nas regras de campanha para editá-lo ou excluí-lo, clicando correspondentemente na "engrenagem" ou na "lixeira".

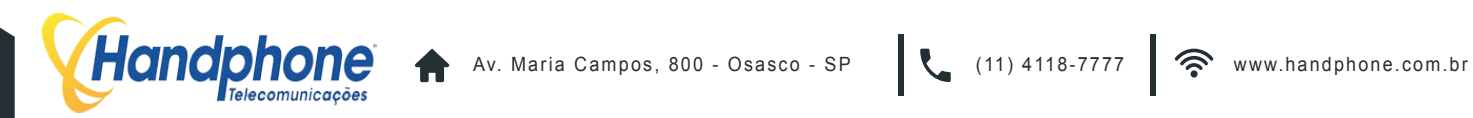

TRUST | 65

# 5.4 CONF. DISCADOR

Na seção "**Conf. Discador**" configura-se as regras de discagem para determinar como deverão ser feitas as ligações no discador. Para acessar este menu clique em: **Discador Automatico > Conf. Discador.** 

# Handphone

| Servidor | Prefixo Rota Discador               | Quatidade de Chamadas | Exclui  |
|----------|-------------------------------------|-----------------------|---------|
| CPU      | A                                   | 50                    | <b></b> |
|          | Prefixo Rota Discador:              |                       |         |
|          | Quantidade de Chamadas Simultaneas: |                       |         |
|          |                                     | Gravar                |         |

- Escolha o PABX: Selecione o PABX por onde sairão as ligações do discador.
- Prefixo Rota Discador: Prefixo na qual irá aparecer na frente do número.
- Quantidade de Chamadas Simultaneas: Que o discador irá realizar.

Para gravar as configurações clique no botão "Gravar".

Os PABXs já configurados estarão listados logo abaixo do botão "Gravar" em uma tabela onde é possível excluir, caso necessário, clicando na "Lixeira" no final da linha correspondente.

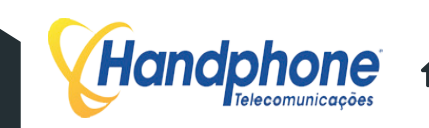

# 6 TRUST

O TRUST é um sistema que faz tratamento de ligações de entrada e saída para números especícos. Assim que forem feitas ou recebidas chamadas para/de números especí cos, o sistema executará uma ação especial, definida pelo administrador.

Acesse no menu: **Sistema PABX > Trust**. Uma tela será exibida, conforme o exemplo abaixo, com todos os números que já foram cadastrados na função TRUST:

| Call-Center +   | Discador Automatico + | Sistema PABX + | Facilities + | Sistema + | Mensagens + | Controlhand | Handphone | Licenças <del>-</del> | Sair |
|-----------------|-----------------------|----------------|--------------|-----------|-------------|-------------|-----------|-----------------------|------|
| CIONAR REGRA DE | ENTRADA ADICIONAR     | REGRA DE SAÍDA |              |           |             |             |           |                       |      |
|                 |                       |                |              |           |             |             |           |                       |      |

Clique em "Adicionar Regra de Entrada" ou em "Adicionar Regra de Saída" para inserir um número no cadastro. A janela abaixo será aberta, insira o número no primeiro campo e configure o destino com as seguintes opções:

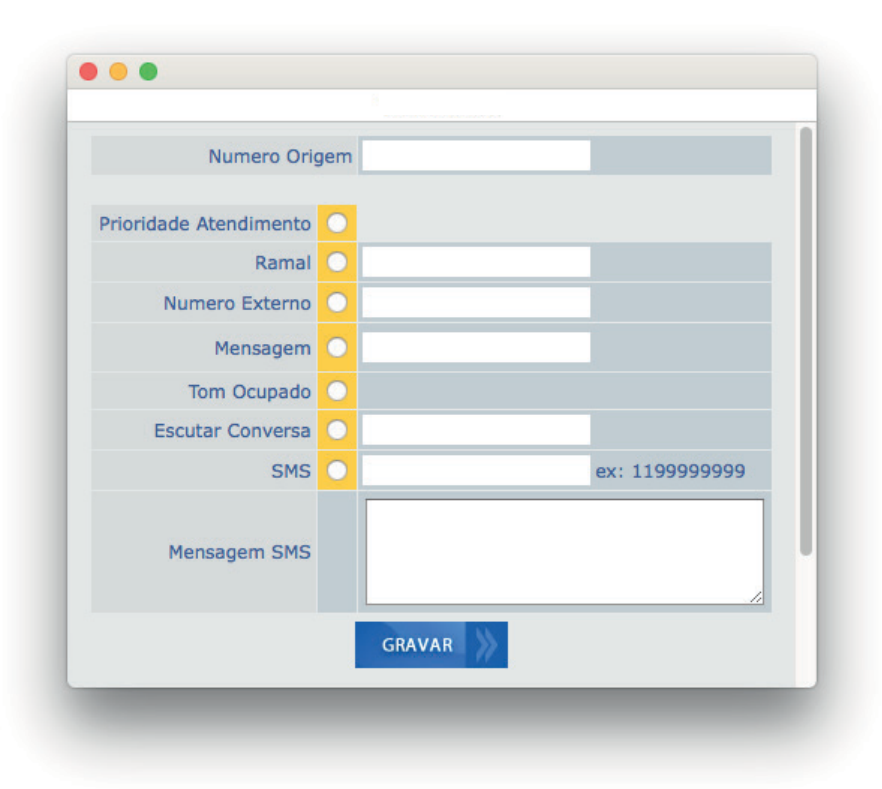

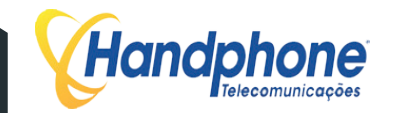
- Número Destino/Origem: Número que será tratado com o TRUST. •
- Prioridade Atendimento: Prioriza o atendimento ao número, em caso de fila. •
- Ramal: Ramal para o qual a ligação será direcionada.
- Número Externo: Número externo para o qual a ligação será desviada.
- SMS: Preencha o primeiro campo com o texto da mensagem e o segundo com o número destino do SMS.
- Mensagem: Nome do arquivo de áudio que será reproduzido, quando for o caso.
- Tom Ocupado: Está opção permite que, quando determinado número ligar, por exemplo, a ligação não seja completada.
- Escuta Conversa: Opção liga para um número externo, que, ao atender poderá ouvir conversa do número Trust em tempo real.

Para concluir, clique em "Gravar".

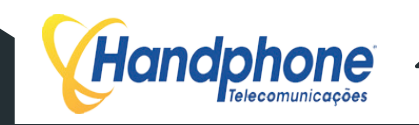

#### HANDFACILITIES 7

#### **CRIAR USUÁRIO** 7.1

Ca. . .

Para criar usuários no "HANDFACILITIES" acesse o menu: Facilities > Usuários. Uma tela, como a exibida abaixo, será aberta:

| Call-Center 🗸 | Discador Automatico - Si | stema PABX + Facilities + | Sistema - Mensagens | e Controlhand Hand | phone Licenças | ← Sair   |
|---------------|--------------------------|---------------------------|---------------------|--------------------|----------------|----------|
|               |                          | Procurar por:             | Procura             | ar                 |                |          |
| Foto          | Usuario                  | Login                     | Ramal               | Restricoes         | Alterar        | Excluir  |
| 2             | 1002                     | 1002                      | 1002                | Q                  | Q              | Ē        |
| 2             | Administrador            | root                      | 0000                | Q                  | Q              | Ŵ        |
| 2             | Efacec                   | efacec                    | 0033                | Q                  | Q              | <b></b>  |
| 2             | Leandro                  | 1001                      | 1001                | Q                  | Q              | <b></b>  |
| 2             | Marco                    | marco                     | ππ                  | ୍                  | ୍              | 1        |
| 2             | Power Soluttion          | power                     | 0030                | ୍                  | ୍              | <b></b>  |
| 2             | sup1                     | sup1                      | 12312312            | ୍                  | ୍              | <b>1</b> |
| 2             | Thiago                   | Thiago                    | 3434                | ୍                  | ୍              | <b>1</b> |
| 9             | Wancorp                  | wancorp                   | 5200                | Q                  | Q              | 1        |

Clique em "Adicionar Conta" para abrir a tela abaixo e, assim, cadastrar um novo usuário:

| (HAND)              |                                                                                                    |
|---------------------|----------------------------------------------------------------------------------------------------|
|                     |                                                                                                    |
| Habilitar           | Facilidades                                                                                                    |
| Desvios de Chamadas | Cadeado                                                                                                    |
| Despertador         | Enviar Fax                                                                                                    |
| Caixa Postal        | Chat 🗌                                                                                                    |
| Agenda              | Sala de Conferência                                                                                                    |
| Callback            | Contatos                                                                                                    |
| Gravador            | Trust                                                                                                    |
| Permissão           | de Chamadas                                                                                                    |
| Local               | Cel Local                                                                                                    |
| Cel DDD             | DDD 🖸                                                                                                    |
| DDI                 |                                                                                                    |
|                     | CONVER 1                                                                                                    |
|                     | HAND<br>Habilitar<br>Desvios de Chamadas<br>Despertador<br>Caixa Postal<br>Agenda<br>Caliback<br>Gravador<br>Permissão d<br>Local<br>Cel DDD |

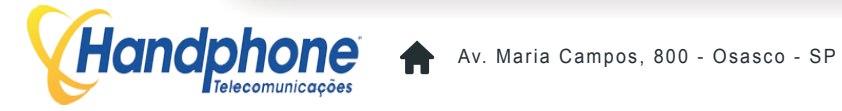

Insira os dados do novo usuário:

- Nome
- Login
- Senha
- Email
- Ramal
- Logar no sistema:
  - Hand Facilities. Caso selecionado abrirá diretamente a tela do perfil.
  - DAC.

Caso selecione a Opção DAC, a tela abaixo será aberta para selecionar quais recursos o usuário terá acesso:

| 0.00                       |                               |                                |                       |
|----------------------------|-------------------------------|--------------------------------|-----------------------|
| Alterar Grupo              | Excluir Grupo                 | Inserir Grupo                  | Visualizar Grupo      |
| Visualizar Calendario      | Excluir Calendario            | Inserir Calendario             | Alterar Calendario    |
| Visualizar Agente          | Excluir Agente                | Inserir Agente                 | Alterar Agente        |
| Visualizar Servico         | Excluir Servico               | Alterar Pausa                  | Visualizar Relatorios |
| Excluir Times              | Inserir Times                 | Visualizar Import.<br>Campanha | Campanha              |
| Campanha                   | Visualizar Regras<br>Campanha | Excluir Regras Campanha        | Campanha              |
| Uisualiza<br>Configuracoes | Excluir Configuracoes         | Inserir Configuracoes          | Alterar Configuracoes |
| 🗌 Visualiza Categorias     | Excluir Categorias            | Inserir Categorias             | Alterar Categorias    |
| 🗌 Visualiza Usuarios       | Excluir Usuarios              | Inserir Usuarios               | Alterar Usuarios      |
| 🗌 Visualiza Trust          | Excluir Trust                 | Inserir Trust                  | Inserir Licenca       |
| Uisualiza<br>Monitoramento | Excluir Monitoramento         | Inserir Monitoramento          |                       |
|                            |                               |                                |                       |
|                            |                               |                                | -                     |

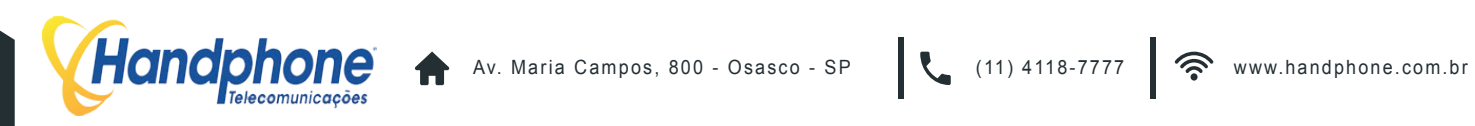

#### Temporizador de chamadas (segundos).

Determina quanto tempo durará as ligações para os tipos de ligações abaixo:

- Local
- Cel Local
- DDD
- Cel DDD
- DDI

#### Habilitar Facilidades.

Este espaço define quais dos recursos disponíveis o usuário terá acesso:

- Desvios de Chamadas
- Despertador
- Caixa Postal
- Agenda
- Callback
- Notificações
- Cadeado
- Enviar Fax
- Chat
- Sala de Conferência
- Contatos adas.

Quais os tipos de chamadas o usuário poderá fazer:

- Local
- Cel Local
- DDD
- Cel DDD •
- DDI

Para finalizar o cadastro clique em "Gravar"

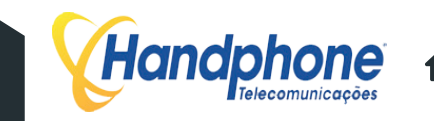

Para acessar o HANDFACILITIES clique em: Facilities > Hand Facilities. Uma tela, conforme a apresentada abaixo, aparecerá:

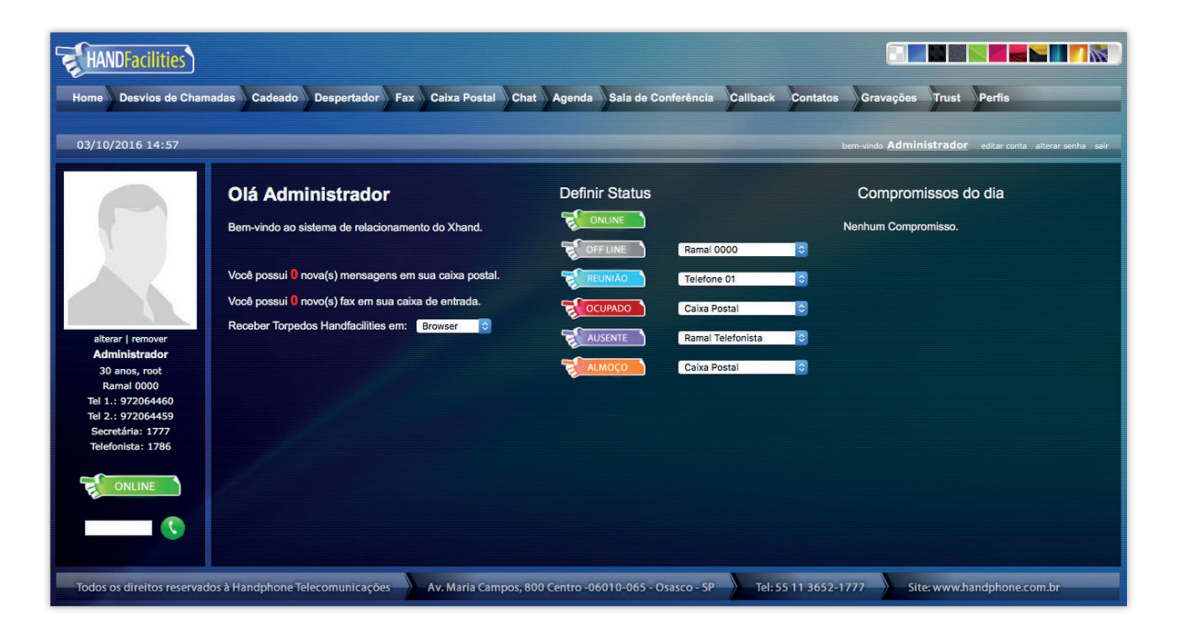

## 7.2

#### **CADASTRO INICIAL**

Para aprimorar as suas facilidades é importante realizar o seu cadastro pessoal no link: "editar conta".

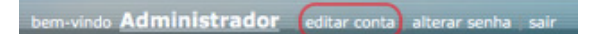

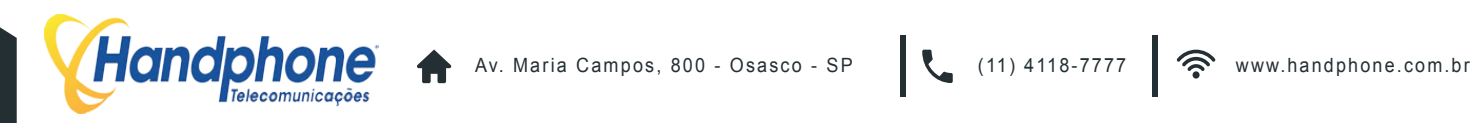

EDITAR CONTAS Altere seus dados pessoais. Personalize sua conta no Hand Facilities. Apelido: Xhand Data Nascimento: 27/02/1986 Telefone 1: Telefone 2: Telefone 3: Celular 1: Celular 2: Ramal Secretária: 1777 Ramal Telefonista: 1786 Habilita Caixa Postal Email: Habilita função "Chefe Secretária": Salvar

Uma tela, como a do exemplo abaixo será exibida, basta atualizar os dados e clicar em "Salvar".

#### 7.3 **POP-UP**

Ao efetuar ou receber uma ligação, se você estiver com o sistema HandFacilities aberto, automacamente, um pop-up irá surgir na tela do seu computador, onde será possível efetuar ações como: transferência, gravação, ou desligar a chamada. A tela exibirá o número de quem está chamando ou para quem seu telefone estiver chamando, bem como o tempo da chamada.

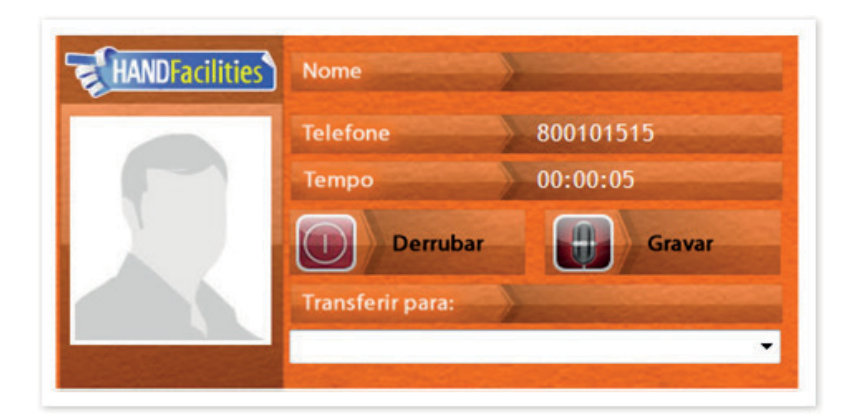

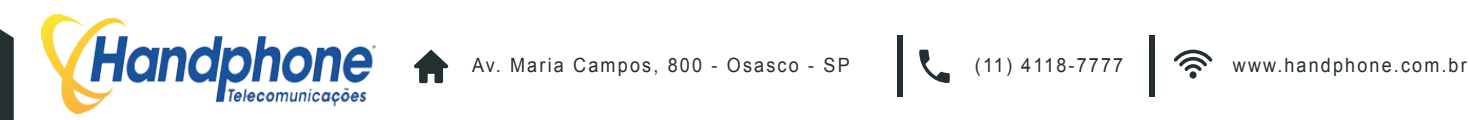

#### 7.4 **STATUS DOS RAMAIS**

O próprio usuário poderá configurar uma regra específica para cada status, ou seja, o usuário define em qual status o ramal dele estará classificado e a central executará a regra configurada. Basta clicar diretamente na figura do status desejado ou modificar o destino das ligações recebidas ao lado do status em que a configuração foi aplicada.

Exemplo:

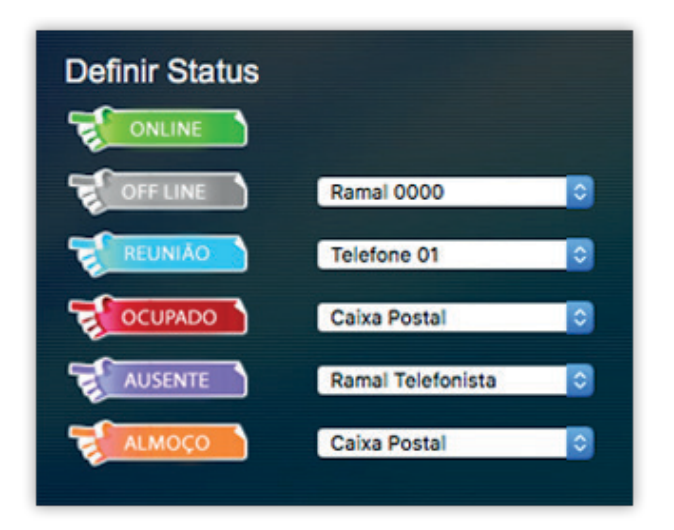

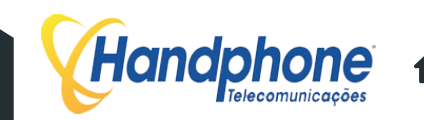

## 7.5 DESVIO DE CHAMADAS

O usuário poderá realizar qualquer desvio do seu ramal com apenas alguns cliques.

| DESVIOS DE CHAMADAS |                                                                                        | Facilite sua vida direcionando suas ligações para o telefone desejado. |  |  |  |  |  |
|---------------------|----------------------------------------------------------------------------------------|------------------------------------------------------------------------|--|--|--|--|--|
| Para h              | Para habilitar um serviço de desvios de chamada, basta habilitar um dos campos abaixo. |                                                                        |  |  |  |  |  |
| •                   | Siga-me Sempre                                                                         | Ramai                                                                  |  |  |  |  |  |
| •                   | Siga-me se Não Atende                                                                  | Ramal Tempo: (seg)                                                     |  |  |  |  |  |
| •                   | Siga-me Externo                                                                        | Numero *Digite o número conforme você disca no aparelho.               |  |  |  |  |  |
| •                   | Caixa Postal                                                                           | 10 (seg)                                                               |  |  |  |  |  |
| ۲                   | Nenhum                                                                                 |                                                                        |  |  |  |  |  |
|                     |                                                                                        | Salvar                                                                 |  |  |  |  |  |

Obs: O status do desvios de chamada só é válido quando o "status do ramal" estiver estabelecido como "ONLINE".

- Siga-me sempre: quando selecionado, sempre que o ramal desta conta receber uma ligação, ela será desviada para outro ramal, que estiver configurado.
- Siga-me se não atende: quando o ramal selecionado não atender a ligação recebida no tempo determinado, em segundos, a ligação será desviada para o ramal configurado.
- Siga-me externo: quando o ramal receber uma ligação, a ligação será desviada para um número externo, por exemplo, um celular ou outro número fixo. Pode ser até número de outro DDD, desde que o número cadastrado tenha sido inserido como se estivesse fazendo uma ligação de dentro do escritório. Exemplo: 0151136521777.
- Caixa Postal: esta opção desvia para a caixa postal uma ligação que não foi atendida em determinado tempo, em segundos. Obs.: Para gravar sua mensagem de saudação da caixa postal disque \*2. Após o "bipe", diga a mensagem desejada e, para completar, desligue. Para regravar, basta refazer o procedimento.

Para concluir a configuração clique em "Salvar".

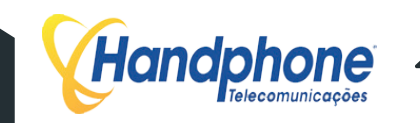

#### 7.6 **CADEADO ELETRÔNICO**

| CADEADO                     |                  | Habilite um serviço de segurança com senha no seu ramal. |
|-----------------------------|------------------|----------------------------------------------------------|
|                             |                  |                                                          |
| <ul> <li>Ativado</li> </ul> |                  | Desativado                                               |
|                             | Tao de Ocdandos  |                                                          |
|                             | Tipo de Cadeado: |                                                          |
|                             | Senha:           | 1234                                                     |
| Salvar                      |                  |                                                          |

O usuário poderá bloquear o ramal para efetuar chamadas por tipo de ligação. Para liberar o ramal, para realizar as chamadas bloqueadas, é preciso inserir uma senha prédefinida. Para mudar status do serviço de cadeado, basta mudar a opção para ativado ou desativado. Selecione o tipo de bloqueio que deseja fazer e insira uma senha numérica de quatro dígitos. Clique em salvar para aplicar as configurações.

Tipos de bloqueios :

- **BLOQUEIO TOTAL**
- LOCAL
- CELULAR LOCAL
- DDD .
- CELULAR DDD .
- DDI .

Para realizar a ligação: (\* + senha + número destino) Exemplo, utilizando a senha 1234 : \*123436521777 ou \*12340151136521777 Com essa opção ativa, será somente possível efetuar ligações entre ramais da central XHAND.

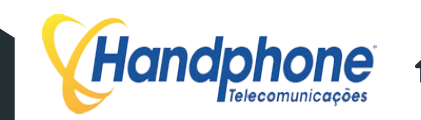

#### 7.7 **DESPERTADOR**

Na tela abaixo, você poderá configurar o dia, horário e a frequência do despertador. Pode-se clicar diretamente na data do calendário ou digitar a data e a hora nos campos abaixo e mudar o status para "Ativado".

| DESF                     | PERTA  | DOF | 1    |       |      |     | Não esqueça seus compromis | ssos. Configure a data,       | hora e telefone desejados para utilizar este serviço. |
|--------------------------|--------|-----|------|-------|------|-----|----------------------------|-------------------------------|-------------------------------------------------------|
| <ul> <li>Ativ</li> </ul> | vado   | (   | ) D  | esati | vado |     | Programado para desp       | pertar em <b>2013/04/23 1</b> | 5:58                                                  |
| *                        | •      | Out | t 20 | 16    | Þ    | *   | Frequência: Um             | na Vez 🗘                      |                                                       |
| Seg                      | Ter    | Qua | Qui  | Sex   | Sab  | Dom | Tocar em: Ra               | mal 0000                      |                                                       |
| 26                       | 27     | 28  | 29   | 30    | 1    | 2   |                            |                               |                                                       |
| 3                        | 4      | 5   | 6    | 7     | 8    | 9   |                            |                               |                                                       |
| 10                       | 11     | 12  | 13   | 14    | 15   | 16  | Salvar                     |                               |                                                       |
| 17                       | 18     | 19  | 20   | 21    | 22   | 23  |                            |                               |                                                       |
| 24                       | 25     | 26  | 27   | 28    | 29   | 30  |                            |                               |                                                       |
| 31                       | 1      | 2   | 3    | 4     | 5    | 6   |                            |                               |                                                       |
|                          | Hoje   |     | -    | 9 \$  | 51   | \$  |                            |                               |                                                       |
| 20                       | 013/04 | /23 | I    | 15    | :    | 58  |                            |                               |                                                       |

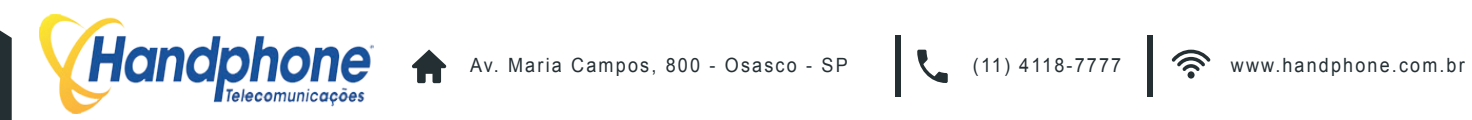

#### 7.8 **FAX – ENVIAR E RECEBER**

Cada usuário do sistema possui uma caixa postal de envio e recebimento de fax pessoal. Na tela abaixo, você poderá enviar um fax a partir de um arquivo PDF ou JPG para qualquer lugar, basta digitar o número de telefone, anexar o arquivo e clicar em "enviar".

| ENVIAR FAX            | Nunca foi tão fácil enviar um fax. Com apenas alguns cliques você realiza este procedimento. |
|-----------------------|----------------------------------------------------------------------------------------------|
| Listar Recebidos      | Listar Enviados                                                                              |
| Preencha os campos ab | aixo para o envio do fax.                                                                    |
| Fax Destino:          | Fax                                                                                          |
| Intervenção(RAMAL):   | Ramal                                                                                        |
| Upload (pdf / jpg):   | Selecionar Arquivo nenhum arquivo selecionado                                                |
|                       | Enviar Enviar                                                                                |

OBS.: Caso você necessite conversar com alguém, para pedir sinal de fax no destino, basta colocar o número do seu ramal no campo intervenção. Quando estiver falando e receber o sinal de fax, basta transferir para \*33 e, após o bipe, colocar no gancho.

Para receber um fax é necessário informar o número do serviço de fax da sua empresa, que é o número completo do DDR configurado na tela Sistema PABX > Nº Aplicações. Ao receber a ligação, a central perguntará para o remetente qual o ramal de destino. O interlocutor deverá discar o número do seu ramal. Com isso, você receberá o fax na sua caixa postal de fax, com um arquivo em formato TIFF.

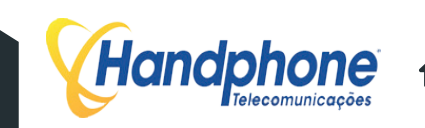

## 7.9 CAIXA POSTAL

Conforme explicamos no tópico "desvio de chamadas", para gravar uma saudação personalizada, disque \*2 do seu ramal. Após o "bipe", grave sua saudação personalizada. Para concluir, coloque o telefone no gancho.

Todas as mensagens gravadas em sua caixa postal são automaticamente enviadas para o seu email, com um arquivo de áudio anexo, contendo a mensagem recebida.

Se preferir, você pode acessar sua caixa postal através do HANDFACILITIES. Na tela abaixo, você poderá visualizar, ouvir e excluir seus recados.

| CAIXA POSTAL | Área de visualização e administração das mensagens deixadas através de sua caixa postal. |     |  |  |
|--------------|------------------------------------------------------------------------------------------|-----|--|--|
| Telefone     | Data / Hora                                                                              |     |  |  |
| 5000         | 2012-08-29 17:45:55                                                                      | 4 X |  |  |

#### 7.10 CHAT

Você poderá conversar com outros usuários do sistema via CHAT. Para isso, basta clicar na tela abaixo:

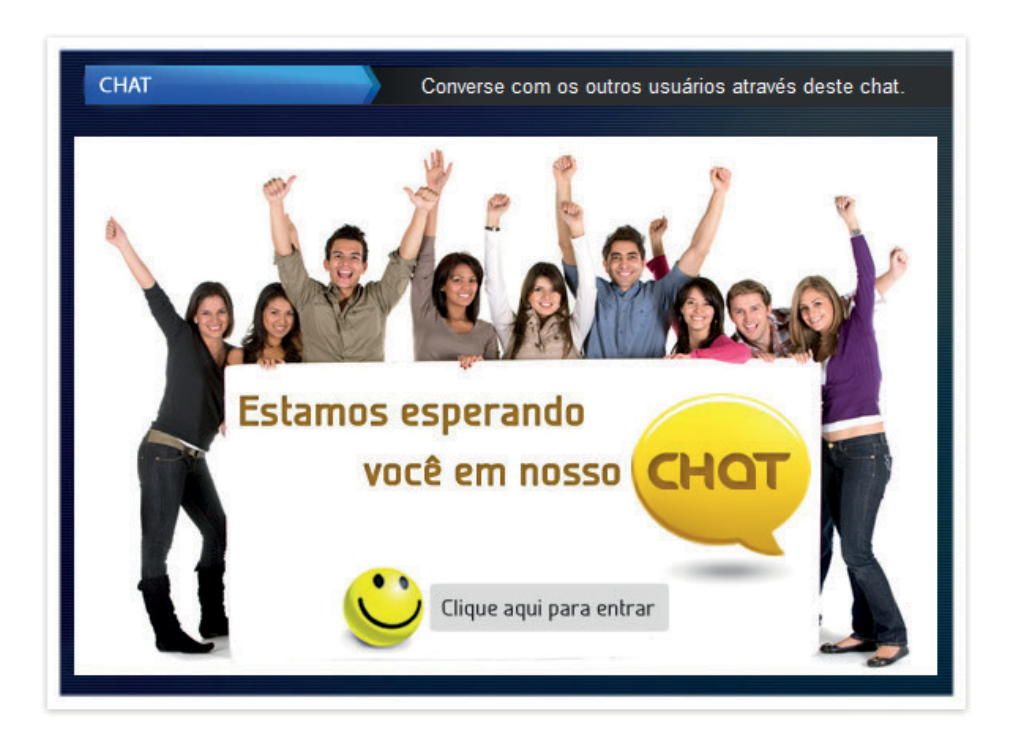

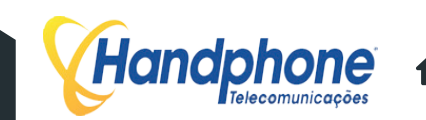

Escolha um **Apelido** e clique em **Entrar**.

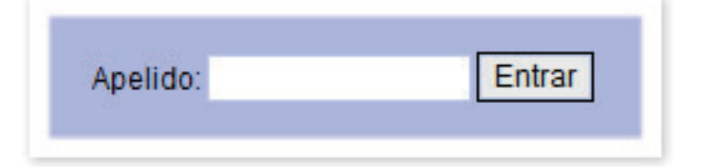

## 7.11 AGENDA

Você poderá cadastrar todos os seus compromissos na agenda do sistema.

| AGENDA                               | Nunca esqueça de seus compromissos. Cadastre sua agenda que nós o lembraremos de seus compromissos. |
|--------------------------------------|----------------------------------------------------------------------------------------------------|
| Novo Compromisso                     |                                                                                                    |
| < <voltar< td=""><td></td></voltar<> |                                                                                                    |
| Nome do Compromisso:                 |                                                                                                    |
| Data: 04 😒 / 1                       |                                                                                                    |
| Descrição                            |                                                                                                    |
| Contato:                             |                                                                                                    |
| Cadastrar Compromisso Limpa          | r campos                                                                                            |

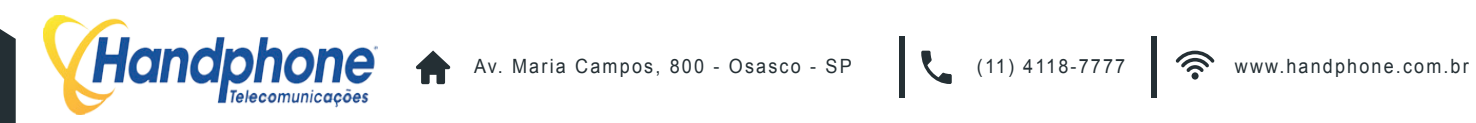

## 7.12 SALAS DE CONFERÊNCIA

| SALAS DE CONFERÊNCIA     | Agora ficou muito mais fácil gerenciar as salas de conferência. |
|--------------------------|-----------------------------------------------------------------|
| Visualizar Salas         |                                                                 |
| Nome da Sala:            |                                                                 |
| Número da Sala:          |                                                                 |
| Qtde de Pessoas na Sala: |                                                                 |
| Senha:                   |                                                                 |
|                          |                                                                 |
| Criar Sala               | Limpar campos                                                   |

Você poderá criar salas de conferência e conversar com quantas pessoas desejar. Basta criar a sala (com 4 dígitos), e cadastrar uma senha (com 3 dígitos). Para entrar na sala, ligue no número cor respondente ao DDR da aplicação de sala de conferência. Será solicitado o número da sala, digite o número de quatro dígitos que você escolheu na criação da sala de conferência, em seguida, digite a senha escolhida, com três dígitos.

Para incluir nas salas de conferência alguém que esteja fora da empresa, peça para a pessoa ligar o número completo do DDR da aplicação de sala de conferência. Em seguida, ela deverá repetir o procedimento informado acima (digitando o número da sala, com quatro dígitos, e a senha, com três).

Outra alternativa possível seria que alguém autorizado ligasse para a pessoa que está externa, para depois transferi-la para dentro da sala.

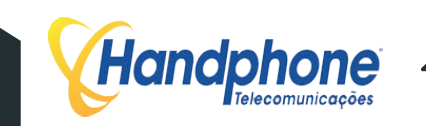

#### 7.13 CALL BACK

O usuário poderá cadastrar um número de telefone de forma a transformá-lo em um ramal da central. Nesta função, quando o número cadastrado ligar no ramal do usuário, a central - automaticamente - derrubará a chamada para, em seguida, ligar de volta para o telefone cadastrado. Quando o usuário atender, a central irá liberar o "tom de ramal", permitindo que seja realizada qualquer operação, como se estivesse diretamente no seu ramal.

Esta função pode ser usada, por exemplo, por um usuário que estiver fora da empresa, com um celular, mas desejar fazer ligações utilizando as linhas da companhia.

Para ativar marque a opção "Ativado", em "Local de Retorno" selecione o número já cadastrado em "Editar conta", insira o "Tempo de Retorno" em segundos e clique em "Gravar". Assim, quando ligar do número selecionado para o seu ramal, o PABX retornará a ligação e ao atender você terá tom de linha para discagem.

| CALLBACK                               | Habilite essa função e efetue uma ligação externa para o seu ramal, que ele fará a ligação por você. |
|----------------------------------------|----------------------------------------------------------------------------------------------------|
| Para habilitar um serviço de callback, | reencha os campos abaixo.                                                                            |
| Ativado                                | <ul> <li>Desativado</li> </ul>                                                                       |
| Local de Retorno:                      | lefone 01                                                                                            |
| Tempo de Retorno (seg): 5              |                                                                                                    |
|                                        |                                                                                                    |
| Salvar                                 |                                                                                                    |

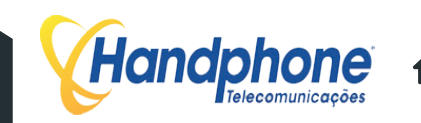

#### 7.14 CONTATOS - AGENDA

É possível criar uma agenda de números de telefone, emails etc. Para cadastrar um novo contato clique em "Adicionar Contato".

| CONTATOS              |                    | Organize aqui sua agenda de contatos. |
|-----------------------|--------------------|---------------------------------------|
| Visualizar Lista de C | contatos           |                                       |
| Nome:                 |                    |                                       |
| E-mail:               |                    |                                       |
| Tel 01:               |                    |                                       |
| Tel 02:               |                    |                                       |
| Cel 01:               |                    |                                       |
| Ramal:                |                    |                                       |
| Fax:                  |                    |                                       |
| Global:               |                    |                                       |
| Adicionar             | Contato Limpar car | mpos                                  |

Ao terminar o cadastro do contato, os dados estarão disponíveis na tela principal dos contatos conforme o exemplo abaixo:

| CONTATOS  | Organize aqui su                | ua agenda de contat | tos.           |        |       |                |          |      |
|-----------|---------------------------------|---------------------|----------------|--------|-------|----------------|----------|------|
| Busca:    | 9                               |                     |                |        |       | Adicio         | nar Cont | iato |
| Nome      | E-mail                          | Tel 01              | Tel 02         | Cel 01 | Ramal | Fax            |          |      |
| Handphone | suportetecnico@handphone.com.br | (11) 4118-7777      | (11) 4118-7770 |        | 1700  | (11) 4118-7777 | 2        | X    |

É possível ligar para o contato diretamente através da tela em que estão listados. Para isto, basta clicar no número cadastrado e a central efetuará a chamada. Ao clicar no número desejado, o sistema efetuará a discagem e seu ramal tocará. Ao retirar o telefone do gancho, a ligação já estará ativa, apenas no aguardo do atendimento pelo interlocutor.

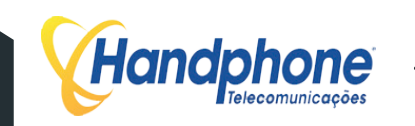

## 7.15 GRAVAÇÕES

Nesta opção, você poderá ouvir todas as gravações telefônicas efetuadas a partir do seu ramal, quando for ativada a gravação através do Pop-up (conforme o item 7.3). As gravações ficarão listadas, como na tela abaixo, com informações sobre o número com o qual você conversava em cada gravação, a data e o ramal.

| GRAVAÇÕES   | Ouça aqui           | todas as grava | ções efe | tuadas |
|-------------|---------------------|----------------|----------|--------|
| Número      | Data                | Ramal          |          |        |
| 11972064459 | 2014-11-06 16:29:19 | 1000           | q        | ×      |
| 11972064459 | 2014-11-06 15:41:26 | 1000           | 9        | ×      |

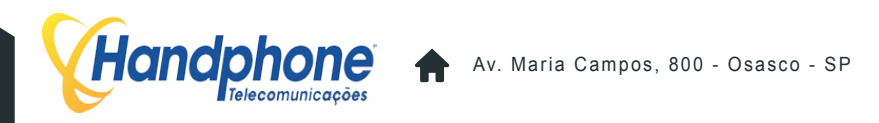

## 7.16 **TRUST**

É possível criar uma lista de números para ligações recebidas em seu ramal, e para cada número efetuar um ação diferente. Por exemplo, quando o número 1136521777 ligar no seu ramal, a central desviará para a telefonista, para o seu celular, ou a pessoa que estiver chamando ouvirá o sinal de ocupado, entre outras opções.

Para adicionar uma regra clique em "Adicionar Regra" e a tela abaixo será exibida:

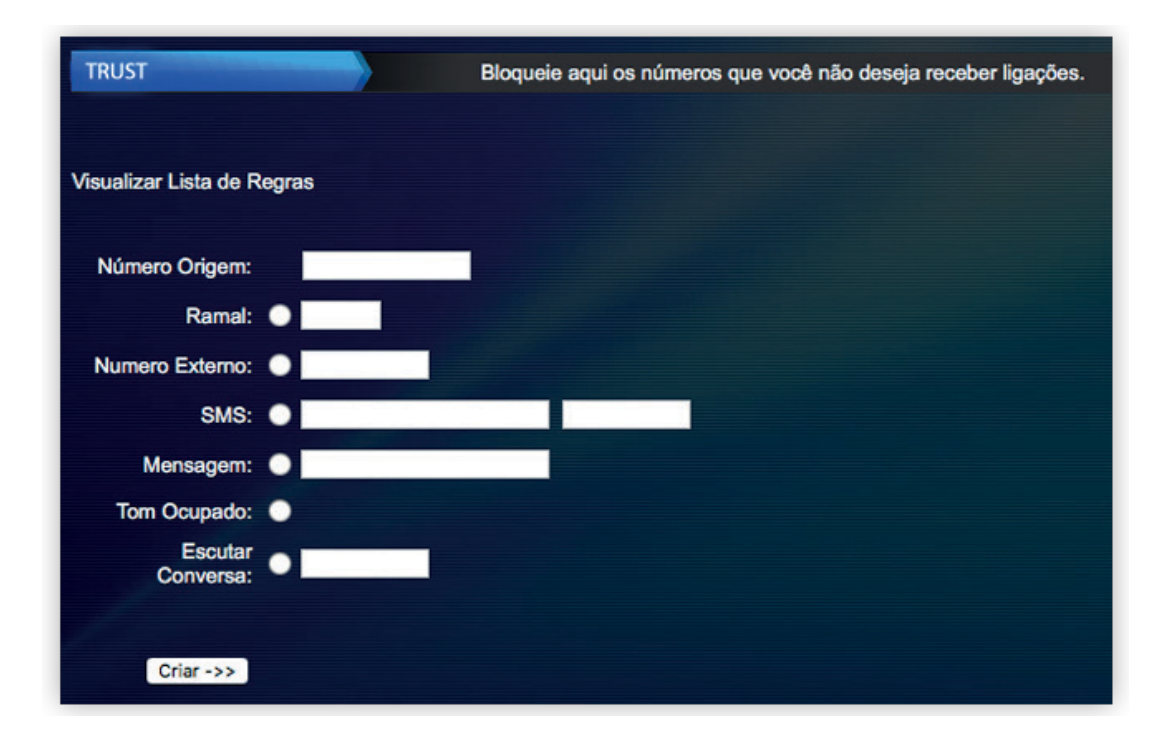

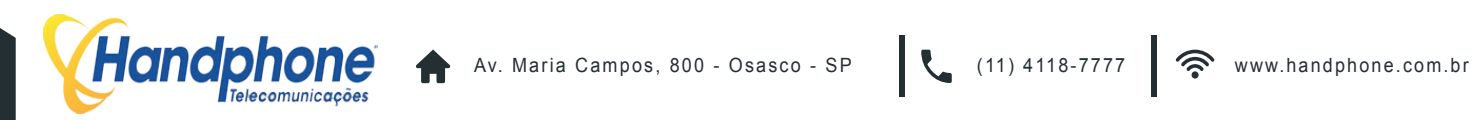

# 8 SISTEMA

## 8.1 BLOQUEIO DE IPs

Para evitar tentativas de invasão maliciosas e manter a segurança do XHAND, existe a opção bloqueio de IPs. Vá em: **Sistema > Segurança > Bloqueio de IPs**.

Para bloquear um IP basta digitar o número do IP no campo "Digite o IP que deseja bloquear e clicar no botão "Gravar". Caso deseje desbloquear um IP bloqueado clique na "Lixeira" da linha correspondente.

# Call-Center \* Discador Automatico \* Sistema PABX \* Facilities \* Sistema \* Mensagens \* Controlhand Handphone Licenças \* Sair Digite o IP que deseja Bloquear Gravar firewall-XHAND -s 89.163.242.248/32 -j DROP m firewall-ssh -s 116.31.116.20/32 -j DROP m firewall-ssh -s 185.93.184.53/32 -j DROP m

## 8.2 IPs SEGUROS

Para evitar o bloqueio de IPs seguros, é possível adicionar esses IPs no XHAND. Para isso, acesse o menu: Sistema > Segurança > IPs Seguros. Clique em "Adcionar" para inserir um IP ou faixa. Um pop-up, como do exemplo abaixo, irá surgir:

|               |        | 1 |
|---------------|--------|---|
| IP ou Faixa d | e IPs: |   |
|               |        |   |
|               | GRAVAR |   |

Em seguida, cliquem em "GRAVAR" para salvar.

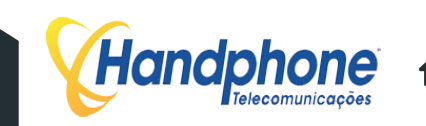

## 8.3 BLOQUEIO DE PORTAS

No XHAND é possível realizar o bloqueio de portas, assim como um roteador, para isso, vá em: **Sistema > Segurança > Bloqueio de Portas**.

Para realizar o bloqueio de portas basta digitar o número da porta no campo: "Digite a PORTA" em seguida cliquem em "Gravar". Para excluir a porta, clique no ícone da lixeira.

| Hand          | <b>chone</b><br>Telecomunicações |                |                |                      |                        |             |           |                       |      |
|---------------|----------------------------------|----------------|----------------|----------------------|------------------------|-------------|-----------|-----------------------|------|
| Call-Center + | Discador Automatico -            | Sistema PABX 👻 | Facilities -   | Sistema <del>-</del> | Mensagens <del>-</del> | Controlhand | Handphone | Licenças <del>-</del> | Sair |
|               |                                  | (              | Digite a PORTA |                      | Gravar                 |             |           |                       |      |
|               |                                  | P              | orta           |                      |                        | <b></b>     |           |                       |      |

## 8.4 RAMAIS EXCEÇÃO

Para evitar o bloqueio de alguns ramais, é possível inserir esses ramais na lista de exceção. Para isso, vá em: **Sistema > Segurança > Ramais Exceção**.

Para inserir um ramal, clique em "Adicionar Ramal" e para finalizar em "GRAVAR".

| Call-Center - Discador Automatico - | Sistema PABX 🚽 | Facilities - | Sistema <del>-</del> | Mensagens - | Controlhand | Handphone | Licenças <del>-</del> | Sair |
|-------------------------------------|----------------|--------------|----------------------|-------------|-------------|-----------|-----------------------|------|
|                                     |                | A            | dicionar Rama        |             |             |           |                       |      |
| uscar por Buscar                    |                |              |                      |             |             |           |                       |      |
| Pampi                               |                |              |                      |             |             | Eveluie   |                       |      |
| 1001                                |                |              |                      |             |             |           |                       |      |
| 3001                                |                |              |                      |             |             | 1         |                       |      |
|                                     |                | Ramal:       | RAVAR                |             | I           |           |                       |      |
| Jandobono                           | •              | 0            |                      |             | ь.          |           |                       |      |

#### 8.5 **REDIRECT DE PORTAS**

O XHAND possui o direcionamento de portas, assim como um roteador, para isso, vá em: Sistema > Segurança > Redirect de Portas.

Para realizar o direcionamento de portas, basta digitar o número da Porta de Origem no campo "Origem" e a porta de Destino, no campo "Destino" em seguida cliquem em "Gravar". Para excluir a regra, clique no ícone da lixeira.

| Call-Center 🚽 | Discador Automatico - | Sistema PABX - | Facilities - | Sistema -      | Mensagens - | Controlhand | Handphone   | Licencas - | Sair |
|---------------|-----------------------|----------------|--------------|----------------|-------------|-------------|-------------|------------|------|
|               |                       |                |              |                |             |             |             |            |      |
|               |                       |                | Origem       |                | Destino     | -           |             |            |      |
|               |                       | Porta Origem:  | Ongen        | Porta Destino: | Destino     | Gravar      |             |            |      |
|               |                       |                |              |                |             |             |             |            |      |
|               | Porta Origo           | em             |              | Porta Destino  |             | Ex          | cluir Regra |            |      |
|               |                       |                |              |                |             |             |             |            |      |

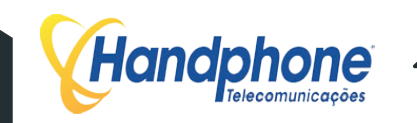

#### 8.6 **PROCESSOS**

Alguns processos que rodam no XHAND podem ser monitorados para verificação de funcionamento Para verificar acesse **SISTEMA > PROCESSOS**.

Os processos monitorados são:

- Servidor Web
- XHAND
- Banco de Dados
- Discador
- Bloqueador de IPs maliciosos
- Serviço Telefonista
- Serviço SMS

Os processos podem ser iniciados, paralisados ou reiniciados. Exceto o Servidor Web.

| Servidor WEB                    | PID: 35438   | -             | a             | 855       | ATIVO   |
|---------------------------------|--------------|---------------|---------------|-----------|---------|
| XHAND                           | PID: 44217   | Iniciar       | Parar         | Reinicar  | ATIVO   |
| Banco de Dados                  | PID: 3852    | Iniciar       | Parar         | Reiniciar | ATIVO   |
| Discador                        | PID :        | Iniciar       | Parar         | Reiniciar | INATIVO |
| Bloqueador de<br>IPs maliciosos | PID :10448   | Iniciar       | Parar         | Reiniciar | ATIVO   |
| Serviço<br>Telefonista          | PID :9023    | Iniciar       | Parar         | Reiniciar | ATIVO   |
| Serviço SMS                     | PID :        | Iniciar       | Parar         | Reiniciar | INATIVO |
|                                 | Ativar Módul | los de Placas | s de Telefoni | a: SIM 🔿  | NÃO 👩   |

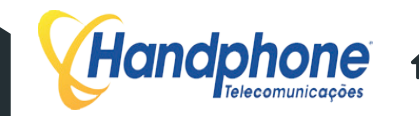

#### 8.7 DNS

Através da tela **Sistema > DNS** é possível adicionar os endereços para resolução de nome. Para inserir clique em "Inserir DNS" e na pop-up que abrir digite o IP e clique em "Inserir". Conforme exemplo abaixo:

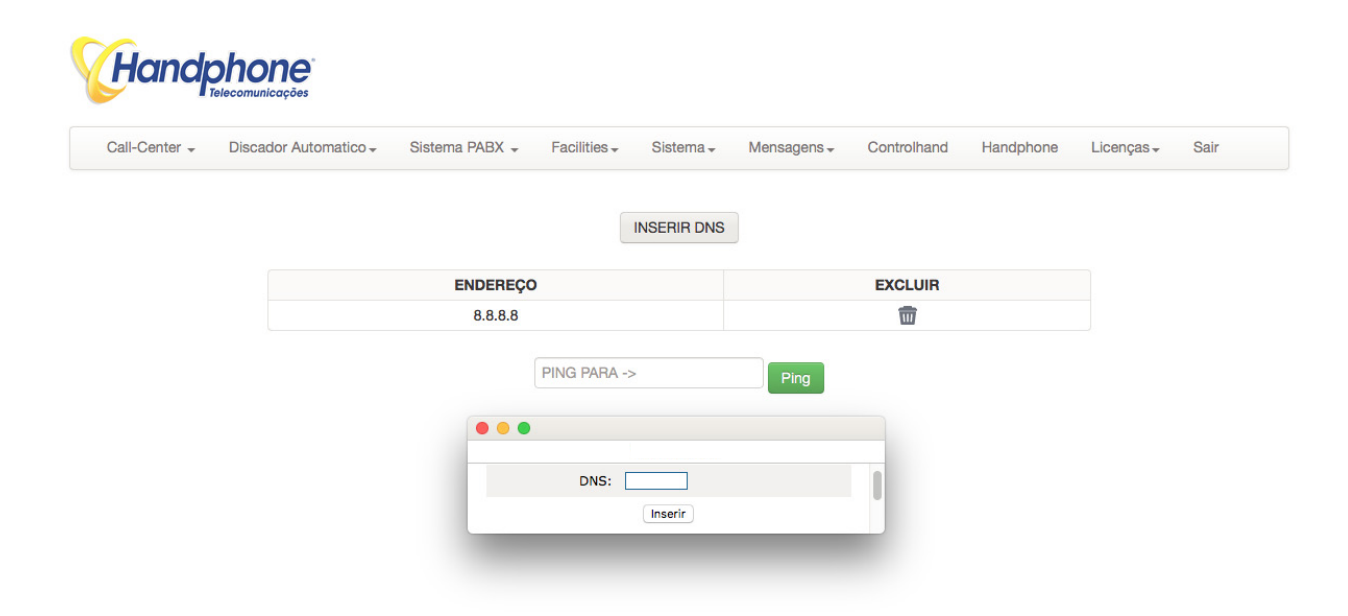

Também é possível realizar testes de Ping, basta inserir o endereço no campo "PING PARA ->" e clicar em Ping.

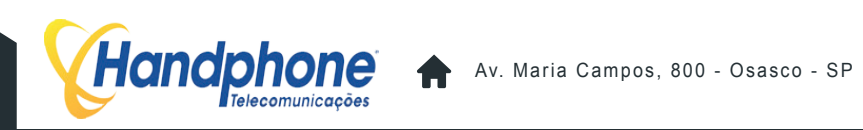

#### 8.8 **SMTP**

Para que os arquivos de áudio das gravações e os fax sejam enviados por email, é necessário con gurar uma conta de um servidor de email SMTP. Acesse: Sistema > SMTP e edite os campos exibidos. Ao terminar clique em "Gravar".

| Servidor            | smtp.gmail.com        |
|---------------------|-----------------------|
| Porta SMTP          | 465                   |
| Requer Autenticação | SIM \$                |
| Login               | pabx@handphone.com.br |
| Senha               |                       |
| Email Remetente     | pabx@handphone.com.br |
| Nome Remetente      | FAX HANDPHONE         |
| Assunto             | Novo Fax              |
| Corpo do Email      |                       |
| PlainText           |                       |
| E-mail para Teste   |                       |
|                     | Gravar                |

Handphone Av. Maria Campos, 800 - Osasco - SP

#### 8.9 **PASTAS COMPARTILHADAS**

No XHAND é possível criar um Compartilhamento de Pastas com a rede local, para isso, vá em: Sistema > Pastas compartilhadas.

| Hand          | <b>chone</b><br>Telecomunicações |                |              |                      |             |             |           |                       |      |
|---------------|----------------------------------|----------------|--------------|----------------------|-------------|-------------|-----------|-----------------------|------|
| Call-Center - | Discador Automatico 🗸            | Sistema PABX - | Facilities - | Sistema <del>-</del> | Mensagens - | Controlhand | Handphone | Licenças <del>-</del> | Sair |
| cionar Pasta  |                                  |                |              |                      |             |             |           |                       |      |
|               | PABX                             | NOME COMPART   | LHAMENTO     | IP SERVI             | DOR PASTA   | LOCAL STAT  | TUS       |                       |      |

Para criar o compartilhamento de pastas, clique em "Adicionar Pasta". Um pop-up, como o do exeplo abaixo, irá surgir.

|             | PABX:          | ÷ |
|-------------|----------------|---|
| IP SE       | RVIDOR:        |   |
| COMPARTILHA | NOME<br>MENTO: |   |
| PASTA       | LOCAL:         |   |
| LOGIN:      |                |   |
| SENHA:      |                |   |
|             | GRAVAR         |   |

Preencha os campos e para finalizar, clique em "GRAVAR".

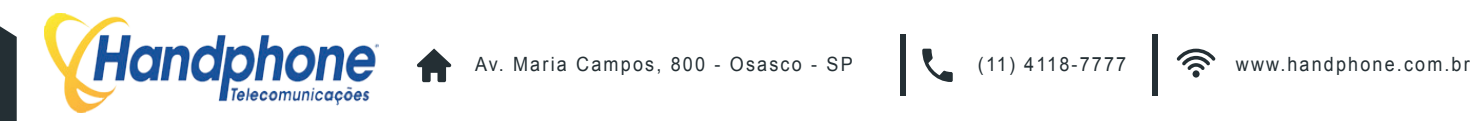

#### 8.10 PORTABILIDADE

Para realizar a consulta a PORTABILIDADE é necessário configurar o serviço, para isso vá em: Sistema > Portabilidade.

# Handphone

| Call-Center - Discad  | lor Automatico 🗸 | Sistema PABX 👻 | Facilities - | Sistema + | Mensagens - | Controlhand | Handphone | Licenças <del>-</del> | Sair |
|-----------------------|------------------|----------------|--------------|-----------|-------------|-------------|-----------|-----------------------|------|
|                       |                  |                |              |           |             |             |           |                       |      |
| Ativar consulta a Por | tabilidade : SIM | O NÃO 💿        |              |           |             |             |           |                       |      |
| Endereço de           | e consulta :     |                |              |           |             |             |           |                       |      |
|                       | Chave :          |                |              |           |             |             |           |                       |      |
| Gravar                |                  |                |              |           |             |             |           |                       |      |

Preencha os campos e para finalizar clique em "Gravar".

## 8.11 **VERSÃO**

Para verificar qual a versão do XHAND está utilizando, vá em: Sistema > Versão. Uma tela, como a do exemplo abaixo, irá surgir.

| Hand          | <b>chone</b><br>Telecomunicações |                |              |                      |             |             |           |                       |      |
|---------------|----------------------------------|----------------|--------------|----------------------|-------------|-------------|-----------|-----------------------|------|
| Call-Center - | Discador Automatico -            | Sistema PABX 🗸 | Facilities + | Sistema <del>-</del> | Mensagens + | Controlhand | Handphone | Licenças <del>-</del> | Sair |
|               |                                  |                | Versao Pacot | tes XHAND - H        | ANDPHONE    |             |           |                       |      |
|               |                                  | Xha            | ind:         |                      |             | 4.4         |           |                       |      |

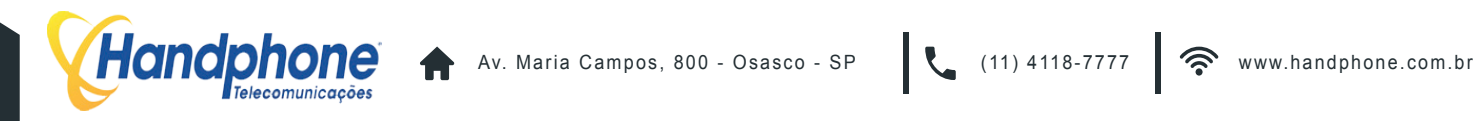

## 9 MENSAGENS

#### 9.1 SMS

O XHAND possui uma aplicação exclusivamente para o envio de SMS, nessa tela é possível criar campanhas, gerenciar e ter relatórios completos dessas campanhas, para acessar o menu, vá em:

#### Mensagens > SMS.

Uma tela, como a do exemplo abaixo, irá surgir.

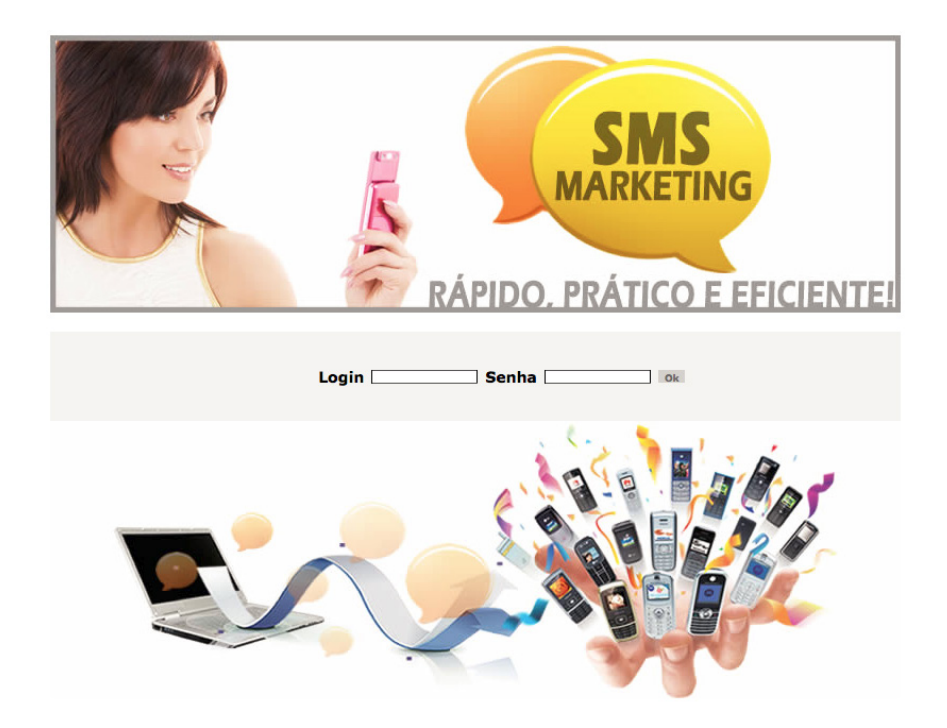

Após digitar o Login e Senha, poderá visualizar e gerenciar e configurar, todas as campanhas realizadas, conforme o exemplo abaixo:

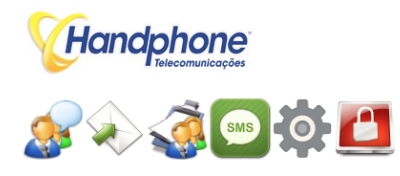

| SMS Enviados | Confirmados | Mês      | Ano  | Valor Gasto | Status Financeiro |  |
|--------------|-------------|----------|------|-------------|-------------------|--|
| 588          | 0           | Julho    | 2016 | R\$ 0,00    | PENDENTE          |  |
| 12485        | 0           | Agosto   | 2016 | R\$ 0,00    | PENDENTE          |  |
| 8761         | 0           | Setembro | 2016 | R\$ 0,00    | PENDENTE          |  |
| 575          | 0           | Outubro  | 2016 | R\$ 0,00    | PENDENTE          |  |
|              |             |          |      |             |                   |  |

Ultimos SMS Enviados

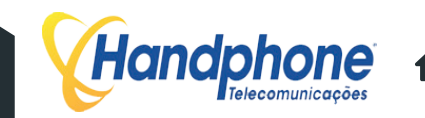

#### 9.2 **WHATSAPP**

O XHAND possui integração com o mensageiro WhatsApp para o envio e recebimento de mensagens. Acesse o menu:

#### Mensagens > WhatsApp

Uma tela, como a do exemplo abaixo, irá surgir.

| Call-Center 🗸 Discador Automatico 🗸 | Sistema PABX 👻 | Facilities - | Sistema <del>-</del> | Mensagens <del>-</del> | Controlhand    | Handphone | Licenças <del>-</del> | Sair    |
|-------------------------------------|----------------|--------------|----------------------|------------------------|----------------|-----------|-----------------------|---------|
| Envie suas Mensagens pelo XHAND     |                |              |                      |                        |                |           |                       |         |
| Digite o Celular Ex: 5511XXXXXX     |                |              |                      |                        |                |           |                       |         |
| Digite sua Mensagem                 |                |              |                      |                        |                |           |                       |         |
| Enviar                              |                |              |                      |                        |                |           |                       |         |
| Recebidas Efetuadas                 |                |              |                      |                        |                |           |                       |         |
| Origem                              |                | Data Hora    |                      |                        | Mensagens Rece | bidas     |                       | Excluir |
| 5511972064460 (5511972064460)       |                | 2016-08-18 1 | 1:22:59              |                        | Respondeu v?   |           |                       | Excluir |

Para enviar uma mensagem, digite o número de destino, escreva a mensagem e clique em "Enviar. Logo abaixo serão listadas as mensagens EFETUADAS e RECEBIDAS.

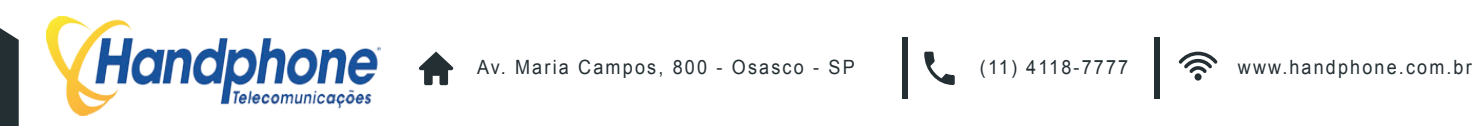

## **10.1 RAMAIS NOTURNO**

No XHAND é possível habilitar ramais para realizar determinados tipos de chamadas, em determinados horários.

Para isso, vá no menu: Sistema PABX > Ramais > Ramais XHAND (noturno) Uma tela, como a do exemplo abaixo, irá surgir:

| Call-Cen                                                               | ter - Discador                                                                                                    | Automatico <del>+</del>                                                                                      | Sistema PABX 👻                                                                                                    | Facilities <del>-</del> | Sistema <del>-</del>                                                                            | Mensagens                                                                                                    | Controlha | nd Handphone                       | Licenças <del>-</del>                                | Sair            |
|------------------------------------------------------------------------|----------------------------------------------------------------------------------------------------|----------------------------------------------------------------------------------------------------|----------------------------------------------------------------------------------------------------|-------------------------|-------------------------------------------------------------------------------------------------|----------------------------------------------------------------------------------------------------|-----------|------------------------------------|------------------------------------------------------|-----------------|
|                                                                        |                                                                                                    |                                                                                                    |                                                                                                    | MODO N                  | IOTURNO (desa                                                                                   | ativado)                                                                                                    |           |                                    |                                                      |                 |
| IVAR NOT                                                               | URNO                                                                                                    |                                                                                                    |                                                                                                    |                         |                                                                                                 |                                                                                                    |           |                                    |                                                      |                 |
| rno Auto                                                               | matico                                                                                                    |                                                                                                    |                                                                                                    |                         |                                                                                                 |                                                                                                    |           |                                    |                                                      |                 |
| as: 20:30                                                              | Desativa                                                                                                    | as: 07:15                                                                                                    | ОК                                                                                                    |                         |                                                                                                 |                                                                                                    |           |                                    |                                                      |                 |
| scar por                                                               |                                                                                                    | Buscar                                                                                                    |                                                                                                    |                         |                                                                                                 |                                                                                                    |           |                                    |                                                      |                 |
| oour por                                                               |                                                                                                    | Duooua                                                                                                    |                                                                                                    |                         |                                                                                                 |                                                                                                    |           |                                    |                                                      |                 |
| Cham                                                                   |                                                                                                    | Oher                                                                                                    | nadas Calular I asal                                                                                                    |                         | Chamadaa                                                                                        |                                                                                                    |           | Chamadaa DDD                       | Cham                                                 |                 |
| Chama                                                                  | adas Local                                                                                                    | Char                                                                                                    | nadas Celular Local                                                                                                    |                         | Chamadas                                                                                        | Celular DDD<br>erar                                                                                                    |           | Chamadas DDD                       | Cham                                                 | iberar          |
| Cham:                                                                  | adas Local<br>iberar                                                                                                    | Char                                                                                                    | nadas Celular Local<br>Liberar<br>Cel Local                                                                                                    | Cel DDD                 | Chamadas                                                                                        | Celular DDD<br>erar<br>DDI                                                                                                    | Grupo     | Chamadas DDD<br>Liberar<br>Captura | Cham<br>Cham                                         | iberar<br>Edita |
| Chama<br>eixe<br>C                                                     | adas Local<br>Iberar<br>Ramal<br>0001-SIP                                                                                                  | Char<br>Local                                                                                                | Liberar<br>Cel Local                                                                                                    | Cel DDD                 | Chamadas                                                                                        | Celular DDD<br>erar<br>DDI                                                                                                    | Grupo     | Chamadas DDD<br>Liberar<br>Captura | Cham<br>Servidor<br>CPU                              | iberar<br>Edita |
| Chama<br>eixe<br>C<br>A                                                | adas Local Iberar Ramal 0001-SIP 0003-SIP                                                                                                  | Char<br>Local<br>2                                                                                           | Cel Local                                                                                                    | Cel DDD                 | Chamadas<br>Lib<br>DDD                                                                          | Celular DDD<br>erar<br>DDI                                                                                                    | Grupo     | Chamadas DDD<br>Liberar<br>Captura | Charr                                                | iberar<br>Edita |
| Chama<br>eixe<br>C<br>A<br>A                                           | adas Local<br>Iberar<br>Ramal<br>0001-SIP<br>0003-SIP<br>0006-SIP                                                                          | Char<br>Local<br>C                                                                                           | Liberar<br>Cel Local<br>Cel Local<br>Cel Local                                                                                                    | Cel DDD                 | Chamadas<br>Lite<br>DDD<br>C<br>C<br>C<br>C                                                     | Celular DDD<br>erar<br>DDI                                                                                                    | Grupo     | Chamadas DDD<br>Liberar<br>Captura | Charrier<br>Servidor<br>CPU<br>CPU<br>CPU            | iberar<br>Edita |
| Chama<br>eixe<br>C<br>A<br>A<br>R                                      | adas Local<br>Lbarar<br>Ramal<br>0001-SIP<br>0003-SIP<br>0006-SIP                                                                          | Char<br>Local<br>C<br>C<br>C<br>C                                                                            | Anadas Celular Local<br>Liberar<br>Cel Local<br>Cel Local<br>Cel Local<br>Cel Local                                                                                                    | Cel DDD                 | Chamadas<br>Lite<br>DDD<br>C<br>C<br>C<br>C<br>C<br>C<br>C<br>C<br>C                            | Celular DDD<br>erar<br>DDI 0<br>000000000000000000000000000000000                                                                                                    | Grupo     | Chamadas DDD<br>Lberar<br>Captura  | Cham<br>Servidor<br>CPU<br>CPU<br>CPU<br>CPU         | iberar<br>Edita |
| Chama<br>eixe<br>C<br>A<br>A<br>R<br>B                                 | adas Local<br>Liberar<br>Ramal<br>0001-SIP<br>0003-SIP<br>0006-SIP<br>0008-SIP<br>0009-SIP                                                 | Char<br>Local<br>2<br>2<br>2<br>2<br>2<br>2<br>2<br>2<br>2<br>2<br>2<br>2<br>2<br>2<br>2<br>2<br>2<br>2<br>2 | Anadas Celular Local<br>Liberar<br>Cel Local<br>Cel Local<br>Cel Local<br>Cel Local<br>Cel Local<br>Cel Local                                                                                                    | Cel DDD                 | Chamadas<br>Lite<br>DDD<br>O<br>C<br>C<br>C<br>C<br>C<br>C<br>C<br>C<br>C<br>C<br>C<br>C<br>C   | Celuar DDD<br>erar<br>DDI 0<br>0.0000000000000000000000000000000000                                                                                                    | Grupo     | Chamadas DDD<br>Liberar<br>Captura | CPU<br>CPU<br>CPU<br>CPU<br>CPU<br>CPU<br>CPU<br>CPU | Edita           |
| Chama<br>eixe<br>C<br>A<br>A<br>A<br>R<br>B<br>B<br>B                  | adas Local<br>Liberar Ramal<br>0001-SIP<br>0006-SIP<br>0008-SIP<br>0008-SIP<br>0009-SIP                                                    | Char<br>Local<br>C<br>C<br>C<br>C<br>C<br>C<br>C<br>C<br>C<br>C<br>C<br>C<br>C<br>C<br>C<br>C<br>C<br>C<br>C | Anadas Celular Local<br>Liberar<br>Cel Local<br>Cel Local<br>Cel Cel Local<br>Cel Local<br>Cel Cel Local<br>Cel Cel Local<br>Cel Cel Local<br>Cel Cel Cel Cel Cel Cel Cel Cel Cel Cel                                                                                                    | Cel DDD                 | Chamadas<br>(it)<br>DDD<br>DDD<br>C<br>C<br>C<br>C<br>C<br>C<br>C<br>C<br>C<br>C<br>C<br>C<br>C | Celuar DDD<br>ear<br>PDD1 0<br>0 0 0<br>0 0 0<br>0 0 0<br>0 0 0<br>0 0<br>0                                                                                                    | Grupo     | Chamadas DDD                       | CPU<br>CPU<br>CPU<br>CPU<br>CPU<br>CPU<br>CPU<br>CPU | Edita           |
| Chama<br>eixe (<br>C<br>A<br>A<br>A<br>A<br>B<br>B<br>B<br>A           | adas Local<br>Liberar Amal<br>0001-SIP<br>0006-SIP<br>0008-SIP<br>0009-SIP<br>00015-SIP                                                    | Char<br>Local<br>C<br>C<br>C<br>C<br>C<br>C<br>C<br>C<br>C<br>C<br>C<br>C<br>C<br>C<br>C<br>C<br>C<br>C<br>C | Anadas Celular Local<br>Liberr<br>Cel Local<br>Cel Local<br>Cel Cel Local<br>Cel Cel Local<br>Cel Cel Local<br>Cel Cel Cel Cel Cel Cel Cel Cel Cel Cel                                                                                                    | Cel DDD                 | Chamadas                                                                                        | DDI         I           I         I         I           I         I         I           I         I         I           I         I         I           I         I         I           I         I         I           I         I         I         I           I         I         I         I           I         I         I         I           I         I         I         I           I         I         I         I           I         I         I         I         I                                                                                                    | Grupo     | Chamadas DDD<br>Libear<br>Captura  | CPU<br>CPU<br>CPU<br>CPU<br>CPU<br>CPU<br>CPU<br>CPU | Edita           |
| Chama<br>Reixe C<br>A A<br>A A<br>B<br>B<br>A<br>A<br>A<br>A           | adas Local<br>Liberar<br>Ramal<br>0001-SIP<br>0006-SIP<br>0008-SIP<br>0009-SIP<br>0015-SIP<br>0015-SIP<br>0018-SIP                         | Char<br>Local<br>2<br>2<br>2<br>2<br>2<br>2<br>2<br>2<br>2<br>2<br>2<br>2<br>2<br>2<br>2<br>2<br>2<br>2<br>2 | Anadas Celular Local                                                                                                    | Cel DDD                 | Chamadas<br>(ite<br>DDD<br>C<br>C<br>C<br>C<br>C<br>C<br>C<br>C<br>C<br>C<br>C<br>C<br>C        | Celular DDD<br>aratic<br>aratic<br>arat | Grupo     | Chamadas DDD                       | CPU<br>CPU<br>CPU<br>CPU<br>CPU<br>CPU<br>CPU<br>CPU | Edita DDI       |
| Chama<br>Reixe C<br>A A<br>A A<br>B<br>B<br>B<br>A<br>A<br>A<br>A<br>A | adas Local<br>Liberar<br>Ramal<br>0001-SIP<br>0003-SIP<br>0006-SIP<br>0008-SIP<br>0009-SIP<br>0015-SIP<br>0015-SIP<br>0018-SIP<br>0021-SIP | Char<br>Local<br>2<br>2<br>2<br>2<br>2<br>2<br>2<br>2<br>2<br>2<br>2<br>2<br>2<br>2<br>2<br>2<br>2<br>2<br>2 | Cel Local Cel Local Cel Lo | Cel DDD                 | Chamadas (Ite )                                                                                 | DDI         I           I         I         I           I         I         I           I         I         I           I         I         I           I         I         I           I         I         I           I         I         I           I         I         I           I         I         I           I         I         I           I         I         I           I         I         I                                                                                                    | Grupo     | Chamadas DDD                       | CPU<br>CPU<br>CPU<br>CPU<br>CPU<br>CPU<br>CPU<br>CPU | Edita           |

Após escolher o horário e a classificação de chamada que cada ramal poderá realizar, basta clicar em: ATIVAR NOTURNO.

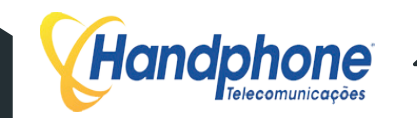

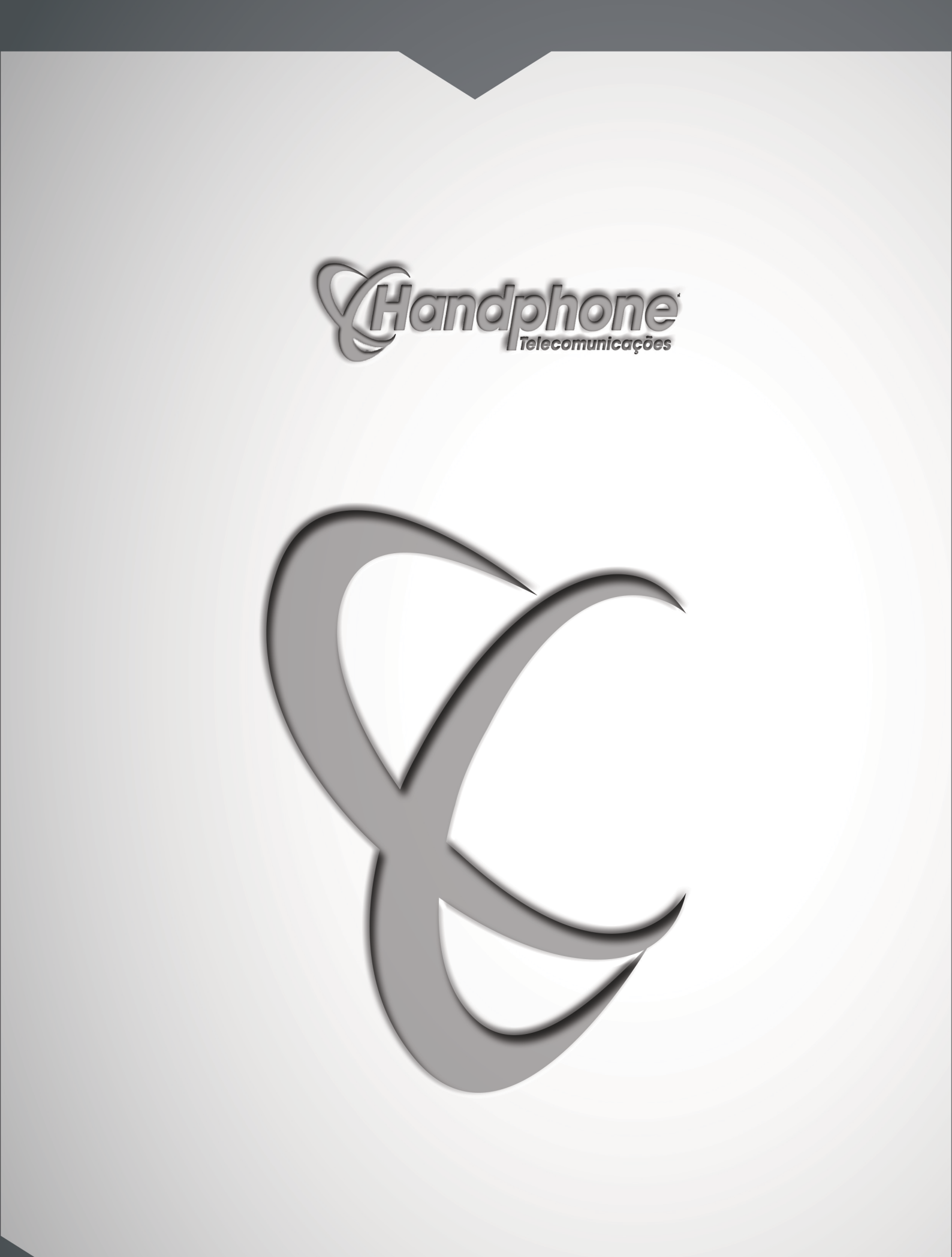

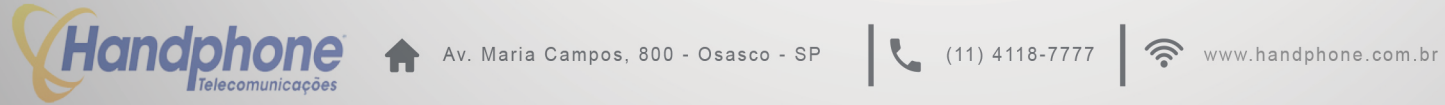